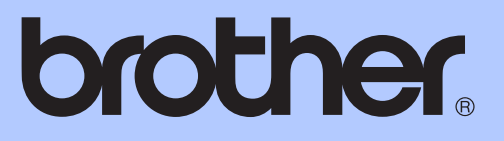

# BENUTZERHANDBUCH -GRUNDFUNKTIONEN

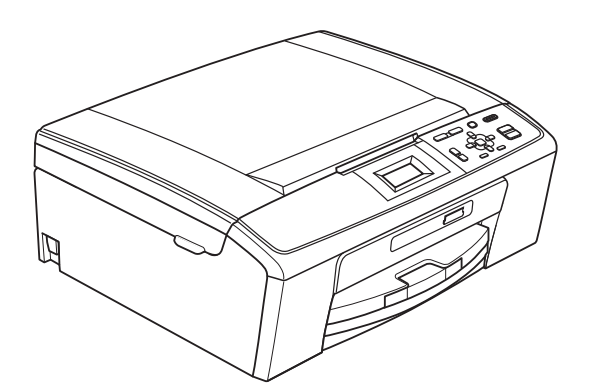

DCP-J125 DCP-J315W

Version 0

GER/AUS/SWI-GER

| <ul> <li>Füllen Sie die folgenden Felder aus, damit Sie bei<br/>Bedarf jederzeit darauf zurückgreifen können:</li> <li>Modell: DCP-J125 und DCP-J315W<br/>(Markieren Sie, welches Modell Sie besitzen.)</li> <li>Seriennummer: <sup>1</sup></li> <li>Gekauft am:</li> <li>Gekauft bei:</li> <li><sup>1</sup> Die Seriennummer finden Sie an der Rückseite des<br/>Gerätes. Bewahren Sie das Benutzerhandbuch und<br/>den Kaufbeleg sorgfältig auf als Nachweis für den<br/>Kauf des Gerätes bei Diebstahl, Feuerschäden oder</li> </ul> |
|----------------------------------------------------------------------------------------------------|
| Modell: DCP-J125 und DCP-J315W<br>(Markieren Sie, welches Modell Sie besitzen.)<br>Seriennummer: <sup>1</sup><br>Gekauft am:<br>Gekauft bei:<br><sup>1</sup> Die Seriennummer finden Sie an der Rückseite des<br>Gerätes. Bewahren Sie das Benutzerhandbuch und<br>den Kaufbeleg sorgfältig auf als Nachweis für den<br>Kauf des Gerätes bei Diebstahl, Feuerschäden oder                                                                                                    |
| Seriennummer: <sup>1</sup><br>Gekauft am:<br>Gekauft bei:<br><sup>1</sup> Die Seriennummer finden Sie an der Rückseite des<br>Gerätes. Bewahren Sie das Benutzerhandbuch und<br>den Kaufbeleg sorgfältig auf als Nachweis für den<br>Kauf des Gerätes bei Diebstahl, Feuerschäden oder                                                                                                    |
| Gekauft am:<br>Gekauft bei:<br><sup>1</sup> Die Seriennummer finden Sie an der Rückseite des<br>Gerätes. Bewahren Sie das Benutzerhandbuch und<br>den Kaufbeleg sorgfältig auf als Nachweis für den<br>Kauf des Gerätes bei Diebstahl, Feuerschäden oder                                                                                                    |
| <ul> <li>Gekauft bei:</li> <li><sup>1</sup> Die Seriennummer finden Sie an der Rückseite des<br/>Gerätes. Bewahren Sie das Benutzerhandbuch und<br/>den Kaufbeleg sorgfältig auf als Nachweis für den<br/>Kauf des Gerätes bei Diebstahl, Feuerschäden oder</li> </ul>                                                                                                    |
| <sup>1</sup> Die Seriennummer finden Sie an der Rückseite des<br>Gerätes. Bewahren Sie das Benutzerhandbuch und<br>den Kaufbeleg sorgfältig auf als Nachweis für den<br>Kauf des Gerätes bei Diebstahl, Feuerschäden oder                                                                                                    |
| Garantieanspruch.                                                                                                    |

Registrieren Sie Ihr Gerät schnell und bequem online unter

http://www.brother.com/registration/

## Benutzerhandbücher und wo sie zu finden sind

| Welches Handbuch?                           | Was beinhaltet es?                                                                                                    | Wo ist es zu finden?                 |
|---------------------------------------------|----------------------------------------------------------------------------------------------------|--------------------------------------|
| Sicherheitshinweise und<br>Vorschriften     | Lesen Sie bitte die Sicherheitshinweise, bevor<br>Sie das Gerät in Betrieb nehmen.                                                                                                    | Gedruckt / Im Karton                 |
| Installationsanleitung                      | Lesen Sie zuerst diese Anleitung. Folgen Sie<br>den Anweisungen zur Inbetriebnahme des<br>Gerätes und zur Installation der Treiber und<br>Software entsprechend dem Betriebssystem<br>und der Verbindungsart, die Sie verwenden.                                                                             | Gedruckt / Im Karton                 |
| Benutzerhandbuch -<br>Grundfunktionen       | Benutzerhandbuch -       Lernen Sie die Grundfunktionen zum Kopieren,         Grundfunktionen       Scannen und zur Verwendung der         Speichermedium-Funktionen kennen und       erfahren Sie, wie die Verbrauchsmaterialien         ersetzt werden. Beachten Sie die Hinweise zur       Problemlösung. |                                      |
| Benutzerhandbuch -<br>Erweiterte Funktionen | Lernen Sie die erweiterten Funktionen kennen:<br>Kopieren, das Ausdrucken von Berichten und<br>die Durchführung von regelmäßigen<br>Wartungsarbeiten.                                                                                                    | PDF-Datei /<br>Dokumentations-CD-ROM |
| Software-Handbuch                           | Folgen Sie diesen Anweisungen zum Drucken,<br>Scannen, Scannen im Netzwerk, zur<br>Verwendung der Speichermedium-Funktionen<br>und des Dienstprogramms Brother<br>ControlCenter.                                                                                                    | PDF-Datei /<br>Dokumentations-CD-ROM |
| Netzwerkhandbuch<br>(nur DCP-J315W)         | Dieses Handbuch bietet Ihnen weitergehende<br>Informationen zur Konfiguration der Wireless-<br>Netzwerkverbindungen. Zusätzlich finden Sie<br>Informationen zu Netzwerk-Dienstprogrammen,<br>zum Drucken im Netzwerk, Hinweise zur<br>Problemlösung und zu unterstützten<br>Netzwerkspezifikationen.         | PDF-Datei /<br>Dokumentations-CD-ROM |

## Inhaltsverzeichnis (BENUTZERHANDBUCH - GRUNDFUNKTIONEN)

| 1 | Allgemeine Informationen                                        | 1        |
|---|-----------------------------------------------------------------|----------|
|   | Zur Verwendung dieses Handbuches                                | 1        |
|   | In diesem Handbuch verwendete Formatierungen und Symbole        | 1        |
|   | Benutzerhandbuch - Erweiterte Funktionen, Software-Handbuch und |          |
|   | Netzwerkhandbuch aufrufen                                       | 2        |
|   | Handbücher ansehen                                              | 2        |
|   | Zugang zum Brother-Support (Windows <sup>®</sup> )              | 4        |
|   | Zugang zum Brother-Support (Macintosh)                          | 4        |
|   | Funktionstastenfeld-Ubersicht                                   | 5        |
|   |                                                                 | 6        |
|   |                                                                 | / ا      |
|   | Warn-LED und Gerätestatus                                       |          |
|   | Display                                                         | 8        |
|   | Heiligkeit der Hintergrundbeleuchtung einstellen                | 8        |
| 2 | Papier einlegen                                                 | 9        |
|   | Papier und andere Druckmedien einlegen                          | 9        |
|   | Umschläge und Postkarten einlegen                               | 11       |
|   | Kleine Ausdrucke entnehmen                                      | 13       |
|   | Bedruckbarer Bereich                                            | 14       |
|   | Papiereinstellungen                                             | 15       |
|   | Druckmedium                                                     | 15       |
|   | Papierformat                                                    | 15       |
|   | Verwendbare Papiersorten und Druckmedien                        | 16       |
|   | Empfohlene Druckmedien                                          | 16       |
|   | Aufbewahren und Verwenden von Druckmedien                       | 17       |
|   | Das richtige Druckmedium wählen                                 |          |
| 3 | Dokumente einlegen                                              | 20       |
|   | So legen Sie Dokumente ein                                      | 20       |
|   | Vorlagenglas verwenden                                          | 20       |
|   | Scanbereich                                                     | 21       |
| 4 | Kopieren                                                        | 22       |
| - | Kanian anfartigan                                               |          |
|   | Konjeren abbrechen                                              | ZZ       |
|   | Kopiereinstellungen                                             | 22       |
|   | Ropiereinstellungen                                             | 22<br>סס |
|   |                                                                 | 23       |

|   | Blace von enter operenervarte drucken  | 24 |
|---|----------------------------------------|----|
|   | Speichermedium-Funktionen              | 24 |
|   | Speicherkarte verwenden                | 24 |
|   | Erste Schritte                         | 25 |
|   | Bilder drucken                         | 27 |
|   | Fotos ansehen                          | 27 |
|   | Druckeinstellungen                     | 27 |
|   | So scannen Sie auf eine Speicherkarte  |    |
| 6 | So drucken Sie vom Computer aus        | 30 |
|   | Dokument drucken                       |    |
| 7 | So scannen Sie auf einen Computer      | 31 |
|   | Dokument scannen                       |    |
|   | Mit der Scanner-Taste scannen          |    |
|   | Mit einem Scannertreiber scannen       |    |
| Α | Regelmäßige Wartung                    | 33 |
|   | Tintenpatronen wechseln                |    |
|   | Gerät reinigen und überprüfen          |    |
|   | Vorlagenglas reinigen                  |    |
|   | Papiereinzugsrollen reinigen           |    |
|   | Druckkopf reinigen                     |    |
|   | Druckqualität prüfen                   |    |
|   | Vertikale Ausrichtung prüfen           |    |
| В | Problemlösung                          | 39 |
|   | Fehler- und Wartungsmeldungen          |    |
|   | Animierte Hilfe                        | 43 |
|   | Papierstau                             | 43 |
|   | Problemlösung                          | 46 |
|   | Falls Probleme auftreten sollten       |    |
|   | Geräteinformationen                    |    |
|   | Seriennummer anzeigen                  |    |
|   | Reset-Funktionen                       |    |
|   | Einstellungen des Gerates zurucksetzen |    |
| С | Menü und Funktionen                    | 53 |
|   | Benutzerfreundliche Bedienung          | 53 |
|   | Funktionstabelle                       | 54 |
|   | Texteingabe                            | 64 |
|   | Sonderzeichen einfügen                 | 64 |
|   | Korrigieren                            | 64 |

### D Technische Daten

Ε

| Allgemein                      | 65 |
|--------------------------------|----|
| Druckmedien                    | 67 |
| Kopierer                       | 68 |
| Speichermedium-Funktionen      | 69 |
| Scanner                        | 70 |
| Drucker                        | 71 |
| Schnittstellen                 | 72 |
| Systemvoraussetzungen          | 73 |
| Verbrauchsmaterialien          | 74 |
| Netzwerk (LAN) (nur DCP-J315W) | 75 |
| Stichwortverzeichnis           | 76 |

65

## Inhaltsverzeichnis (BENUTZERHANDBUCH - ERWEITERTE FUNKTIONEN)

Das Benutzerhandbuch - Erweiterte Funktionen erklärt die folgenden Funktionen.

Sie können das *Benutzerhandbuch - Erweiterte Funktionen* auf der Dokumentations-CD-ROM ansehen.

#### 1 Geräteeinstellungen

Datenerhalt Energie sparen Display

#### 2 Berichte und Listen ausdrucken

Berichte und Listen

#### 3 Kopieren

Kopiereinstellungen

#### 4 Bilder von einer Speicherkarte drucken

Speichermedium-Funktionen Bilder drucken Druckeinstellungen Scannen auf eine Speicherkarte

#### A Regelmäßige Wartung

Gerät reinigen und überprüfen Verpacken des Gerätes für einen Transport

#### B Fachbegriffe

#### C Stichwortverzeichnis

1

## **Allgemeine Informationen**

## Zur Verwendung dieses Handbuches

Danke, dass Sie ein Brother-Gerät gekauft haben. Das Lesen dieses Handbuches hilft Ihnen, die Funktionen dieses Gerätes optimal zu nutzen.

### In diesem Handbuch verwendete Formatierungen und Symbole

Die folgenden Formate und Symbole werden in diesem Handbuch verwendet:

| Fett           | Fettdruck kennzeichnet<br>Namen von Tasten des<br>Gerätes oder von Optionen<br>und Schaltflächen auf dem<br>Computer-Bildschirm. |
|----------------|----------------------------------------------------------------------------------------------------|
| Kursiv         | Kursive Schrift hebt wichtige<br>Punkte hervor oder verweist<br>auf verwandte Themen.                                            |
| Courier<br>New | Text in Courier-New-Schrift<br>kennzeichnet Anzeigen, die im<br>Display des Gerätes<br>erscheinen.                               |

## WARNUNG

WARNUNG weist auf eine potentiell gefährliche Situation hin, die bei Nichtvermeidung zu schweren oder tödlichen Verletzungen führen kann.

## 

<u>VORSICHT</u> weist auf eine potentiell gefährliche Situation hin, die bei Nichtvermeidung zu leichten oder mittelschweren Verletzungen führen kann.

#### 

<u>WICHTIG</u> weist auf eine potentiell gefährliche Situation hin, die zu Sachschäden oder zu Funktionsausfall des Gerätes führen kann.

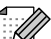

Hinweise informieren Sie, wie auf eine bestimmte Situation reagiert werden sollte, oder geben Ihnen hilfreiche Tipps zur beschriebenen Funktion.

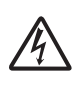

Die Warnzeichen für gefährliche elektrische Spannung warnen vor Stromschlaggefahr.

## Benutzerhandbuch -Erweiterte Funktionen, Software-Handbuch und Netzwerkhandbuch aufrufen

Dieses "Benutzerhandbuch -Grundfunktionen" beschreibt nicht alle Funktionen Ihres Gerätes, wie zum Beispiel die Verwendung der erweiterten Kopier-, Speichermedium-, Drucker-, Scanner- und Netzwerkfunktionen. Wenn Sie ausführliche Informationen über diese Funktionen erhalten möchten, lesen Sie das Benutzerhandbuch - Erweiterte Funktionen, das Software-Handbuch und das Netzwerkhandbuch, die sich auf der Dokumentations-CD-ROM befinden.

## Handbücher ansehen

Schalten Sie Ihren Computer ein. Legen Sie die Dokumentations-CD-ROM in das CD-ROM-Laufwerk ein.

### 🖉 Hinweis

(Windows<sup>®</sup>-Benutzer)

Wenn der Bildschirm nicht automatisch erscheint, doppelklicken Sie unter **Arbeitsplatz (Computer)** auf das CD-ROM-Symbol und doppelklicken Sie dann auf **index.html**.

 (Macintosh-Benutzer) Doppelklicken Sie auf das CD-ROM-Symbol und doppelklicken Sie dann auf index.html. 3 Klicken Sie auf Ihr Land.

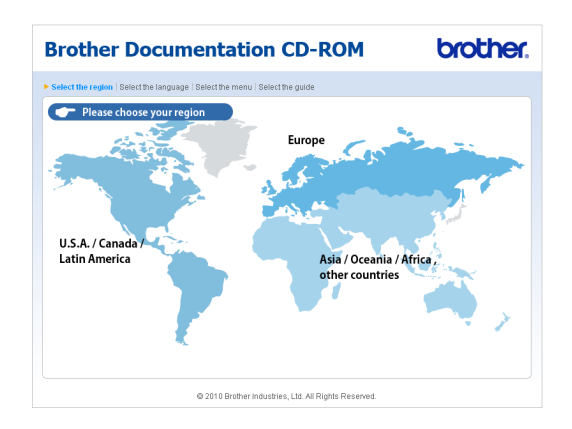

4 Zeigen Sie auf ihre Sprache, zeigen Sie auf Handbuch ansehen und klicken Sie auf das Handbuch, das Sie lesen möchten.

| 1 | Brother Do                 | cument                        | ation             | CD-ROM                                                                                                    | brother.                                  |
|---|----------------------------|-------------------------------|-------------------|----------------------------------------------------------------------------------------------------|-------------------------------------------|
| , | Wählen Sie die Region   Wi | ihlen Sie die Sprache         | Wählen Sie da     | s Meniù   Wählen Sie das Handbuch                                                                                  | Solutions Center                          |
|   | <b>→</b> Europe            |                               |                   | Wählen Sie die Sprache                                                                                             |                                           |
|   | English                    | •                             |                   |                                                                                                    |                                           |
|   | Deutsch                    | Auf lokale Festpla            | tte kopieren      |                                                                                                    |                                           |
|   | Deutsch (Schweiz)          | Handbuch ansehe               | n ⊧               |                                                                                                    |                                           |
|   | Français                   | •                             |                   | 0.4                                                                                                    | -                                         |
|   | Français (Suisse/Belgique) | Þ                             |                   | 1                                                                                                    |                                           |
|   | Nederlands                 | Þ                             |                   |                                                                                                    |                                           |
|   | Nederlands (België)        | •                             |                   |                                                                                                    | E                                         |
|   | Italiano                   | Русский                       | Þ                 |                                                                                                    |                                           |
|   | Español                    | ▶ Čeština                     | Þ                 |                                                                                                    |                                           |
|   | Português                  | ► Magyar                      | Þ                 |                                                                                                    |                                           |
|   | Norsk                      | <ul> <li>Polski</li> </ul>    | Þ                 | (                                                                                                    |                                           |
|   | Svenska                    | <ul> <li>Български</li> </ul> | Þ                 |                                                                                                    |                                           |
|   | Dansk                      | <ul> <li>Română</li> </ul>    | Þ                 |                                                                                                    |                                           |
|   | Suomi                      | <ul> <li>Slovensky</li> </ul> | Þ                 |                                                                                                    |                                           |
|   |                            | @ 2010                        | Brother Industrie | Zum Ansehen der Handbücher, die im<br>Format vorliegen, benötigen Sie den /<br>Rr<br>is, Ltd. All Rights Reserved. | PDF- Katolice acadese<br>Videbe<br>rader. |

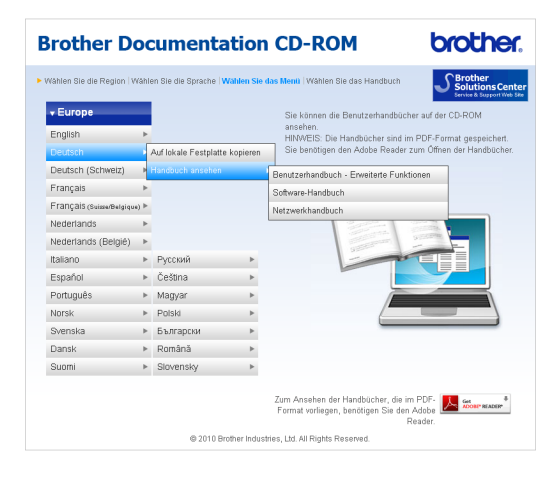

## 🖉 Hinweis

- (Nur Windows<sup>®</sup>-Benutzer) Möglicherweise zeigt Ihr Webbrowser eine gelbe Leiste am oberen Rand der Seite, die eine Sicherheitswarnung zu ActiveX-Steuerelementen enthält. Um die Seite korrekt anzeigen zu lassen, klicken Sie auf die Leiste, dann auf Geblockte Inhalte zulassen und klicken Sie anschließend im Dialogfeld "Sicherheitswarnung" auf Ja.
- (Nur Windows<sup>®</sup>-Benutzer)<sup>1</sup> Um schnelleren Zugriff zu erhalten, können Sie alle Benutzer-Dokumentationen im PDF-Format in einen lokalen Ordner auf Ihrem Computer kopieren. Zeigen Sie auf Ihre Sprache und klicken Sie dann auf Auf lokale Festplatte kopieren.
  - <sup>1</sup> Microsoft<sup>®</sup> Internet Explorer<sup>®</sup> 6.0 oder höher.

## Beschreibung der Scanner-Funktionen

Es gibt verschiedene Möglichkeiten, Vorlagen zu scannen. Hier können Sie Informationen finden:

#### Software-Handbuch

- Scannen
- ControlCenter
- Scannen im Netzwerk (nur DCP-J315W)

#### Beschreibung der Netzwerkeinrichtung (nur DCP-J315W)

Das Gerät kann an ein Wireless-Netzwerk (WLAN) angeschlossen werden. Grundlegende Schritte zur Einrichtung des Gerätes finden Sie in der Installationsanleitung. Falls Ihr Wireless Access Point oder Router Wi-Fi Protected Setup oder AOSS™ unterstützt, können Sie den Anweisungen in der Installationsanleitung folgen. Weitere Informationen zur Netzwerkeinrichtung finden Sie im *Netzwerkhandbuch* auf der Dokumentations-CD-ROM.

## Zugang zum Brother-Support (Windows<sup>®</sup>)

Auf der Installations-CD-ROM finden Sie alle Kontaktdaten, die Sie benötigen, wie Web-Support (Brother Solutions Center).

Klicken Sie auf Brother-Support im Hauptmenü. Der folgende Bildschirm wird angezeigt:

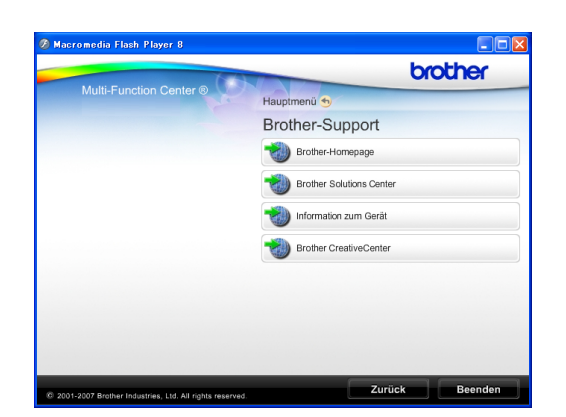

- Um unsere Website aufzurufen (<u>http://www.brother.com</u>), klicken Sie auf Brother-Homepage.
- Um die neuesten Produkt- und Supportinformationen aufzurufen (<u>http://solutions.brother.com/</u>), klicken Sie auf Brother Solutions Center.
- Um unsere Website zum original Brother Verbrauchsmaterial zu besuchen (<u>http://www.brother.com/original/</u>), klicken Sie auf Information zum Gerät.
- Um zum Brother CreativeCenter zu gelangen (<u>http://www.brother.com/creativecenter/</u>), wo Sie KOSTENLOSE Fotoprojekte und druckbare Downloads finden, klicken Sie auf **Brother CreativeCenter**.
- Um zum Hauptmenü zurückzugelangen, klicken Sie auf Zurück oder zum Verlassen auf Beenden.

## Zugang zum Brother-Support (Macintosh)

Auf der Installations-CD-ROM finden Sie alle Kontaktdaten, die Sie benötigen, wie Web-Support (Brother Solutions Center).

 Doppelklicken Sie auf das Symbol Brother-Support. Der folgende Bildschirm wird angezeigt:

|   | Brother-Support                                                                                                    |
|---|----------------------------------------------------------------------------------------------------|
| ? | Brother-Support           Dimension         Dimension           Dimension         Dimension |

- Um Ihr Gerät auf der Brother-Seite zur Produktregistrierung (<u>http://www.brother.com/registration/</u>) zu registrieren, klicken Sie auf Online-Registrierung.
- Um die neuesten Produkt- und Supportinformationen aufzurufen (<u>http://solutions.brother.com/</u>), klicken Sie auf Brother Solutions Center.
- Um unsere Website zum original Brother Verbrauchsmaterial zu besuchen (<u>http://www.brother.com/original/</u>), klicken Sie auf Information zum Gerät.

## Funktionstastenfeld-Übersicht

Das DCP-J125 und das DCP-J315W haben die gleichen Funktionstasten.

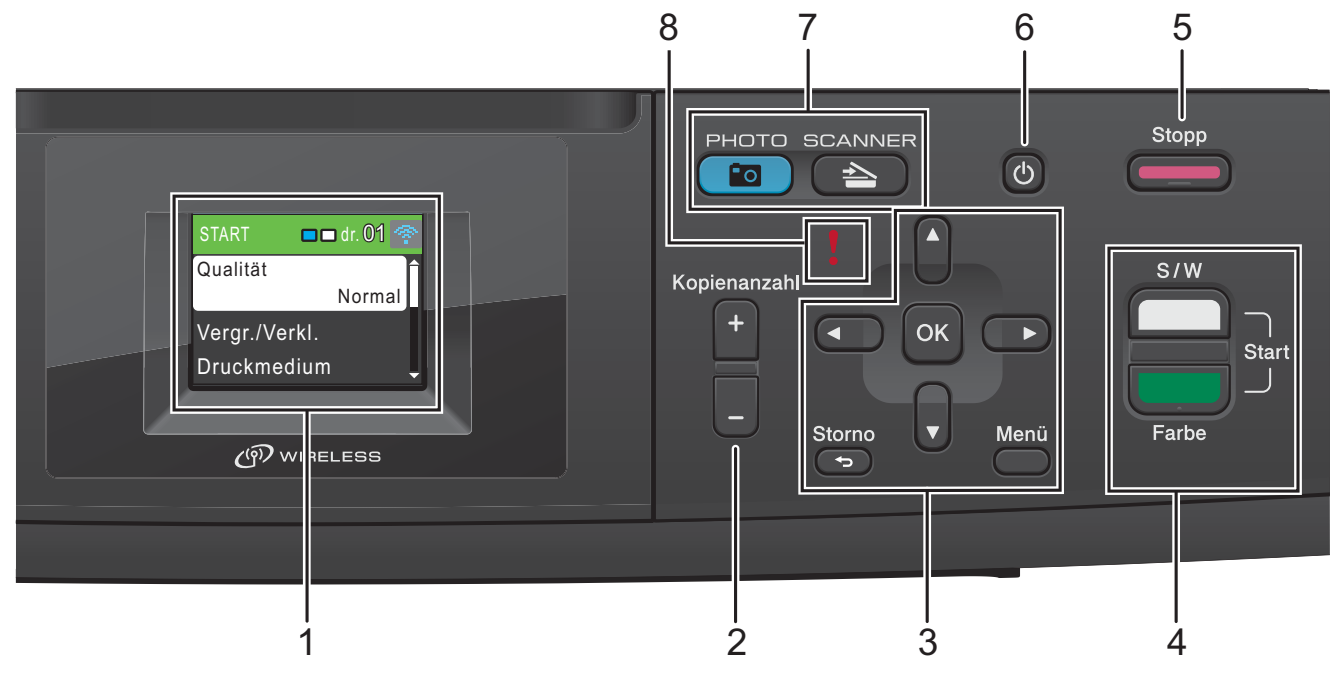

1 Display (LCD - Flüssigkristallanzeige) Zeigt Funktionen und Bedienungshinweise zur einfachen Verwendung des Gerätes an.

#### 2 Kopienanzahl

Verwenden Sie diese Taste, um mehrere Kopien anzufertigen.

#### 3 Menü-Tasten:

■ < oder >

Drücken Sie ◀ oder ►, um den markierten Bereich im Display nach links oder rechts zu bewegen.

der V

Drücken Sie ▲ oder ▼, um durch die Menüs und Optionen zu blättern.

Storno

Drücken Sie diese Taste, um eine Menüebene zurückzugelangen.

Menü

Zum Aufrufen des Hauptmenüs.

OK

Zur Bestätigung einer Auswahl.

4 Start-Tasten:

### Start S/W

Zum Anfertigen einer Schwarzweiß-Kopie. Diese Taste dient auch zum Starten eines Scanvorganges (farbig oder schwarzweiß entsprechend der im ControlCenter gewählten Einstellung).

#### Start Farbe

Zum Anfertigen einer Farbkopie. Diese Taste dient auch zum Starten eines Scanvorganges (farbig oder schwarzweiß entsprechend der im ControlCenter gewählten Einstellung).

#### Stopp

5

Zum Abbrechen einer Funktion oder zum Verlassen eines Menüs.

#### 6 Ein/Aus-Taste

Sie können das Gerät ein- und ausschalten. Drücken Sie die **Ein/Aus**-Taste, um das Gerät einzuschalten.

Halten Sie die **Ein/Aus**-Taste gedrückt, um das Gerät auszuschalten. Das Display zeigt Beenden und schaltet sich nach einigen Sekunden aus.

Auch wenn das Gerät ausgeschaltet ist, reinigt es in regelmäßigen Abständen den Druckkopf, um die Druckqualität zu erhalten. Um die Lebensdauer des Druckkopfes zu verlängern, die Tintenpatronen bestmöglichst zu nutzen und die Druckqualität zu erhalten, sollte der Netzstecker des Gerätes immer angeschlossen sein.

#### 7 Betriebsarten-Tasten:

#### SCANNER

Zur Verwendung der Scannerfunktionen.

■ ( 🚺 ) РНОТО

Zur Verwendung der Photo-Funktionen.

#### 8 Warn-LED

Leuchtet rot, wenn im Display ein Fehler oder eine wichtige Statusmeldung angezeigt wird.

#### 🖉 Hinweis

Die meisten Abbildungen in diesem Benutzerhandbuch zeigen das DCP-J315W.

### **LCD-Anzeigen**

Das Display zeigt die aktuelle Betriebsart, die aktuellen Einstellungen und den Tintenvorrat an.

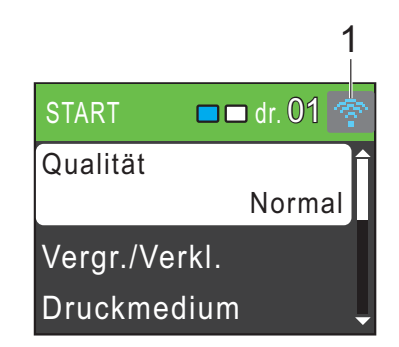

1 Wireless-Status (nur DCP-J315W)

Bei Verwendung des Gerätes in einem Wireless-Netzwerk zeigt ein vierstufiger Indikator die Stärke des WLAN-Signals an.

0 Max.

Das Warn-Symbol **!** erscheint, um auf eine Fehler- oder Wartungsmeldung hinzuweisen. Weitere Informationen dazu finden Sie unter *Fehler- und Wartungsmeldungen* auf Seite 39.

### Menüfunktionen

Die folgenden Schritte zeigen, wie Funktionseinstellungen geändert werden können. In diesem Beispiel wird das Druckmedium von Normal auf Inkjet umgestellt.

#### Drücken Sie Menü.

#### 2 г

Drücken Sie ▲ oder ▼, um Geräteeinstell zu wählen.

| MENÜ   | Wählen& <mark>OK</mark> dr. |
|--------|-----------------------------|
| Tinte  |                             |
| Geräte | einstell                    |
| Netzwe | erk 🗸                       |

Drücken Sie OK.

- 3 Drücken Sie ▲ oder ▼, um Druckmedium zu wählen. Drücken Sie OK.
- 4 Drücken Sie ▲ oder ▼, um Inkjet zu wählen. Drücken Sie OK. Im Display wird die aktuelle Einstellung angezeigt:

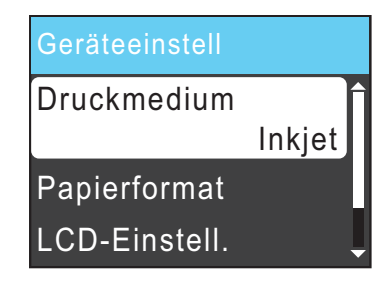

5 Drücken Sie **Stopp**.

## Warn-LED und Gerätestatus

Die Warn-LED (Leuchtdiode) zeigt den Gerätestatus an wie in der Tabelle gezeigt.

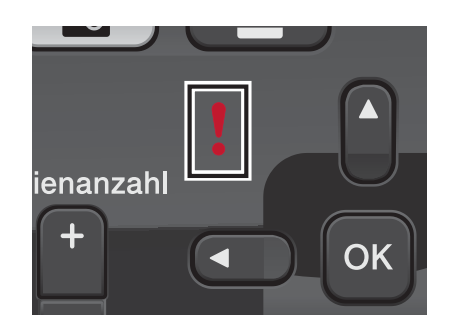

| LED | DCP-Status               | Beschreibung                                                                                                    |
|-----|--------------------------|----------------------------------------------------------------------------------------------------|
| ß   | Betriebsbereit           | Das DCP ist<br>betriebsbereit.                                                                                                    |
| Aus |                          |                                                                                                    |
| Rot | Abdeckung<br>offen       | Die Abdeckung ist offen.<br>Schließen Sie die<br>Abdeckung.<br>(Siehe <i>Fehler- und</i><br><i>Wartungsmeldungen</i><br>auf Seite 39.)                                                        |
|     | Drucken nicht<br>möglich | Ersetzen Sie die<br>Tintenpatrone durch<br>eine neue Patrone.<br>(Siehe <i>Tintenpatronen</i><br><i>wechseln</i> auf Seite 33.)                                                               |
|     | Papierfehler             | Legen Sie Papier in die<br>Papierzufuhr ein oder<br>beseitigen Sie den<br>Papierstau. Beachten<br>Sie die Anzeige im<br>Display.<br>(Siehe Fehler- und<br>Wartungsmeldungen<br>auf Seite 39.) |
|     | Andere<br>Meldungen      | Beachten Sie die<br>Anzeige im Display.<br>(Siehe <i>Fehler- und</i><br><i>Wartungsmeldungen</i><br>auf Seite 39.)                                                                            |

## **Display**

### Helligkeit der Hintergrundbeleuchtung einstellen

Wenn Sie die Anzeigen im Display nicht gut lesen können, sollten Sie es mit einer anderen Helligkeitseinstellung versuchen.

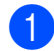

#### Drücken Sie Menü.

- 2 Drücken Sie ▲ oder ▼, um Geräteeinstell zu wählen. Drücken Sie **OK**.
- 3 Drücken Sie ▲ oder ▼, um
  - LCD-Einstell. zu wählen. Drücken Sie **OK**.
- 4 Drücken Sie ▲ oder ▼, um Beleuchtung zu wählen. Drücken Sie **OK**.
- 5 Drücken Sie ▲ oder ▼, um Hell, Normal oder Dunkel zu wählen. Drücken Sie **OK**.
- 6 Drücken Sie **Stopp**.

2

## Papier einlegen

## Papier und andere Druckmedien einlegen

 Wenn die Papierstütze ausgeklappt ist, klappen Sie die Stütze ein und schließen Sie dann die Papierablage. Ziehen Sie die Papierkassette ganz aus dem Gerät heraus.

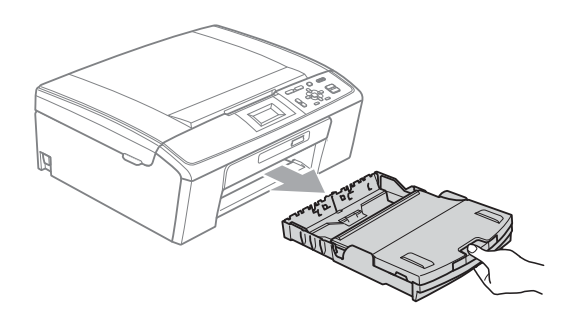

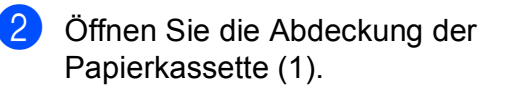

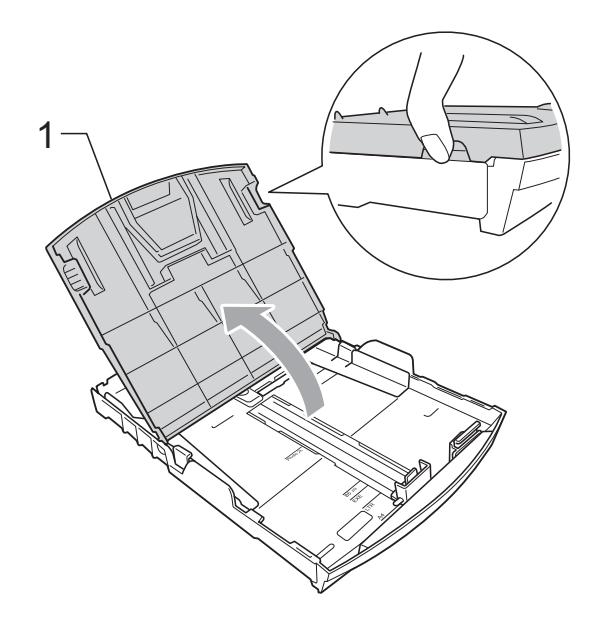

Halten Sie den Hebel der Papierführung jeweils gedrückt und verschieben Sie mit beiden Händen vorsichtig die seitlichen Papierführungen (1) und dann die Papierlängen-Führung (2) entsprechend dem Papierformat. Vergewissern Sie sich, dass die dreieckigen Markierungen (3) der seitlichen Papierführungen (1) und der Papierlängen-Führung (2) mit den Markierungen für das Papierformat, das Sie verwenden möchten, ausgerichtet sind.

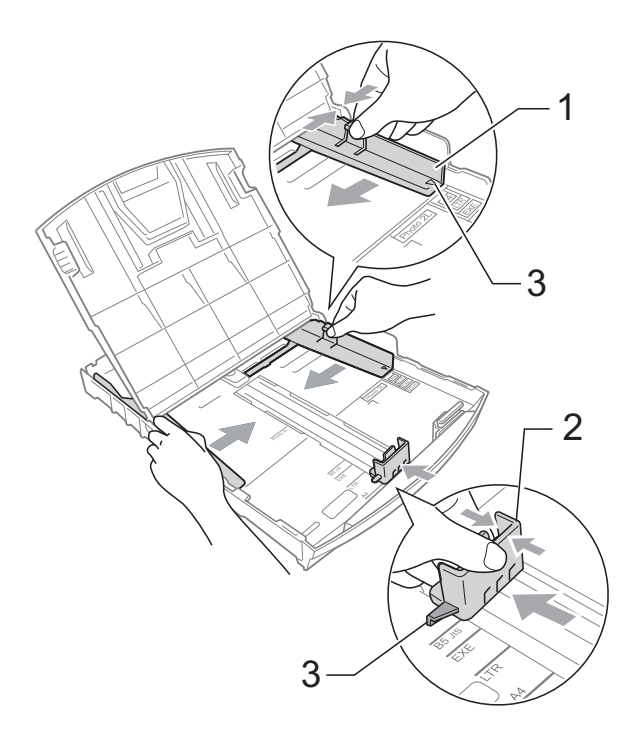

#### 🖉 Hinweis

Zur Verwendung von Überformaten (Legal-Papier) halten Sie die Taste zum Lösen der Universalführung (1) gedrückt, während Sie die Verlängerung der Kassette ausziehen.

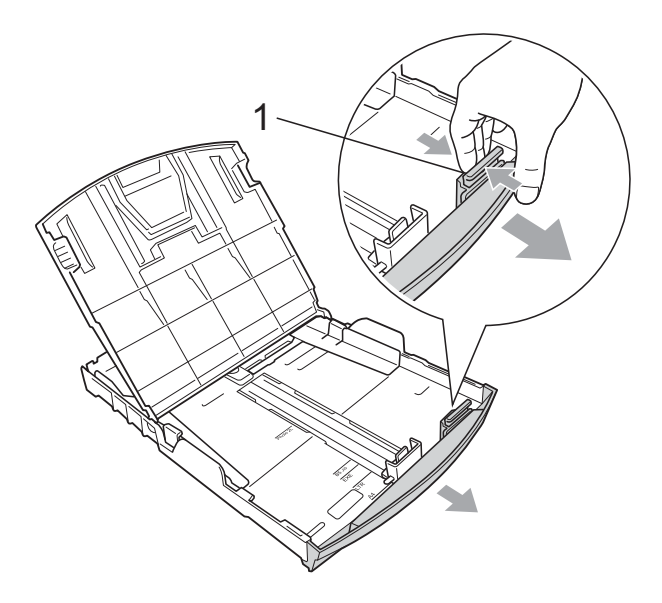

4 Fächern Sie den Papierstapel gut auf, um Papierstaus und Fehler beim Einzug zu vermeiden.

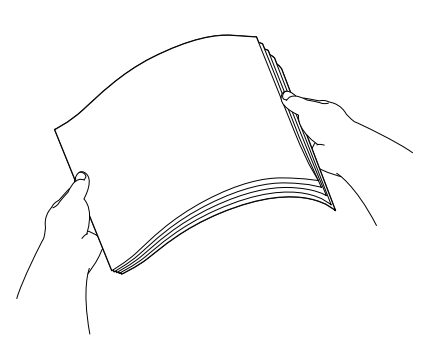

## **•** WICHTIG

Vergewissern Sie sich, dass das Papier nicht gewellt ist.

 Legen Sie das Papier vorsichtig mit der Oberkante zuerst und mit der zu bedruckenden Seite nach unten in die Papierkassette ein.
 Achten Sie darauf, dass das Papier flach in der Kassette liegt.

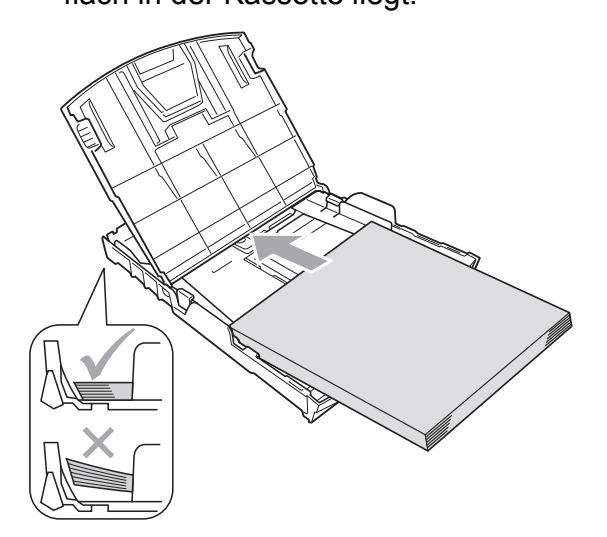

## **•** WICHTIG

Schieben Sie das Papier nicht zu weit vor, weil es sich sonst am hinteren Ende der Zufuhr anhebt und dadurch Probleme beim Einzug entstehen können.

 6 Schieben Sie vorsichtig mit beiden Händen die seitlichen Papierführungen (1) bis an die Papierkanten. Vergewissern Sie sich, dass die Papierführungen die Papierkanten leicht berühren.

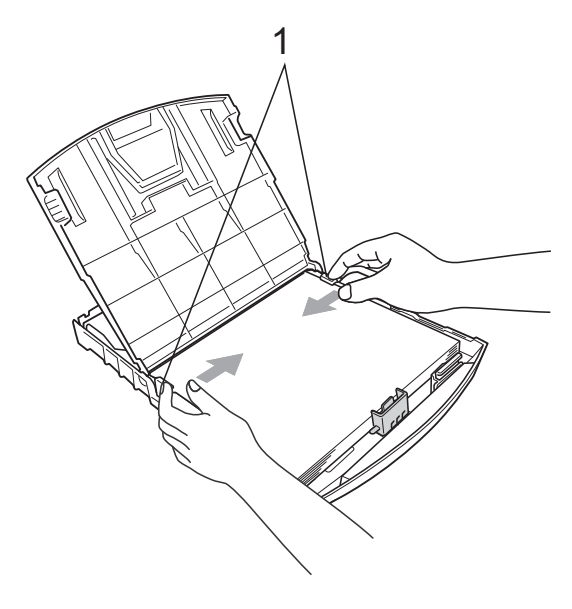

7 Schließen Sie die Abdeckung der Papierkassette.

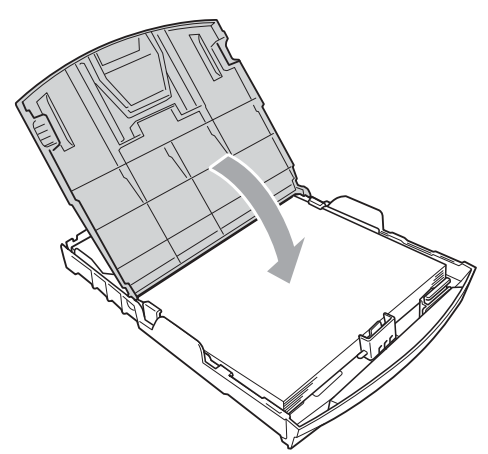

8 Schieben Sie die Papierkassette *langsam* vollständig in das Gerät.

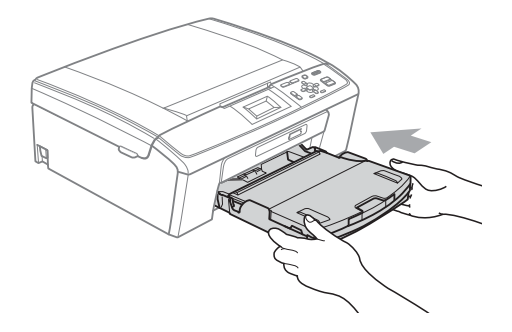

9 Halten Sie die Papierkassette fest und ziehen Sie die Papierablage (①) heraus, bis sie hörbar einrastet.
 Klappen Sie dann die Papierstütze (②) aus.

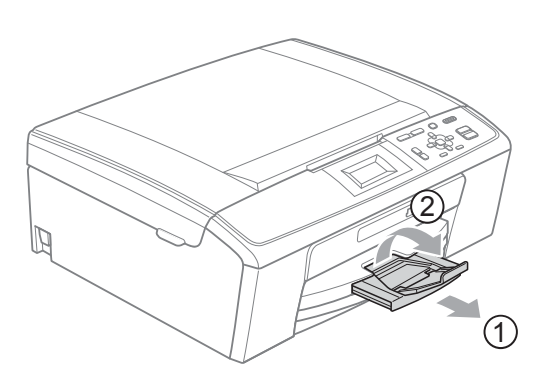

## **•** WICHTIG

Verwenden Sie die Papierstütze NICHT für Papier im Legal-Format.

### Umschläge und Postkarten einlegen

#### Hinweise zu den Umschlägen

- Verwenden Sie Umschläge mit einem Gewicht von 80 bis 95 g/m<sup>2</sup>.
- Zum Bedrucken einiger Umschläge müssen die Seitenränder im Anwendungsprogramm eingestellt werden. Fertigen Sie zunächst einen Probedruck an, bevor Sie eine größere Anzahl Umschläge bedrucken.

## • WICHTIG

Verwenden Sie NICHT die folgenden Arten von Umschlägen, da sie Probleme beim Einzug verursachen:

- Ausgebeulte Umschläge
- Umschläge mit geprägtem Druck (wie Initialen, Embleme)
- Umschläge mit Klammern
- Innen bedruckte Umschläge

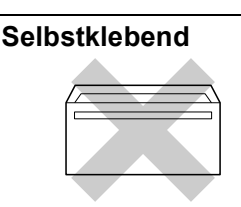

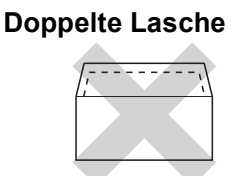

Gelegentlich können aufgrund von Papierstärke, Größe und Laschenart der verwendeten Umschläge Probleme beim Papiereinzug auftreten.

#### So legen Sie Umschläge und Postkarten ein

 Vor dem Einlegen sollten Sie die Ecken und Kanten der Umschläge oder Postkarten möglichst flach zusammendrücken.

## **•** WICHTIG

Falls zwei Umschläge oder Postkarten auf einmal eingezogen werden, sollten Sie Umschlag für Umschlag bzw. Postkarte für Postkarte einzeln einlegen. 2 Legen Sie Umschläge bzw. Postkarten mit der zu bedruckenden Seite nach unten und der führenden Kante (Vorderkante der Umschläge) zuerst in die Papierkassette ein. Halten Sie den Hebel der Papierführung jeweils gedrückt und verschieben Sie mit beiden Händen vorsichtig die seitlichen Papierführungen (1) und die Papierlängen-Führung (2) entsprechend der Größe der Umschläge bzw. Postkarten.

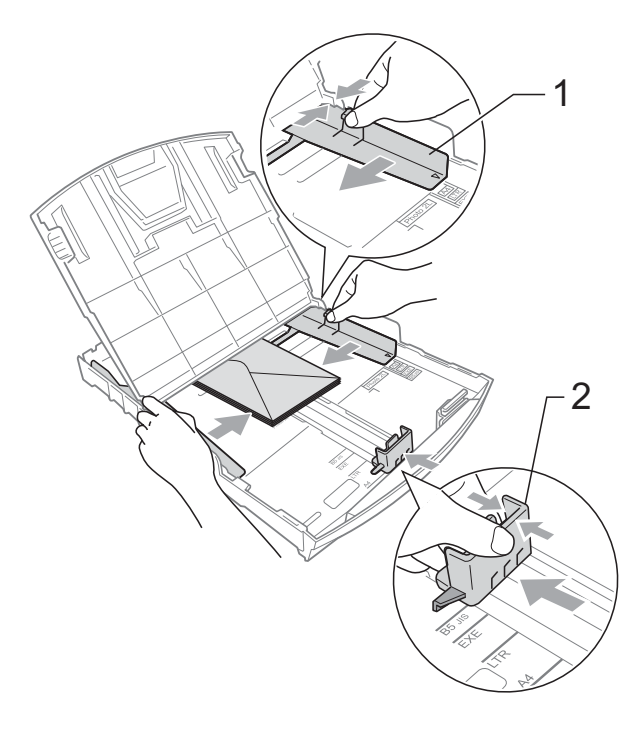

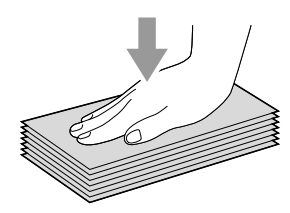

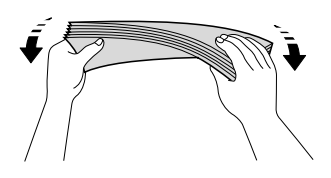

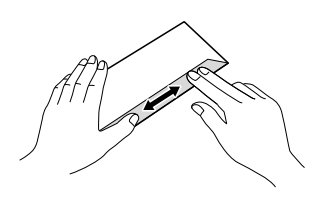

Falls Probleme beim Bedrucken von Umschlägen auftreten sollten, deren Lasche sich an der kurzen Seite befindet, versuchen Sie Folgendes:

1

Klappen Sie die Umschlaglasche auf.

2 Legen Sie den Umschlag mit der zu bedruckenden Seite nach unten und der Lasche wie in der Abbildung gezeigt in die Papierzufuhr ein.

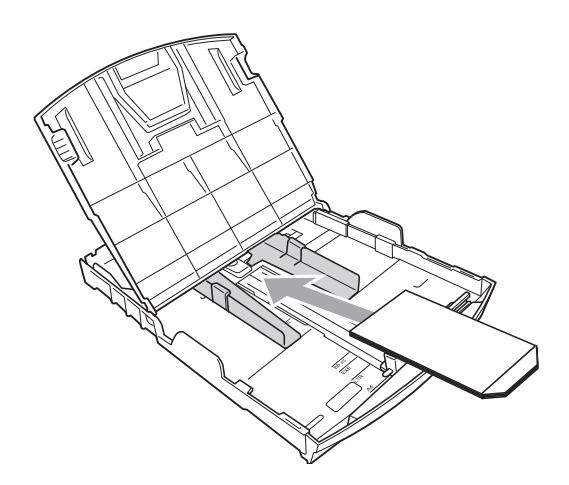

3 Stellen Sie im Anwendungsprogramm das richtige Papierformat und die Seitenränder ein.

### Kleine Ausdrucke entnehmen

Falls kleine Papierformate zu weit hinten im Ausgabefach abgelegt werden und nicht herausgenommen werden können, warten Sie, bis der Druckvorgang abgeschlossen ist. Ziehen Sie dann die Papierkassette vollständig heraus.

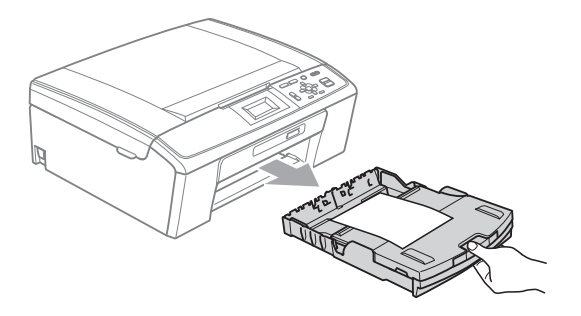

### **Bedruckbarer Bereich**

Der bedruckbare Bereich ist von den Einstellungen in der von Ihnen benutzten Anwendung abhängig. Die folgenden Abbildungen zeigen den nicht bedruckbaren Bereich von Einzelblättern und Umschlägen. Das Gerät kann die schattierten Bereiche von Einzelblättern bedrucken, wenn die Funktion "Randlos drucken" zur Verfügung steht und eingeschaltet ist.

(Siehe *Drucken* für Windows<sup>®</sup> bzw. *Drucken und Faxen* für Macintosh im *Software-Handbuch*.)

#### Einzelblatt

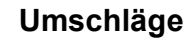

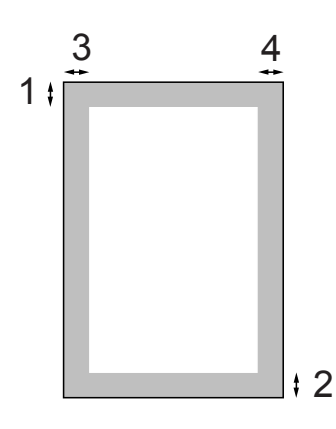

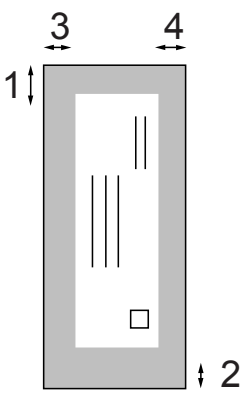

|             | Oben (1) | Unten (2) | Links (3) | Rechts (4) |
|-------------|----------|-----------|-----------|------------|
| Einzelblatt | 3 mm     | 3 mm      | 3 mm      | 3 mm       |
| Umschläge   | 12 mm    | 24 mm     | 3 mm      | 3 mm       |

### Hinweis

Die Funktion "Randlos drucken" steht für Umschläge nicht zur Verfügung.

## Papiereinstellungen

### Druckmedium

Damit Sie die beste Druckqualität erhalten, sollte das Gerät auf das verwendete Druckmedium eingestellt werden.

- 1
  - Drücken Sie Menü.
- 2 Drücken Sie ▲ oder ▼, um Geräteeinstell zu wählen. Drücken Sie OK.
- 3 Drücken Sie ▲ oder ▼, um Druckmedium zu wählen. Drücken Sie OK.
- 4 Drücken Sie ▲ oder ▼, um Normal, Inkjet, Brother BP71, Brother BP61, Anderes Glanzp. oder Folie zu wählen. Drücken Sie OK.
- 5 Drücken Sie Stopp.

### Hinweis

Das Papier wird mit der bedruckten Seite nach oben auf der Papierablage an der Vorderseite des Gerätes abgelegt. Glanzpapier und Folien sollten direkt nach der Ausgabe herausgenommen werden, um einen Papierstau oder das Verschmieren der Schrift zu vermeiden.

## Papierformat

Zum Kopieren können fünf verschiedene Papierformate verwendet werden: A4, A5, Letter, Legal und  $10 \times 15$  cm. Wenn Sie ein anderes als das zuvor verwendete Papierformat in das Gerät einlegen, sollten Sie auch die Papierformat-Einstellung ändern.

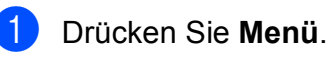

Drücken Sie ▲ oder ▼, um Geräteeinstell zu wählen. Drücken Sie OK.

- 3 Drücken Sie ▲ oder ▼, um Papierformat zu wählen. Drücken Sie OK.
- 4 Drücken Sie ▲ oder ▼, um A4, A5, 10x15cm, Letter oder Legal zu wählen. Drücken Sie OK.
- 5 Drücken Sie Stopp.

## Verwendbare Papiersorten und Druckmedien

Die Druckqualität wird durch das verwendete Druckmedium beeinflusst.

Stellen Sie das Gerät stets auf das verwendete Druckmedium ein, um die bestmögliche Druckqualität für die von Ihnen gewählten Einstellungen zu erhalten.

Sie können Normalpapier, Inkjet-Papier (beschichtetes Papier), Glanzpapier, Folien und Umschläge verwenden.

Wir empfehlen, verschiedene Druckmedien zu testen, bevor Sie größere Mengen kaufen.

Damit Sie die besten Resultate erhalten, sollten Sie Brother-Papier verwenden.

- Wenn Sie auf Inkjet-Papier (beschichtetes Papier), Folien oder Glanzpapier drucken, denken Sie daran, das entsprechende Druckmedium in der Registerkarte
   Grundeinstellungen des Druckertreibers bzw. im Menü des Gerätes zu wählen. (Siehe Druckmedium auf Seite 23.)
- Bei Verwendung von Brother Photo-Papier legen Sie ein zusätzliches Blatt des gleichen Photo-Papiers in die Zufuhr. In der Packung ist dazu ein Blatt mehr als angegeben enthalten.
- Fotopapier und Folien sollten sofort von der Papierablage genommen werden, um einen Papierstau oder das Verschmieren der Schrift zu vermeiden.
- Berühren Sie die bedruckte Seite des Papiers nicht direkt nach dem Drucken. Die Tinte ist eventuell noch nicht vollständig trocken und könnte verschmieren oder Flecken auf der Haut verursachen.

## **Empfohlene Druckmedien**

Um die beste Druckqualität zu erhalten, empfehlen wir, Brother-Papier zu verwenden. (Siehe Tabelle unten.)

Falls kein Brother-Papier erhältlich ist, sollten Sie verschiedene Papiersorten testen, bevor Sie größere Mengen einkaufen.

Für den Druck auf Folien empfehlen wir "3M-Folien".

#### **Brother-Papier**

| Druckmedium                       | Bezeichnung |
|-----------------------------------|-------------|
| Normalpapier A4                   | BP60PA      |
| Glossy Photo-Papier A4            | BP71GA4     |
| Inkjet-Papier A4 (matt)           | BP60MA      |
| Glossy<br>Photo-Papier 10 × 15 cm | BP71GP      |

### Aufbewahren und Verwenden von Druckmedien

- Lagern Sie das Papier in der verschlossenen Originalverpackung. Das Papier muss gerade liegen und vor Feuchtigkeit, direkter Sonneneinstrahlung und Hitze geschützt sein.
- Berühren Sie die glänzende (beschichtete) Seite des Fotopapiers nicht. Legen Sie das Fotopapier mit der glänzenden Seite nach unten ein.
- Berühren Sie nicht die Vorder- oder Rückseite von Folien, weil diese leicht Feuchtigkeit aufnehmen und dadurch die Druckqualität beeinträchtigt werden könnte. Die Verwendung von Folien für Laserdrucker/-kopierer kann zur Verschmutzung des nächsten Dokumentes führen. Verwenden Sie nur speziell für Tintenstrahlgeräte empfohlene Folien.

### **•** WICHTIG

Verwenden Sie NICHT die folgenden Papierarten:

 Beschädigte, gerollte, gebogene, zerknitterte oder ungleichmäßig geformte Blätter

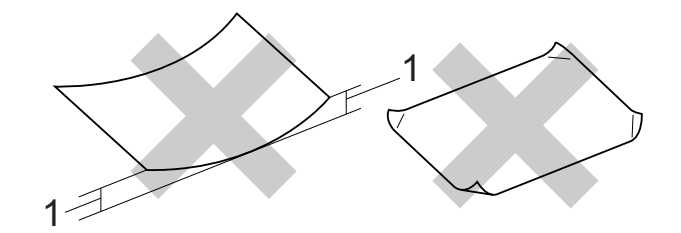

- 1 2 mm oder eine größere Wellung kann Papierstaus verursachen.
- Extrem glänzende oder stark strukturierte Druckmedien
- Papiere, die nicht exakt übereinandergelegt werden können
- Breitbahn-Papier (Faser längs zur kurzen Kante)

#### Kapazität der Papierablage

Bis zu 50 Blatt im A4-Format (80 g/m<sup>2</sup>)

Folien und Fotopapier müssen sofort Seite für Seite von der Papierablage genommen werden, damit die Schrift nicht verschmiert.

## Das richtige Druckmedium wählen

### Druckmedien und Verwendungsmöglichkeiten

| Druckmedium | Papiergröße              |                                 | Verwendung |                               |         |
|-------------|--------------------------|---------------------------------|------------|-------------------------------|---------|
|             |                          |                                 | Kopieren   | Speichermedium-<br>Funktionen | Drucken |
| Einzelblatt | A4                       | $210 \times 297 \text{ mm}$     | Ja         | Ja                            | Ja      |
|             | Letter                   | $215,9 \times 279,4 \text{ mm}$ | Ja         | Ja                            | Ja      |
|             | Legal                    | $215,9\times355,6~mm$           | Ja         | -                             | Ja      |
|             | Executive                | $184 \times 267 \text{ mm}$     | -          | -                             | Ja      |
|             | JIS B5                   | $182 \times 257 \text{ mm}$     | -          | -                             | Ja      |
|             | A5                       | $148 \times 210 \text{ mm}$     | Ja         | -                             | Ja      |
|             | A6                       | $105 \times 148 \text{ mm}$     | _          | _                             | Ja      |
| Karten      | Photo 1                  | $10 \times 15$ cm               | Ja         | Ja                            | Ja      |
|             | Photo 2L                 | $13 \times 18 \text{ cm}$       | -          | Ja                            | Ja      |
|             | Karteikarte<br>(Photo 2) | 127 × 203 mm                    | _          | _                             | Ja      |
|             | Postkarte 1              | 100 × 148 mm                    | _          | -                             | Ja      |
|             | Postkarte 2 (doppelt)    | 148 × 200 mm                    | -          | -                             | Ja      |
| Umschläge   | C5-Umschlag              | 162 × 229 mm                    | -          | _                             | Ja      |
|             | DL-Umschlag              | $110 \times 220 \text{ mm}$     | -          | -                             | Ja      |
|             | COM-10                   | $105 \times 241 \text{ mm}$     | -          | _                             | Ja      |
|             | Monarch                  | $98 \times 191 \text{ mm}$      | -          | -                             | Ja      |
|             | JE4-Umschlag             | $105 \times 235 \text{ mm}$     | -          | -                             | Ja      |
| Folien      | A4                       | $210 \times 297 \text{ mm}$     | Ja         | -                             | Ja      |
|             | Letter                   | $215,9\times279,4\ mm$          | Ja         | _                             | Ja      |
|             | Legal                    | 215,9 $\times$ 355,6 mm         | Ja         | _                             | Ja      |
|             | A5                       | $148 \times 210 \text{ mm}$     | Ja         | -                             | Ja      |

| Druckmedium |                          | Gewicht                     | Stärke           | Anzahl<br>Blatt  |
|-------------|--------------------------|-----------------------------|------------------|------------------|
| Einzelblatt | Normalpapier             | 64 bis 120 g/m <sup>2</sup> | 0,08 bis 0,15 mm | 100 <sup>1</sup> |
|             | Inkjet-Papier            | 64 bis 200 g/m <sup>2</sup> | 0,08 bis 0,25 mm | 20               |
|             | Glanzpapier              | Bis zu 220 g/m <sup>2</sup> | Bis zu 0,25 mm   | 20 <sup>2</sup>  |
| Karten      | Fotokarte                | Bis zu 220 g/m <sup>2</sup> | Bis zu 0,25 mm   | 20 <sup>2</sup>  |
|             | Karteikarte<br>(Photo 2) | Bis zu 120 g/m <sup>2</sup> | Bis zu 0,15 mm   | 30               |
|             | Postkarte                | Bis zu 200 g/m <sup>2</sup> | Bis zu 0,25 mm   | 30               |
| Umschlä     | àge                      | 75 bis 95 g/m <sup>2</sup>  | Bis zu 0,52 mm   | 10               |
| Folien      |                          | -                           | -                | 10               |

### Papiergewicht/-stärke und Kapazität der Papierzufuhr

<sup>1</sup> Bis zu 100 Blatt (80 g/m<sup>2</sup>)

<sup>2</sup> BP71-Papier (260 g/m<sup>2</sup>) wurde speziell für Brother Tintenstrahlgeräte entwickelt.

3

## **Dokumente einlegen**

## So legen Sie Dokumente ein

## Vorlagenglas verwenden

Vom Vorlagenglas können Seiten eines Buches, Zeitungsausschnitte sowie einzelne Seiten kopiert oder eingescannt werden.

#### Verwendbare Vorlagen

| Länge:   | Bis zu 297 mm   |
|----------|-----------------|
| Breite:  | Bis zu 215,9 mm |
| Gewicht: | Bis zu 2 kg     |

#### So legen Sie Dokumente ein

- Öffnen Sie die Vorlagenglas-Abdeckung.
- 2 Legen Sie die Vorlage mit Hilfe der Markierungen links und oben mit der einzulesenden Seite nach unten in die obere linke Ecke des Vorlagenglases.

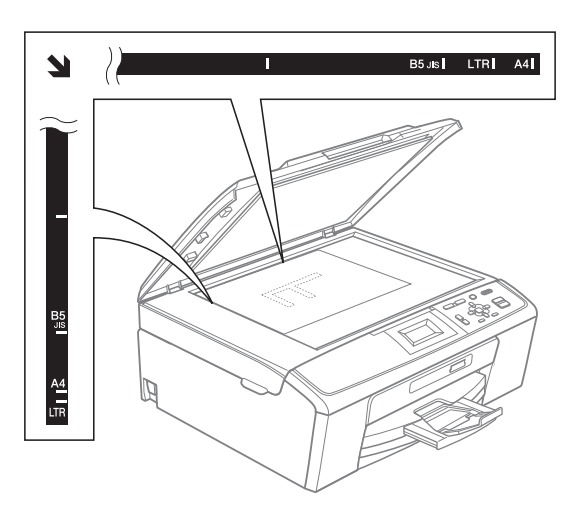

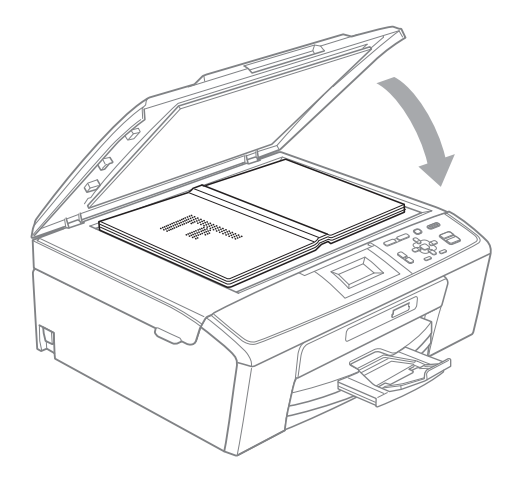

3 Schließen Sie die Vorlagenglas-Abdeckung.

## **•** WICHTIG

Schließen Sie die Abdeckung vorsichtig und drücken Sie NICHT auf die Abdeckung, wenn z. B. ein Buch oder ein dickeres Manuskript auf dem Glas liegt.

### Scanbereich

Der scanbare Bereich ist von den Einstellungen in der verwendeten Anwendung abhängig. Unten sind die Bereiche des Papiers angegeben, die nicht eingelesen werden können.

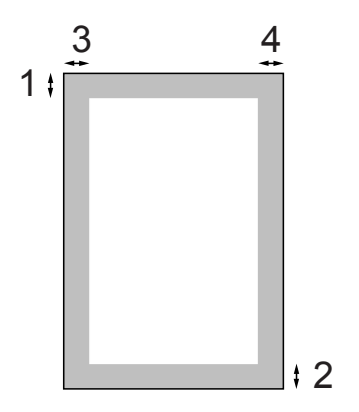

| Verwen-<br>dung | Dokumen-<br>tengröße | Oben (1)<br>Unten (2) | Links (3)<br>Rechts (4) |
|-----------------|----------------------|-----------------------|-------------------------|
| Kopieren        | A4                   | 3 mm                  | 3 mm                    |
|                 | Letter               | 3 mm                  | 3 mm                    |
| Scannen         | A4                   | 3 mm                  | 3 mm                    |
|                 | Letter               | 3 mm                  | 3 mm                    |

Kopieren

## Kopien anfertigen

Im Folgenden werden die grundlegenden Kopierfunktionen beschrieben. Ausführliche Informationen zu den einzelnen Funktionen finden Sie im *Benutzerhandbuch - Erweiterte Funktionen*.

 Legen Sie das Dokument mit der einzulesenden Seite nach *unten* auf das Vorlagenglas. (Siehe *Vorlagenglas verwenden* auf Seite 20.)

2 Drücken Sie + oder - so oft, bis die gewünschte Kopienanzahl angezeigt wird (bis zu 99).

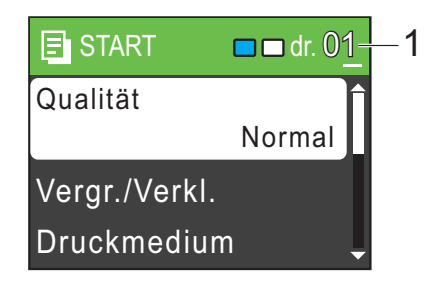

1 Kopienanzahl

Orücken Sie Start S/W oder Start Farbe.

## Kopieren abbrechen

Um den Kopiervorgang abzubrechen, drücken Sie **Stopp**.

### Kopiereinstellungen

Sie können die folgenden

Kopiereinstellungen ändern. Drücken Sie ▲ oder ▼, um durch die Kopiereinstellungen zu blättern. Wenn die gewünschte Einstellung hervorgehoben ist, drücken Sie **OK**.

(Benutzerhandbuch - Grundfunktionen)

Weitere Informationen zum Ändern der folgenden Kopiereinstellungen finden Sie auf Seite 23.

- Druckmedium
- Papierformat

(Benutzerhandbuch - Erweiterte Funktionen)

Weitere Informationen zum Ändern der folgenden Kopiereinstellungen finden Sie in Kapitel 3.

- Qualität
- Vergr./Verkl.
- Dichte
- Seitenlayout
- Als Standard
- Werkseinstell.

### Papiereinstellungen

#### Druckmedium

Wenn Sie auf Spezialpapier kopieren möchten, muss am Gerät das entsprechende Druckmedium eingestellt werden, um die beste Druckqualität zu erhalten.

1

Legen Sie das Dokument ein.

- 2 Geben Sie die gewünschte Kopienanzahl ein.
- 3 Drücken Sie ▲ oder ▼, um Druckmedium zu wählen. Drücken Sie OK.
- 4 Drücken Sie ▲ oder ▼, um Normal, Inkjet, Brother BP71, Brother BP61, Anderes Glanzp. oder Folie zu wählen. Drücken Sie OK.
- 5 Wenn Sie keine weiteren Einstellungen ändern möchten, drücken Sie Start S/W oder Start Farbe.

#### Papierformat

Wenn auf anderes Papier als A4-Papier kopiert wird, müssen Sie das Papierformat einstellen.

Es kann nur auf die Papierformate A4, Legal, Letter, A5 oder Photo 1 (10  $\times$  15 cm) kopiert werden.

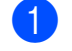

Legen Sie das Dokument ein.

- Geben Sie die gewünschte Kopienanzahl ein.
- 3 Drücken Sie ▲ oder ▼, um Papierformat zu wählen. Drücken Sie OK.
- 4 Drücken Sie ▲ oder ▼, um A4, A5, 10x15cm, Letter oder Legal zu wählen. Drücken Sie OK.
- 5 Wenn Sie keine weiteren Einstellungen ändern möchten, drücken Sie **Start S/W** oder **Start Farbe**.

## Bilder von einer Speicherkarte drucken

## Speichermedium-Funktionen

Auch wenn Ihr Gerät *nicht* mit einem Computer verbunden ist, kann es Fotos direkt von der Speicherkarte einer Digitalkamera ausdrucken. (Siehe *Bilder drucken* auf Seite 27.)

Sie können Dokumente einscannen und direkt auf einer Speicherkarte speichern. (Siehe So scannen Sie auf eine Speicherkarte auf Seite 28.)

Wenn Ihr Gerät mit Ihrem Computer verbunden ist, können Sie mit Ihrem Computer auf eine an der Vorderseite des Gerätes eingesetzte Speicherkarte zugreifen.

(Siehe Speichermedium-Funktionen für Windows<sup>®</sup> oder *Remote Setup und Speichermedium-Funktionen* für Macintosh im Software-Handbuch.)

## Speicherkarte verwenden

Ihr Brother-Gerät verfügt über Laufwerke (Einschübe) für die folgenden gängigen Digitalkamera-Speichermedien: Memory Stick<sup>™</sup>, Memory Stick PRO<sup>™</sup>, Memory Stick Duo<sup>™</sup>, Memory Stick PRO Duo<sup>™</sup>, SD und SDHC.

Die Speichermedium-Funktionen ermöglichen den Ausdruck digitaler Fotos einer Digitalkamera in hoher Auflösung mit Fotoqualität.

## **Erste Schritte**

Setzen Sie die Speicherkarte fest in den richtigen Einschub ein.

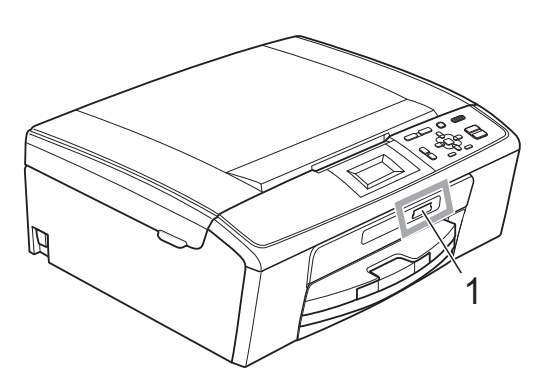

1 Speicherkarten-Einschub

| Einschub         | Kompatible Speicherkarten |                                                                   |
|------------------|---------------------------|-------------------------------------------------------------------|
| Oberer Einschub  |                           | Memory Stick™                                                     |
|                  | 4                         | Memory Stick PRO™                                                 |
|                  |                           | Memory Stick Duo™                                                 |
|                  |                           | Memory Stick PRO Duo™                                             |
|                  |                           | Memory Stick Micro™<br>(Adapter erforderlich)                     |
| Unterer Einschub |                           | SD                                                                |
|                  |                           | SDHC                                                              |
|                  |                           | mini SD (Adapter erforderlich)<br>micro SD (Adapter erforderlich) |
| ¥                |                           |                                                                   |

## **•** WICHTIG

Setzen Sie KEINEN Memory Stick Duo<sup>™</sup> in den unteren SD-Einschub ein, weil dies zu Schäden am Gerät führen kann.

Kapitel 5

Die Taste PHOTO zeigt den Status an:

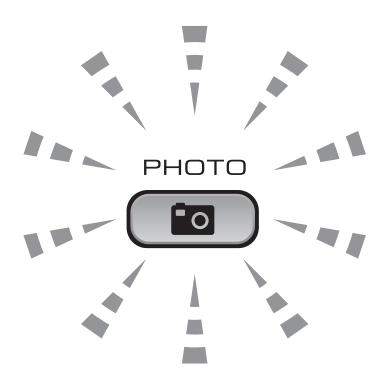

- **PHOTO** leuchtet, wenn die Speicherkarte richtig eingesetzt ist.
- PHOTO leuchtet nicht, wenn die Speicherkarte nicht richtig eingesetzt ist.
- **PHOTO** blinkt, wenn von der Speicherkarte gelesen oder darauf geschrieben wird.

## **9** WICHTIG

Ziehen Sie NICHT den Netzstecker des Gerätes und nehmen Sie die Speicherkarte nicht heraus, während das Gerät von dieser liest oder darauf schreibt (Taste **PHOTO** blinkt). **Sonst** werden Daten zerstört oder die Speicherkarte wird beschädigt.

Das Gerät kann jeweils nur auf ein Speichermedium zugreifen.

## **Bilder drucken**

### Fotos ansehen

Sie können die Fotos vor dem Ausdrucken im Display ansehen. Bei großen Bilddateien kann es ein wenig dauern, bis das jeweilige Foto im Display angezeigt wird.

 Vergewissern Sie sich, dass Sie die Speicherkarte in den richtigen Einschub eingesetzt haben.

Drücken Sie (PHOTO).

- 2 Drücken Sie ▲ oder ▼, um Fotos ansehen zu wählen. Drücken Sie OK.
- Orücken Sie ◄ oder ►, um das gewünschte Foto auszuwählen.
- Drücken Sie wiederholt + oder -, um die gewünschte Anzahl der Kopien einzugeben.
- Wiederholen Sie die Schritte ③ und ④, bis Sie alle gewünschten Fotos ausgewählt haben.

#### 🖉 Hinweis

Drücken Sie **Storno**, um zur vorherigen Ebene zurückzugelangen.

- 6 Nachdem alle gewünschten Fotos ausgewählt wurden, haben Sie die folgenden Möglichkeiten:
  - Drücken Sie OK und ändern Sie die Druckeinstellungen. (Siehe Druckeinstellungen auf Seite 27.)
  - Wenn Sie keine Einstellungen ändern möchten, drücken Sie Start Farbe, um zu drucken.

## Druckeinstellungen

Sie können die Druckeinstellungen temporär, das heißt für den nächsten Ausdruck ändern.

Die gewählten Einstellungen werden nach 3 Minuten wieder auf die Standardeinstellungen zurückgesetzt.

## 🖉 Hinweis

Sie können die am häufigsten verwendeten Druckeinstellungen als Standardeinstellungen speichern. (Siehe Änderungen als neue Standardeinstellungen speichern in Kapitel 4 im Benutzerhandbuch -Erweiterte Funktionen.)

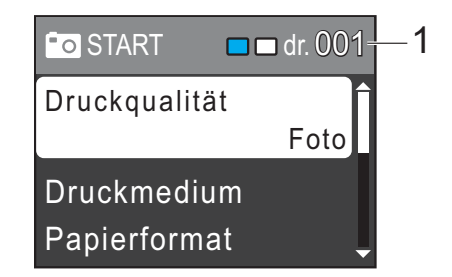

#### 1 Anzahl der Ausdrucke

(Für Fotos ansehen)

Zeigt die Gesamtzahl der zu druckenden Fotos an.

(Für Alle drucken, Foto drucken) Zeigt an, wie oft jedes Bild gedruckt wird.

(Für DPOF-Druck) Wird nicht angezeigt.

## So scannen Sie auf eine Speicherkarte

Sie können schwarzweiße und farbige Dokumente einscannen und direkt auf einer Speicherkarte speichern. Schwarzweiße Dokumente werden im PDF- oder TIFF-Dateiformat (\*.PDF bzw. \*.TIF) gespeichert. Bei farbigen Dokumenten können Sie zwischen dem PDF- oder JPEG-Dateiformat (\*.PDF bzw. \*.JPG) wählen. Die werkseitige Einstellung ist Farbe 150 dpi und als Dateiformat ist PDF voreingestellt. Das Gerät erstellt die Dateinamen automatisch auf Grundlage des aktuellen Datums. (Weitere Informationen finden Sie in der Installationsanleitung.) Zum Beispiel wird das fünfte Bild, das am 1. Juli 2010 eingescannt wird, 01071005.PDF genannt. Sie können die Einstellungen für Farbe und Qualität ändern.

| Qualität       | Wählbares<br>Dateiformat |
|----------------|--------------------------|
| Farbe 150 dpi  | JPEG / PDF               |
| Farbe 300 dpi  | JPEG / PDF               |
| Farbe 600 dpi  | JPEG / PDF               |
| SW 200x100 dpi | TIFF/PDF                 |
| SW 200 dpi     | TIFF/PDF                 |

 Vergewissern Sie sich, dass Sie die Speicherkarte in den richtigen Einschub eingesetzt haben.

## **•** WICHTIG

Entfernen Sie NICHT die Speicherkarte, wenn **PHOTO** blinkt, um Schäden an der Speicherkarte oder den darauf gespeicherten Daten zu vermeiden.

- 2 Legen Sie das Dokument ein.
- 3Zum Scannen auf eine Speicherkarte<br/>drücken Siedrücken Sie(SCANNER).

4 Drücken Sie ▲ oder ▼, um Scannen:Medium zu wählen.

| à Wählen& 🛯 dr. |   |
|-----------------|---|
| Scannen:Datei   | Ĺ |
| Scannen:Medium  |   |
| Scannen:E-Mail  |   |

Drücken Sie OK.

- 5 Sie haben die folgenden Möglichkeiten:
  - Um die Druckqualität zu ändern, drücken Sie ▲ oder ▼, um Qualität zu wählen. Drücken Sie OK. Gehen Sie zu Schritt ⑥.
  - Drücken Sie Start S/W oder Start Farbe, um den Scanvorgang ohne weitere Einstellungsänderungen zu starten.
- 6 Drücken Sie ▲ oder ▼, um Farbe 150 dpi, Farbe 300 dpi, Farbe 600 dpi, SW 200x100 dpi oder SW 200 dpi zu wählen. Drücken Sie OK.
- 7 Sie haben die folgenden Möglichkeiten:
  - Um einen anderen Dateityp zu wählen, gehen Sie zu Schritt 3.
  - Drücken Sie Start S/W oder Start Farbe, um den Scanvorgang ohne weitere Einstellungsänderungen zu starten.

8 Drücken Sie ▲ oder ▼, um Dateityp zu wählen. Drücken Sie OK. Drücken Sie ▲ oder ▼, um JPEG, PDF oder TIFF zu wählen. Drücken Sie OK.
Bilder von einer Speicherkarte drucken

#### 🖉 Hinweis

- Wenn Sie als Auflösung Farbe in Schritt () gewählt haben, kann TIFF nicht gewählt werden.
- Wenn Sie als Auflösung SW in Schritt gewählt haben, kann JPEG nicht gewählt werden.

9 Sie haben die folgenden Möglichkeiten:

- Um den Dateinamen zu ändern, gehen Sie zu Schritt <sup>(1)</sup>.
- Drücken Sie Start S/W oder Start Farbe, um den Scanvorgang ohne weitere Einstellungsänderungen zu starten.
- 10 Das Gerät vergibt automatisch einen Dateinamen. Sie können aber auch einen anderen Namen mit den Tasten ▲,

V, doder > eingeben. Drücken Sie ▲ oder V, um Dateiname zu wählen. Drücken Sie OK. Geben Sie den neuen Namen ein. (Siehe Texteingabe auf Seite 64.)

Nur die ersten 6 Zeichen können geändert werden.

Drücken Sie ▲, ▼, ◀ oder ▶, um OK zu wählen, und drücken Sie **OK**.

 Drücken Sie Start S/W oder Start Farbe.

# So drucken Sie vom Computer aus

# **Dokument drucken**

Das Gerät kann Daten vom Computer empfangen und ausdrucken. Installieren Sie den Druckertreiber, um vom Computer aus drucken zu können.

(Weitere Informationen zu den Druckeinstellungen finden Sie unter *Drucken* für Windows<sup>®</sup> bzw. *Drucken und Faxen* für Macintosh im *Software-Handbuch*.)

- Installieren Sie den Brother-Druckertreiber von der Installations-CD-ROM. (Siehe Installationsanleitung.)
- 2 Wählen Sie den Druckbefehl in Ihrem Anwendungsprogramm.
- 3 Wählen Sie den Namen Ihres Gerätes im Dialogfeld **Drucken** und klicken Sie auf **Eigenschaften**.
  - Wählen Sie im Eigenschaften-Dialogfeld die gewünschten Einstellungen.
    - Druckmedium/Qualität
    - Papiergröße
    - Mehrseitendruck
    - Farbeinstellungen
    - Skalierung
    - Wasserzeichen benutzen
    - Datum und Uhrzeit drucken

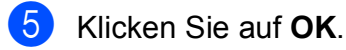

6 Klicken Sie auf **OK**, um den Druckvorgang zu starten.

7

# So scannen Sie auf einen Computer

# Dokument scannen

Es gibt verschiedene Möglichkeiten, Dokumente zu scannen. Sie können die **SCANNER**-Taste des Gerätes oder die Scannertreiber auf Ihrem Computer verwenden.

- Um das Gerät als Scanner zu verwenden, installieren Sie einen Scannertreiber. Wenn das Gerät in einem Netzwerk angeschlossen ist, weisen Sie ihm eine TCP/IP-Adresse zu (nur DCP-J315W).
  - Installieren Sie die Scannertreiber von der Installations-CD-ROM. (Siehe Installationsanleitung und Scannen im Software-Handbuch.)
  - (Nur DCP-J315W)
     Wenn das Scannen im Netzwerk nicht funktioniert, weisen Sie dem Gerät eine TCP-IP-Adresse zu.
     (Siehe Netzwerk-Scannen konfigurieren im Software-Handbuch.)
- 2 Legen Sie Ihr Dokument ein. (Siehe Dokumente einlegen auf Seite 20.)
  - Verwenden Sie das Vorlagenglas, um eine Seite eines Buches oder einzelne Seiten zu scannen.
- 3 Sie haben die folgenden Möglichkeiten:
  - Zum Scannen mit der SCANNER-Taste siehe Mit der Scanner-Taste scannen auf Seite 31.
  - Zum Scannen mit einem Scannertreiber auf Ihrem Computer siehe Mit einem Scannertreiber scannen auf Seite 32.

# Mit der Scanner-Taste scannen

Für weitere Informationen siehe Scanner-Taste verwenden im Software-Handbuch.

- 1 Drücken Sie die **SCANNER**-Taste.
- 2 Wählen Sie die Scanfunktion, die Sie verwenden möchten.
  - Scannen:Datei
  - Scannen:Medium
  - Scannen:E-Mail
  - Scannen:Text<sup>1</sup>
  - Scannen:Bild
  - <sup>1</sup> Diese Funktion steht nicht zur Verfügung.
- (Nur DCP-J315W)
   Wählen Sie den Computer, zu dem Sie die Daten senden möchten.
  - Drücken Sie **Start**, um den Scanvorgang zu starten.

31

7

## Mit einem Scannertreiber scannen

Für weitere Informationen lesen Sie Scannen eines Dokumentes mit dem TWAIN-Treiber oder Scannen eines Dokumentes mit dem WIA-Treiber im Software-Handbuch.

- 1 Starten Sie ein Scanprogramm und klicken Sie auf die Schaltfläche **Scannen**.
- Wählen Sie die gewünschten Einstellungen wie z. B. Auflösung, Helligkeit und den Scanmodus im Scanner-Setup-Dialogfeld.
- 3 Klicken Sie auf **Start** oder **Scannen**, um den Scanvorgang zu starten.

A

# Regelmäßige Wartung

# Tintenpatronen wechseln

Das Gerät ist mit einem Tintenpunktzähler ausgestattet. Dieser überwacht automatisch den Tintenvorrat der einzelnen Patronen. Wenn der Tintenvorrat zu Ende geht, erscheint eine entsprechende Meldung im Display.

Das Display zeigt an, welche Tintenpatrone fast verbraucht ist oder ersetzt werden muss. Folgen Sie den Hinweisen im Display, damit Sie die Farben in der richtigen Reihenfolge ersetzen.

Auch wenn das Gerät anzeigt, dass eine Tintenpatrone gewechselt werden soll, befindet sich noch ein kleiner Tintenrest in der Patrone. Dieser kleine Rest Tinte ist notwendig, um den Druckkopf vor dem Austrocknen und dadurch entstehende Schäden zu schützen.

### • WICHTIG

Brother-Geräte wurden für die Verwendung von Tinte mit bestimmten Spezifikationen entwickelt und sie liefern die besten Ergebnisse, wenn sie zusammen mit original Brother Tintenpatronen benutzt werden. Brother kann nicht für optimale Ergebnisse garantieren, wenn Tinte oder Tintenpatronen mit anderen Spezifikationen eingesetzt werden. Brother empfiehlt daher, nur original Brother Tintenpatronen zu verwenden und die verbrauchten Tintenpatronen nicht mit Tinte anderer Hersteller wieder aufzufüllen. Schäden am Druckkopf oder an anderen Teilen des Gerätes, die durch die Verwendung von inkompatiblen Produkten mit diesem Gerät entstehen, und dadurch notwendige Reparaturen sind nicht von der Garantie gedeckt.

- Öffnen Sie die Tintenpatronen-Abdeckung. Wenn eine oder mehrere Tintenpatronen verbraucht sind, wird im Display Nur S/W-Druck oder Druck unmöglich angezeigt.
- 2 Drücken Sie, wie unten gezeigt, den Befestigungshebel der im Display angezeigten Tintenpatrone und nehmen Sie dann die Patrone aus dem Gerät.

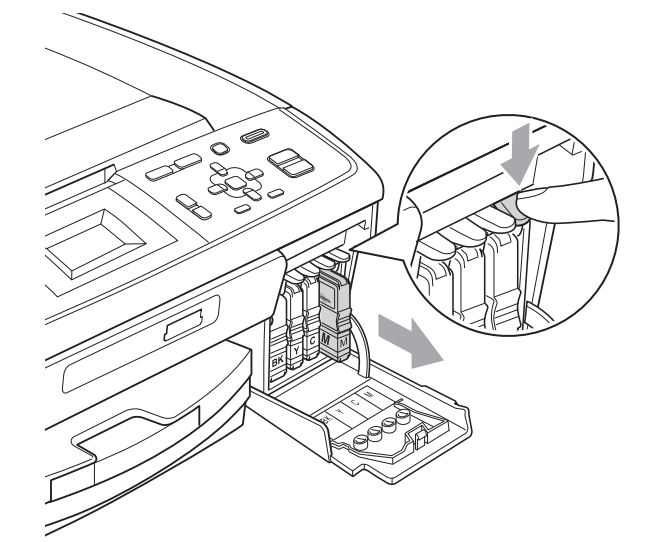

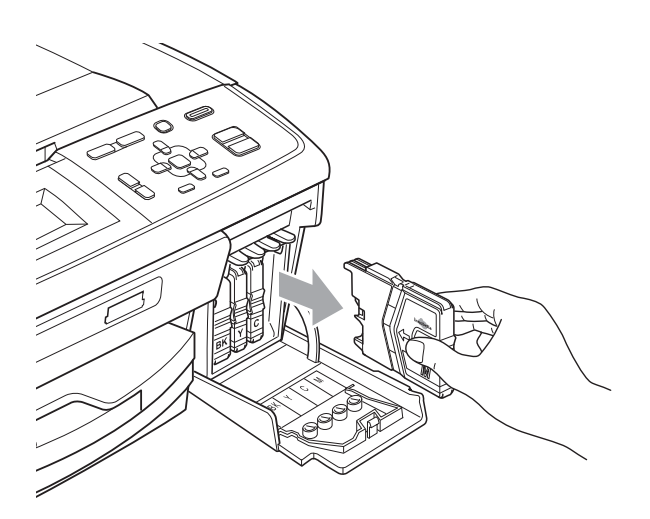

Packen Sie die neue Tintenpatrone mit der im Display angezeigten Farbe aus.

33

Drehen Sie den grünen Knopf an der gelben Schutzabdeckung im Uhrzeigersinn, bis sich das Vakuumsiegel hörbar öffnet, und entfernen Sie dann die Abdeckung (1).

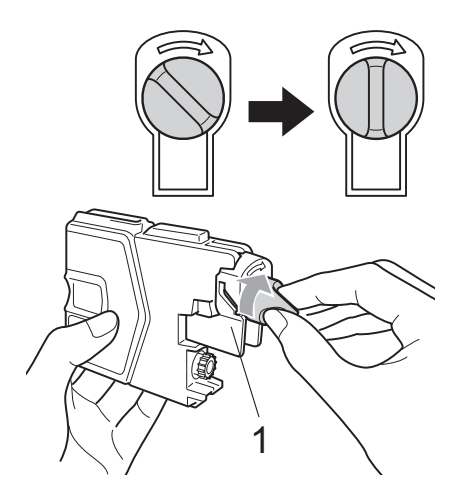

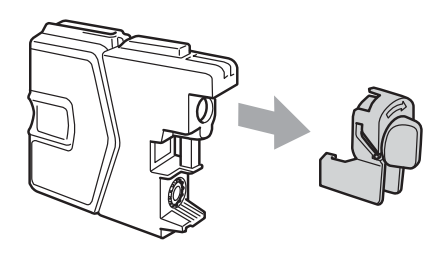

5 Achten Sie darauf, dass die Tintenpatronen jeweils an der richtigen Farbposition eingesetzt werden. Setzen Sie die Patrone entsprechend der Pfeilrichtung auf dem Aufkleber ein.

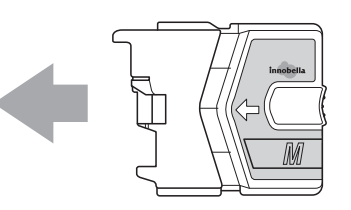

6 Drücken Sie die Tintenpatrone vorsichtig in ihre Position, bis sie hörbar einrastet, und schließen Sie dann die Tintenpatronen-Abdeckung.

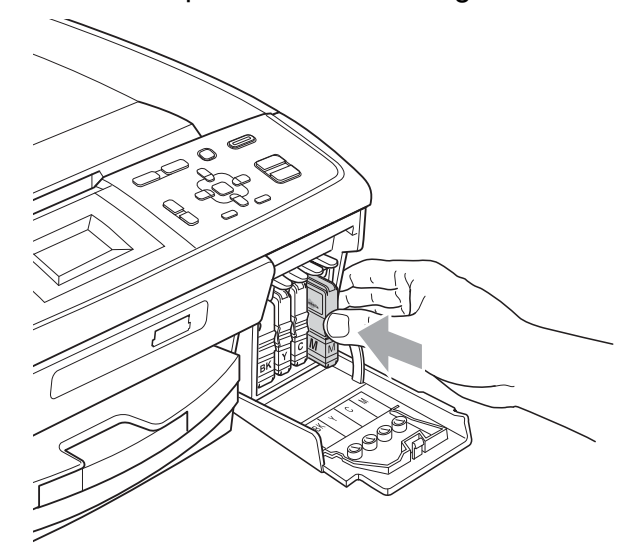

Das Gerät setzt den Tintenpunktzähler automatisch zurück.

#### 🖉 Hinweis

- Wenn Sie eine Tintenpatrone ersetzt haben (zum Beispiel Schwarz), werden Sie eventuell aufgefordert zu bestätigen, dass eine ganz neue Patrone eingesetzt wurde (zum Beispiel Ausgetauscht BK Schwarz). Drücken Sie für jede neu installierte Farbe + (Ja), um den Tintenzähler für diese Farbe zurückzusetzen. Wenn die eingesetzte Tintenpatrone nicht unbenutzt war, drücken Sie - (Nein).
- Wenn nach der Installation von Tintenpatronen im Display Keine Tintenpat. oder Erkennen unmögl. angezeigt wird, überprüfen Sie, ob die Tintenpatronen richtig eingesetzt sind.

#### **A** VORSICHT

Falls Tinte in Ihre Augen gelangt, waschen Sie sie sofort mit Wasser aus und suchen Sie, wenn Sie besorgt sind, einen Arzt auf.

#### **9** WICHTIG

- Nehmen Sie die Tintenpatronen nur heraus, wenn sie gewechselt werden müssen. Andernfalls kann sich die Tintenmenge verringern und das Gerät kann den Tintenvorrat nicht mehr richtig erkennen.
- Berühren Sie NICHT die Tintenpatronenschächte im Gerät. Dadurch könnte Tinte auf die Haut gelangen.
- Falls Tinte auf Haut oder Kleidung gelangt, sollten Sie diese sofort mit Seife oder Waschmittel entfernen.
- Falls sich die Farben vermischt haben. weil eine Patrone an der falschen Position eingesetzt wurde, müssen Sie den Druckkopf mehrmals reinigen, nachdem Sie die Patronen richtig eingesetzt haben.
- Setzen Sie eine neue Patrone direkt nach dem Öffnen in das Gerät ein und verbrauchen Sie sie innerhalb von 6 Monaten. Für ungeöffnete Patronen beachten Sie bitte das Mindesthaltbarkeitsdatum auf der Verpackung der Patrone.
- Nehmen Sie Tintenpatronen NICHT auseinander und nehmen Sie keine Veränderungen an ihnen vor. Dadurch könnte Tinte auslaufen.

## Gerät reinigen und überprüfen

#### Vorlagenglas reinigen

Öffnen Sie die Vorlagenglas-Abdeckung (1). Reinigen Sie das Vorlagenglas (2) und die weiße Folie (3) mit einem weichen, fusselfreien, mit nicht entflammbarem Glasreiniger angefeuchteten Tuch.

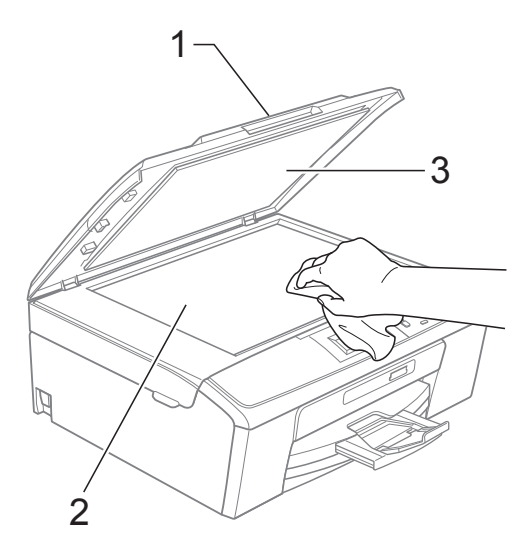

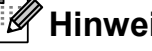

#### 🖉 Hinweis

Zusätzlich zur Reinigung des Vorlagenglases mit einem nicht entflammbaren Glasreiniger sollten Sie mit der Fingerspitze noch einmal über das Glas fahren und fühlen, ob sich noch Schmutz darauf befindet. Eventuell müssen Sie das Glas drei- bis viermal reinigen. Zum Testen fertigen Sie nach jedem Reinigungsvorgang eine Kopie an.

#### Papiereinzugsrollen reinigen

- 1 Ziehen Sie die Papierkassette ganz aus dem Gerät heraus.
- Ziehen Sie den Netzstecker des Gerätes und öffnen Sie die Papierstau-Abdeckung (1) an der Rückseite des Gerätes.

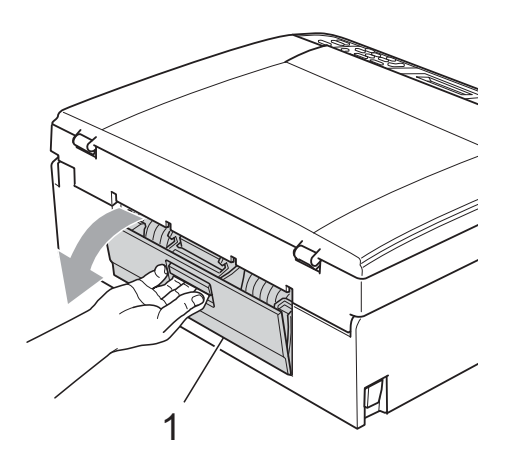

3 Reinigen Sie die Papiereinzugsrollen (1) mit einem leicht mit Isopropylalkohol angefeuchteten Wattestäbchen.

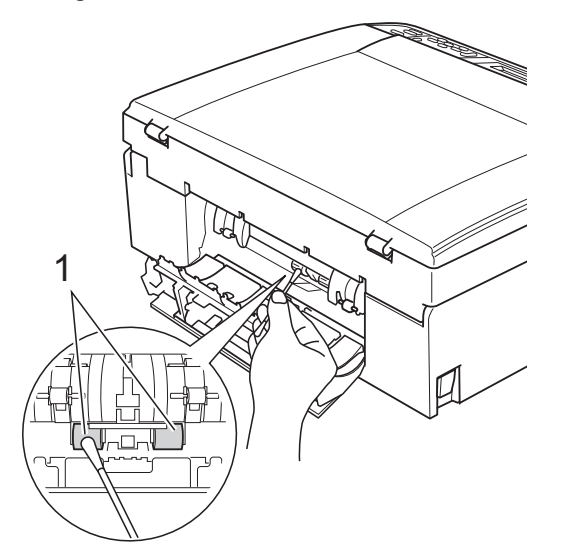

- Schließen Sie die Papierstau-Abdeckung.
   Vergewissern Sie sich, dass die Abdeckung richtig geschlossen ist.
- 5 Schließen Sie den Netzstecker wieder an.
- 6 Schieben Sie die Papierkassette langsam vollständig in das Gerät.

#### Druckkopf reinigen

Um die gute Druckqualität zu erhalten, reinigt das Gerät bei Bedarf den Druckkopf automatisch. Sie können die Druckkopfreinigung auch manuell starten, wenn ein Druckqualitätsproblem auftritt.

Reinigen Sie den Druckkopf und die Tintenpatronen, wenn in Texten oder Grafiken eine horizontale Linie oder Lücken erscheinen. Sie können entweder nur Schwarz, drei Farben auf einmal (Cyan/Magenta/Gelb) oder alle vier Farben auf einmal reinigen.

Bei der Druckkopfreinigung wird Tinte verbraucht. Durch zu häufiges Reinigen wird unnötig Tinte verschwendet.

#### • WICHTIG

Berühren Sie NICHT den Druckkopf. Das Berühren des Druckkopfes kann zu dauerhaften Schäden am Druckkopf und zum Verlust des Garantieanspruches führen.

1 Drücken Sie Menü.

 Drücken Sie ▲ oder ▼, um Tinte zu wählen.
 Drücken Sie OK.

3 Drücken Sie ▲ oder ▼, um Reinigen zu wählen. Drücken Sie OK.

Drücken Sie ▲ oder ▼, um Schwarz, Farbe oder Alle zu wählen.
Drücken Sie OK.
Der Druckkopf wird nun gereinigt. Nach Abschluss der Reinigung wechselt das Gerät automatisch wieder zur Bereitschaftsanzeige.

#### 🖉 Hinweis

Falls sich die Druckqualität nach mindestens fünfmaligem Reinigen nicht verbessert hat, setzen Sie eine neue Brother original Innobella™-

Tintenpatrone für jede Farbe ein, bei der das Problem auftritt. Reinigen Sie den Druckkopf erneut bis zu fünfmal. Falls sich die Druckqualität danach nicht verbessert hat, wenden Sie sich an Ihren Brother-Händler.

### Druckqualität prüfen

Wenn die Farben blass sind oder Streifen in Bildern oder Texten zu sehen sind, können verstopfte Tintendüsen die Ursache sein. Sie können dies anhand eines Testausdruckes überprüfen.

- 1 Drücken Sie Menü.
- 2 Drücken Sie ▲ oder ▼, um Tinte zu wählen. Drücken Sie OK.
- 3 Drücken Sie ▲ oder ▼, um Testdruck zu wählen. Drücken Sie OK.
- 4 Drücken Sie ▲ oder ▼, um Druckqualität zu wählen. Drücken Sie OK.
- Drücken Sie Start Farbe. Das Gerät druckt eine Testseite zur Überprüfung der Druckqualität aus.
- 6 Prüfen Sie die Druckqualität der vier Farbblöcke auf der Testseite.

7 Sie haben die folgenden Möglichkeiten:

- Wenn alle Linien klar und deutlich zu sehen sind, drücken Sie +, um Ja zu wählen. Gehen Sie dann zu Schritt
   ①.
- Falls wie unten gezeigt einige kurze Striche fehlen, drücken Sie für Nein.

OK

Schlecht

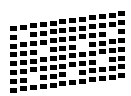

- 8 Sie werden gefragt, ob die Druckqualität des schwarzen und der drei farbigen Blöcke gut ist. Drücken Sie + (Ja) oder - (Nein).
- Im Display erscheint die Frage, ob die Reinigung gestartet werden soll.
   Drücken Sie + (Ja).
   Das Gerät beginnt, den Druckkopf zu reinigen.
- Nachdem der Reinigungsvorgang abgeschlossen ist, drücken Sie Start Farbe.

Das Gerät druckt noch einmal die Testseite. Gehen Sie zurück zu Schritt **6**.

1 Drücken Sie Stopp.

Wenn Sie den Reinigungsvorgang mindestens fünfmal wiederholt haben und im Testdruck immer noch Striche fehlen, sollten Sie die entsprechende Tintenpatrone austauschen. Überprüfen Sie nach dem Austauschen

der Tintenpatrone die Druckqualität. Besteht das Problem weiter, wiederholen Sie den

Reinigungsvorgang und den Testdruck mit der neuen Patrone mindestens fünfmal. Fehlt anschließend noch immer Tinte im Ausdruck, wenden Sie sich bitte an Ihren Brother-Händler.

#### **•** WICHTIG

Berühren Sie NICHT den Druckkopf. Das Berühren des Druckkopfes kann zu dauerhaften Schäden am Druckkopf und zum Verlust des Garantieanspruches führen.

# 🖉 Hinweis

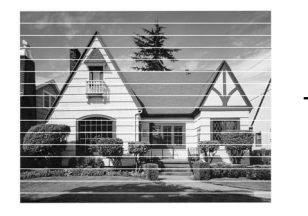

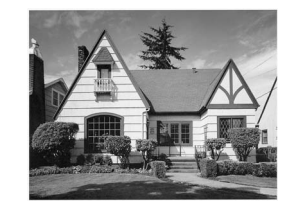

Wenn eine Druckkopf-Düse verstopft ist, sind horizontale Streifen im Ausdruck zu sehen.

Nach der Reinigung sind keine horizontalen Streifen mehr zu sehen.

#### Vertikale Ausrichtung prüfen

Die vertikale Ausrichtung des Druckkopfes sollte überprüft werden, falls nach einem Transport des Gerätes gedruckter Text verschwommen aussieht oder gedruckte Bilder blass erscheinen.

Drücken Sie Menü.

- 2 Drücken Sie ▲ oder ▼, um Tinte zu wählen. Drücken Sie OK.
- Orücken Sie ▲ oder ▼, um Testdruck zu wählen. Drücken Sie OK.
- 4 Drücken Sie ▲ oder ▼, um Ausrichtung zu wählen. Drücken Sie OK.

#### 5 Drücken Sie Start S/W oder Start Farbe.

Das Gerät druckt eine Testseite zur Überprüfung der vertikalen Ausrichtung aus.

- Ö Überprüfen Sie anhand der Testmuster für 600 dpi und 1200 dpi, ob das Muster Nr. 5 am besten dem Beispiel 0 entspricht.
  - Wenn Nr. 5 für 600 dpi und für 1200 dpi am besten dem Beispiel 0 entspricht, drücken Sie + (Ja), um den Test zu beenden, und gehen Sie dann zu Schritt <sup>(1)</sup>.
  - Falls ein anderes Testmuster dem Beispiel 0 für 600 dpi oder 1200 dpi besser entspricht, drücken Sie -(Nein), um das entsprechende Testmuster zu wählen.
  - Drücken Sie ◀ oder ►, um für 600 dpi die Nummer des Testmusters zu wählen, das dem Beispiel 0 am besten entspricht (1-8). Drücken Sie **OK**.
- 8 Drücken Sie ◀ oder ►, um für 1200 dpi die Nummer des Testmusters zu wählen, das dem Beispiel 0 am besten entspricht (1-8). Drücken Sie **OK**.

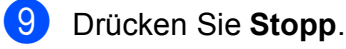

B

# Problemlösung

# Fehler- und Wartungsmeldungen

Wie bei jedem hochentwickelten Bürogerät können Fehler auftreten oder der Austausch von Verbrauchsmaterialien notwendig sein. In diesem Fall erkennt das Gerät meist selbst den Fehler und zeigt eine Fehlermeldung an. Im Folgenden sind die wichtigsten Fehler- und Wartungsmeldungen aufgelistet.

Sie können die meisten Fehler selbst beheben und normale Wartungsarbeiten selbst durchführen. Falls Sie weitere Hilfe benötigen, finden Sie im Brother Solutions Center Antworten auf häufig gestellte Fragen (FAQs) sowie Hinweise zur Problemlösung.

Besuchen Sie uns unter http://solutions.brother.com/

| Fehlermeldung                                                                   | Ursache                                                                                                    | Abhilfe                                                                                                    |
|---------------------------------------------------------------------------------|----------------------------------------------------------------------------------------------------|----------------------------------------------------------------------------------------------------|
| Abdeckung offen                                                                 | Der Gehäusedeckel ist nicht<br>richtig geschlossen.                                                                                                    | Öffnen und schließen Sie den Gehäusedeckel.                                                                                                    |
|                                                                                 | Die Tintenpatronen-Abdeckung ist nicht richtig geschlossen.                                                                                                   | Drücken Sie die Tintenpatronen-<br>Abdeckung fest zu, bis sie hörbar<br>einrastet.                                                                                                    |
| Druck unmöglich<br>Tinte wechseln                                               | Eine oder mehrere<br>Tintenpatronen sind verbraucht.<br>Das Gerät druckt nicht mehr<br>weiter.                                                                | Ersetzen Sie die Tintenpatronen. (Siehe <i>Tintenpatronen wechseln</i> auf Seite 33.)                                                                                                    |
| Erkennen unmögl.                                                                | Sie haben eine neue<br>Tintenpatrone zu schnell<br>eingesetzt, so dass das Gerät sie<br>nicht erkannt hat.                                                    | Nehmen Sie die neue Tintenpatrone<br>heraus und setzen Sie sie langsam wieder<br>ein.                                                                                                    |
|                                                                                 | Wenn Sie keine original Brother-<br>Tinte verwenden, kann es sein,<br>dass das Gerät die Patrone nicht<br>erkennt.                                            | Ersetzen Sie die Patrone durch eine<br>original Brother Tintenpatrone. Wenn der<br>Fehler weiterhin auftritt, wenden Sie sich<br>an Ihren Brother-Händler.                                                                                                    |
|                                                                                 | Eine Tintenpatrone ist nicht richtig eingesetzt.                                                                                                    | Nehmen Sie die Tintenpatrone heraus und<br>setzen Sie sie langsam wieder ein, bis sie<br>hörbar einrastet. (Siehe <i>Tintenpatronen</i><br><i>wechseln</i> auf Seite 33.)                                                                                            |
| Fehler:Reinigen XX<br>Fehler:Init. XX<br>Fehler:Drucken XX<br>Fehler:Scannen XX | Ein mechanisches Problem am<br>Gerät.<br>— ODER —<br>Ein Fremdkörper, zum Beispiel<br>eine Heftklammer oder<br>abgerissenes Papier, befindet<br>sich im Gerät | Öffnen Sie den Gehäusedeckel und<br>entfernen Sie Fremdkörper und<br>Papierreste im Innern des Gerätes. Wenn<br>die Fehlermeldung anschließend immer<br>noch erscheint, ziehen Sie den<br>Netzstecker, warten Sie einige Minuten<br>und schließen Sie ihn wieder an. |

| Fehlermeldung                   | Ursache                                                                                                    | Abhilfe                                                                                                    |
|---------------------------------|----------------------------------------------------------------------------------------------------|----------------------------------------------------------------------------------------------------|
| Kartenfehler                    | Die Speicherkarte ist defekt bzw.<br>nicht richtig formatiert oder es<br>besteht ein anderes Problem mit<br>der Speicherkarte.                                                                                                    | Setzen Sie die Karte neu ein, um<br>sicherzustellen, dass sie richtig eingesetzt<br>ist. Falls der Fehler wieder angezeigt wird,<br>prüfen Sie das Laufwerk (Einschub) des<br>Gerätes, indem Sie eine Karte einsetzen,<br>von der Sie wissen, dass sie vom Gerät<br>gelesen werden kann. |
| Keine Datei                     | Auf der eingelegten<br>Speicherkarte ist keine .JPG-<br>Datei gespeichert.                                                                                                    | Setzen Sie die richtige Speicherkarte in<br>den Einschub ein.                                                                                                    |
| Keine Tintenpat.                | Eine Tintenpatrone ist nicht richtig eingesetzt.                                                                                                    | Nehmen Sie die Tintenpatrone heraus und<br>setzen Sie sie wieder richtig ein. (Siehe<br><i>Tintenpatronen wechseln</i> auf Seite 33.)                                                                                                    |
| Nur S/W-Druck<br>Tinte wechseln | <ul> <li>Eine oder mehrere der<br/>Farbpatronen sind verbraucht.<br/>Sie können das Gerät noch ca.<br/>vier Wochen lang im<br/>Schwarzweiß-Modus verwenden<br/>(abhängig von der Anzahl der<br/>Seiten, die gedruckt werden).<br/>Während diese Meldung im<br/>Display erscheint, werden die<br/>einzelnen Funktionen wie folgt<br/>ausgeführt:</li> <li>Drucken<br/>Wenn Sie im Druckertreiber<br/>auf Graustufen in der<br/>Registerkarte Erweitert<br/>klicken, können Sie das<br/>Gerät als Schwarzweiß-<br/>Drucker verwenden.</li> <li>Kopieren<br/>Wenn als Druckmedium<br/>Normal oder Inkjet<br/>gewählt ist, können<br/>Schwarzweißkopien<br/>angefertigt werden.</li> <li>Wenn als Druckmedium<br/>Anderes Glanzp.,<br/>Brother BP71 oder<br/>Brother BP61 gewählt ist,<br/>druckt das Gerät nicht mehr<br/>weiter. Wenn Sie den<br/>Netzstecker des Gerätes ziehen<br/>oder die Tintenpatrone<br/>herausnehmen, können Sie das<br/>Gerät erst wieder nach<br/>Einsetzen einer neuen<br/>Tintenpatrone benutzen.</li> </ul> | Ersetzen Sie die Tintenpatronen. (Siehe<br>Tintenpatronen wechseln auf Seite 33.)                                                                                                    |

| Fehlermeldung  | Ursache                                                                                             | Abhilfe                                                                                                    |
|----------------|----------------------------------------------------------------------------------------------------|----------------------------------------------------------------------------------------------------|
| Papier prüfen  | Es ist kein Papier eingelegt oder<br>das Papier ist nicht richtig in die<br>Papierzufuhr eingelegt. | Sie haben die folgenden Möglichkeiten:                                                                                                    |
|                |                                                                                                    | Legen Sie Papier in die Papierzufuhr<br>ein und drücken Sie dann Start S/W<br>oder Start Farbe.                                                                                                    |
|                |                                                                                                    | Entnehmen Sie das Papier und legen<br>Sie es richtig ein. Drücken Sie dann<br>Start S/W oder Start Farbe. (Siehe<br>Papier und andere Druckmedien<br>einlegen auf Seite 9.)                                                                                                    |
|                | Das Papier hat sich im Gerät<br>gestaut.                                                            | Entfernen Sie das gestaute Papier wie<br>unter <i>Papierstau</i> auf Seite 43<br>beschrieben.                                                                                                    |
|                | Die Papierstau-Abdeckung ist nicht richtig geschlossen.                                             | Überprüfen Sie, ob die Papierstau-<br>Abdeckung an beiden Enden gleichmäßig<br>geschlossen ist. (Siehe <i>Papierstau</i><br>auf Seite 43.)                                                                                                    |
| Papierformat!  | Das Papier hat nicht das richtige<br>Format.                                                        | Vergewissern Sie sich, dass die<br>Papierformat-Einstellung dem in die<br>Papierzufuhr eingelegten Papier<br>entspricht. Legen Sie das richtige<br>Papierformat ein und drücken Sie dann<br><b>Start S/W</b> oder <b>Start Farbe</b> . (Siehe<br><i>Papierformat</i> auf Seite 15.) |
| Papierstau     | Das Papier hat sich im Gerät<br>gestaut.                                                            | Entfernen Sie das gestaute Papier wie<br>unter <i>Papierstau</i> auf Seite 43<br>beschrieben.                                                                                                    |
|                |                                                                                                    | Vergewissern Sie sich, dass die<br>Papierlängen-Führung entsprechend der<br>Papiergröße eingestellt ist.                                                                                                    |
| Restdaten      | Es befinden sich noch zu<br>druckende Daten im Speicher<br>des Gerätes.                             | Drücken Sie <b>Stopp</b> . Dadurch bricht das<br>Gerät den Druckauftrag ab und löscht ihn<br>im Speicher. Versuchen Sie nun, erneut zu<br>drucken.                                                                                                    |
| Sp.medium voll | Auf der verwendeten<br>Speicherkarte befinden sich<br>bereits 999 Dateien.                          | Das Gerät kann nur Daten auf einer<br>Speicherkarte speichern, wenn darauf<br>weniger als 999 Dateien enthalten sind.<br>Löschen Sie nicht mehr benötigte Dateien,<br>um wieder freien Speicherplatz zu<br>schaffen.                                                                |

| Fehlermeldung        | Ursache                                                                                                    | Abhilfe                                                                                                    |
|----------------------|----------------------------------------------------------------------------------------------------|----------------------------------------------------------------------------------------------------|
| Speicher voll        | Der Speicher des Gerätes ist voll.                                                                                                    | Beim Kopieren:                                                                                                    |
|                      |                                                                                                    | Drücken Sie <b>Stopp</b> und warten Sie, bis die<br>anderen momentan ausgeführten<br>Funktionen abgeschlossen sind.<br>Versuchen Sie es dann noch einmal. |
|                      | Auf der verwendeten<br>Speicherkarte steht nicht mehr<br>genügend Speicherplatz zum<br>Scannen der Dokumente zur<br>Verfügung.                                                                                                    | Löschen Sie nicht mehr benötigte Dateien<br>auf der Speicherkarte, um wieder freien<br>Speicherplatz zu schaffen. Versuchen Sie<br>es dann noch einmal.   |
| Tintenabs. fast voll | Der Tintenabsorber-Behälter<br>oder der Spülbehälter ist fast<br>voll.                                                                                                    | Wenden Sie sich an Ihren Brother-Händler<br>/ Brother Service-Partner.                                                                                    |
| Tintenabsorber voll  | Interne Wartung erforderlich.<br>Dieses Problem kann durch die<br>Verwendung von anderen als<br>original Brother Tintenpatronen<br>oder das Auffüllen der leeren<br>Tintenpatronen mit Tinte von<br>anderen Herstellern<br>hervorgerufen werden. Schäden<br>am Druckkopf oder an anderen<br>Teilen des Gerätes, die durch die<br>Verwendung von anderer als<br>original Brother Tinte oder<br>Tintenpatronen entstehen, und<br>dadurch notwendige<br>Reparaturen sind eventuell nicht<br>von der Garantie gedeckt. | Wenden Sie sich an Ihren Brother-Händler<br>/ Brother Service-Partner.                                                                                    |
| Wenig Tinte          | Eine oder mehrere<br>Tintenpatronen sind fast<br>verbraucht.                                                                                                    | Bestellen/kaufen Sie nun eine neue<br>Patrone.                                                                                                    |
| Zu kalt              | Der Druckkopf ist zu kalt.                                                                                                    | Warten Sie, bis sich das Gerät aufgewärmt hat.                                                                                                    |
| Zu warm              | Der Druckkopf ist überhitzt.                                                                                                    | Warten Sie, bis sich das Gerät abgekühlt hat.                                                                                                    |

#### Animierte Hilfe

Wenn ein Papierstau auftritt, zeigt Ihnen die animierte Hilfe Schritt für Schritt, was zu tun ist. Wählen Sie selbst die Geschwindigkeit der angezeigten Schritte, indem Sie ► drücken, um zum nächsten Schritt zu gelangen, und ◀, um einen Schritt zurückzugehen.

#### Papierstau

Entfernen Sie das gestaute Papier wie folgt, je nachdem, wo der Papierstau aufgetreten ist.

Ziehen Sie den Netzstecker des Gerätes.

 Öffnen Sie die Papierstau-Abdeckung (1) an der Rückseite des Gerätes.
 Ziehen Sie das gestaute Papier aus dem Gerät heraus.

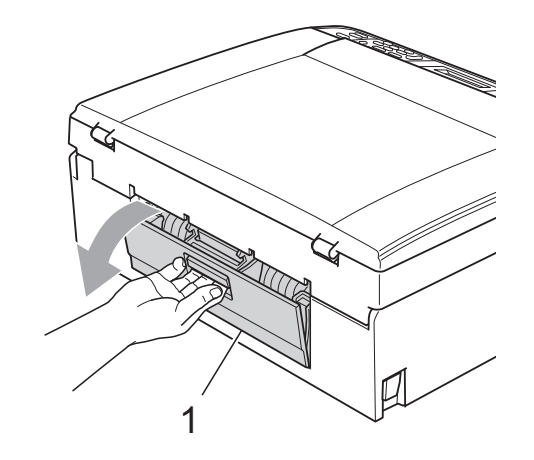

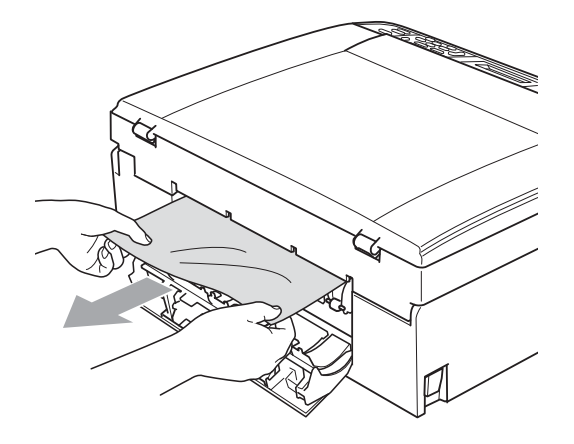

3

Schließen Sie die Papierstau-Abdeckung. Vergewissern Sie sich, dass die Papierstau-Abdeckung richtig geschlossen ist.

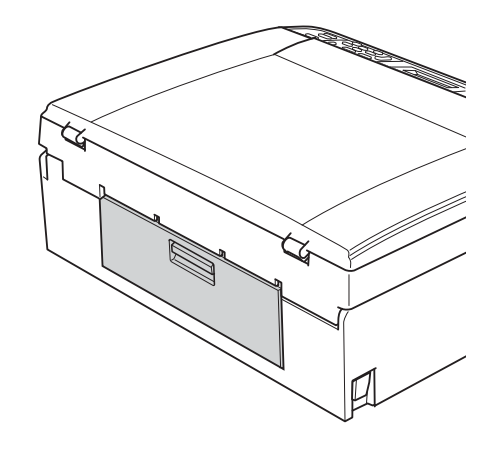

Wenn die Papierstütze ausgeklappt ist, klappen Sie die Stütze ein und schließen Sie dann die Papierablage. Ziehen Sie die Papierkassette ganz aus dem Gerät heraus.

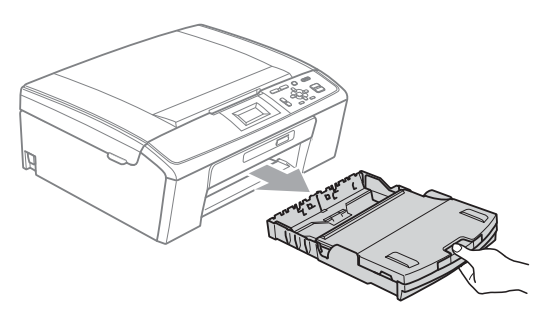

5 Ziehen Sie das gestaute Papier (1) heraus.

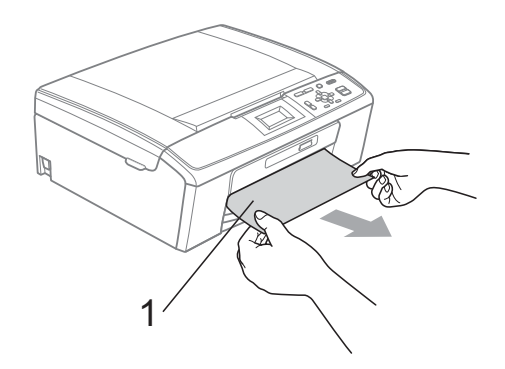

6 Fassen Sie mit beiden Händen die Grifflaschen an beiden Seiten des Gerätes und heben Sie den Gehäusedeckel (1) an, bis er sicher einrastet.

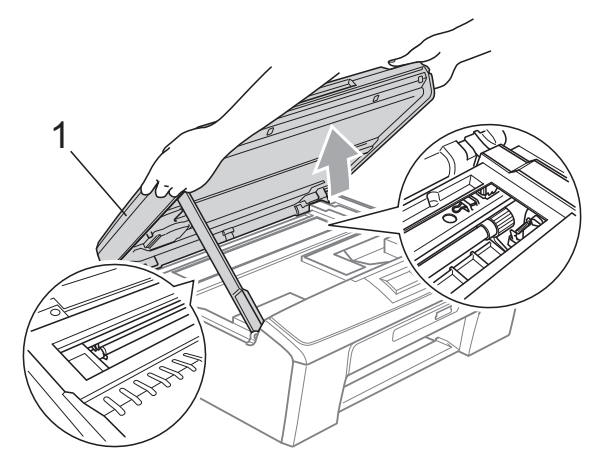

Verschieben Sie den Druckkopf (falls nötig), um Papier, das eventuell in diesem Bereich zurückgeblieben ist, zu entfernen. Vergewissern Sie sich, dass kein gestautes Papier in den Ecken des Gerätes zurückbleibt. Prüfen Sie *beide* Enden des Druckwagens.

#### 🖉 Hinweis

Wenn sich der Druckkopf, wie in der Abbildung gezeigt, in der rechten Ecke befindet, kann er nicht verschoben werden. Schließen Sie den Netzstecker des Gerätes wieder an und halten Sie **Stopp** gedrückt, bis sich der Druckkopf in die Mitte bewegt hat. Ziehen Sie den Netzstecker des Gerätes und entfernen Sie das Papier.

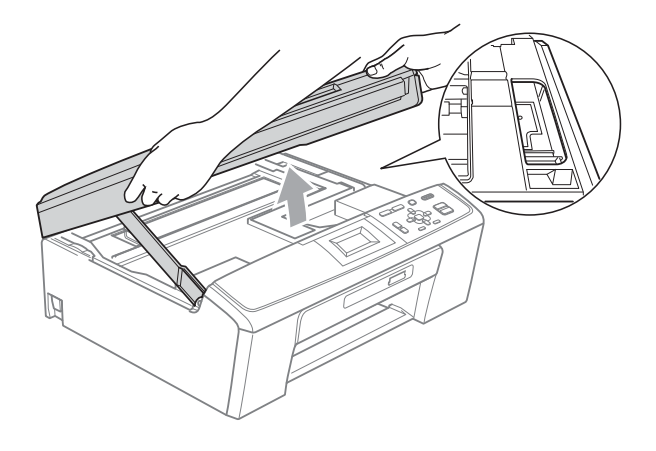

#### **I** WICHTIG

Falls Tinte auf Haut oder Kleidung gelangt, sollten Sie diese sofort mit Seife oder Waschmittel entfernen.

Heben Sie den Gehäusedeckel (①) an, um die Stütze (②) zu lösen. Drücken Sie dann die Stütze vorsichtig nach unten und schließen Sie mit beiden Händen den Gehäusedeckel (③).

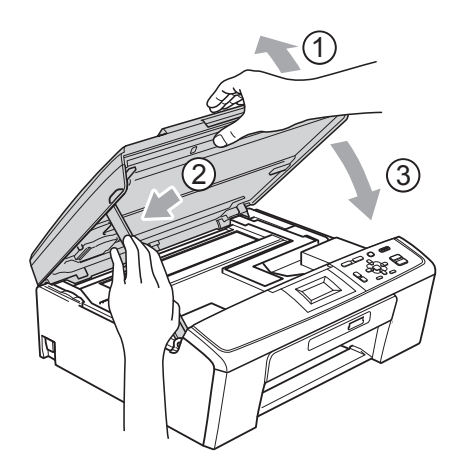

- 8 Schieben Sie die Papierkassette wieder vollständig in das Gerät.
- 9 Halten Sie die Papierkassette fest und ziehen Sie die Papierablage (①) heraus, bis sie hörbar einrastet.
   Klappen Sie dann die Papierstütze (②) aus.

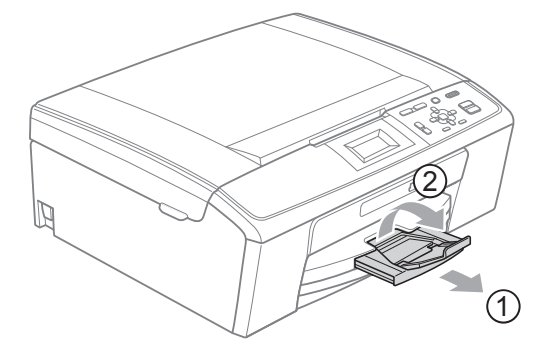

Achten Sie darauf, dass Sie die Papierablage herausziehen, bis sie hörbar einrastet.

#### **•** WICHTIG

Verwenden Sie die Papierstütze NICHT für Papier im Legal-Format.

10 Schließen Sie den Netzstecker wieder an.

В

# Problemlösung

Falls einmal ein Problem auftreten sollte, versuchen Sie, es mit Hilfe der folgenden Tabelle zu lösen.

Sie können die meisten Probleme leicht selbst beheben. Falls Sie weitere Hilfe benötigen, finden Sie im Brother Solutions Center Antworten auf häufig gestellte Fragen (FAQs) sowie Tipps, um Störungen zu beseitigen. Besuchen Sie unsere Website <u>http://solutions.brother.com/</u>

#### Falls Probleme auftreten sollten

#### Drucken

| Problem                 | Mögliche Abhilfe                                                                                                    |
|-------------------------|----------------------------------------------------------------------------------------------------|
| Es wird nicht gedruckt. | Vergewissern Sie sich, dass das Datenkabel am Gerät und am Computer richtig angeschlossen ist. (Siehe <i>Installationsanleitung</i> .)                                                                                                    |
|                         | Vergewissern Sie sich, dass der Netzstecker angeschlossen ist und das Gerät eingeschaltet ist.                                                                                                    |
|                         | Prüfen Sie, ob im Display eine Fehlermeldung angezeigt wird.<br>(Siehe <i>Fehler- und Wartungsmeldungen</i> auf Seite 39.)                                                                                                    |
|                         | Eine oder mehrere Tintenpatronen sind verbraucht. (Siehe <i>Tintenpatronen wechseln</i> auf Seite 33.)                                                                                                    |
|                         | Wenn im Display die Meldungen Druck unmöglich und Tinte wechseln erscheinen, lesen Sie Tintenpatronen wechseln auf Seite 33.                                                                                                    |
|                         | Vergewissern Sie sich, dass der richtige Druckertreiber installiert und ausgewählt ist.                                                                                                    |
|                         | Vergewissern Sie sich, dass das Gerät online ist. Klicken Sie auf <b>Start</b> und dann<br>auf <b>Drucker und Faxgeräte</b> . Wählen Sie <b>Brother DCP-XXXX</b> (XXXX steht für<br>den Namen Ihres Modells) und vergewissern Sie sich, dass <b>Drucker offline</b><br><b>verwenden</b> nicht aktiviert ist.                   |
|                         | Wenn Sie die Einstellung <b>Ungerade Seiten drucken</b> oder<br><b>Gerade Seiten drucken</b> verwenden, wird eventuell eine Druckerfehlermeldung<br>an Ihrem Computer angezeigt, weil das Gerät während des Druckvorganges<br>anhält. Die Fehlermeldung wird ausgeblendet, sobald das Gerät wieder mit dem<br>Drucken beginnt. |

#### Drucken (Fortsetzung)

| Problem                                                           | Mögliche Abhilfe                                                                                                    |
|-------------------------------------------------------------------|----------------------------------------------------------------------------------------------------|
| Schlechte Druckqualität                                           | Brother empfiehlt, nur original Brother Tintenpatronen zu verwenden und die verbrauchten Tintenpatronen nicht mit Tinte anderer Hersteller wieder aufzufüllen.                                                                                                    |
|                                                                   | Prüfen Sie die Druckqualität. (Siehe Druckqualität prüfen auf Seite 37.)                                                                                                    |
|                                                                   | Vergewissern Sie sich, dass die <b>Druckmedium</b> -Einstellung im Druckertreiber<br>bzw. die Druckmedium-Einstellung im Funktionsmenü des Gerätes dem von<br>Ihnen verwendeten Druckmedium entspricht.<br>(Siehe <i>Drucken</i> für Windows <sup>®</sup> bzw. <i>Drucken und Faxen</i> für Macintosh im |
|                                                                   | Software-Handbuch und Druckmedium auf Seite 15.)                                                                                                    |
|                                                                   | Vergewissern Sie sich, dass die Tintenpatronen noch frisch sind. Die folgenden Bedingungen können die Ursache für die Klumpenbildung der Tinte sein:                                                                                                    |
|                                                                   | <ul> <li>Das auf der Verpackung der Tintenpatrone aufgedruckte<br/>Mindesthaltbarkeitsdatum ist überschritten.</li> <li>(In der Originalverpackung bleiben die original Brother-Patronen bis zu zwei<br/>Jahre frisch.)</li> </ul>                                                                       |
|                                                                   | Die Tintenpatrone befindet sich länger als sechs Monate im Gerät.                                                                                                    |
|                                                                   | Die Tintenpatrone wurde vor ihrer Verwendung eventuell nicht richtig gelagert.                                                                                                    |
|                                                                   | Verwenden Sie ein empfohlenes Druckmedium. (Siehe Verwendbare Papiersorten und Druckmedien auf Seite 16.)                                                                                                    |
|                                                                   | Die Umgebungstemperatur des Gerätes sollte zwischen 20 °C und 33 °C liegen.                                                                                                    |
| Weiße, horizontale Linien in Texten<br>oder Grafiken.             | Reinigen Sie den Druckkopf. (Siehe Druckkopf reinigen auf Seite 36.)                                                                                                    |
|                                                                   | Vergewissern Sie sich, dass Sie Brother original Innobella™-Tinte verwenden.                                                                                                    |
|                                                                   | Verwenden Sie das richtige Druckmedium. (Siehe Verwendbare Papiersorten und Druckmedien auf Seite 16.)                                                                                                    |
| Das Gerät gibt leere Seiten aus.                                  | Reinigen Sie den Druckkopf. (Siehe Druckkopf reinigen auf Seite 36.)                                                                                                    |
| Zeichen und Linien sind verzerrt.                                 | Prüfen Sie die vertikale Ausrichtung. (Siehe Vertikale Ausrichtung prüfen auf Seite 38.)                                                                                                    |
| Texte bzw. Grafiken werden schief gedruckt.                       | Vergewissern Sie sich, dass das Papier richtig in die Zufuhr eingelegt ist und dass die seitlichen Papierführungen richtig eingestellt sind. (Siehe <i>Papier und andere Druckmedien einlegen</i> auf Seite 9.)                                                                                          |
|                                                                   | Vergewissern Sie sich, dass die Papierstau-Abdeckung richtig geschlossen ist.                                                                                                    |
| Verschmierte Tinte oben in der<br>Mitte der Seiten.               | Vergewissern Sie sich, dass Sie kein zu dickes oder gewelltes Papier verwenden.<br>(Siehe Verwendbare Papiersorten und Druckmedien auf Seite 16.)                                                                                                    |
| Verschmierte Tinte in der rechten<br>oder linken Ecke der Seiten. | Vergewissern Sie sich, dass das Papier nicht gewellt ist, wenn mit den<br>Einstellungen <b>Ungerade Seiten drucken</b> bzw. <b>Gerade Seiten drucken</b> auf die<br>Rückseite des Papiers gedruckt werden soll.                                                                                          |
| Verschmutzte Ausdrucke oder<br>Tinte verläuft.                    | Vergewissern Sie sich, dass Sie ein empfohlenes Druckmedium verwenden.<br>(Siehe Verwendbare Papiersorten und Druckmedien auf Seite 16.) Lassen Sie die<br>Tinte vollständig trocknen, bevor Sie die Ausdrucke berühren.                                                                                 |
|                                                                   | Wenn Sie Fotopapier verwenden, vergewissern Sie sich, dass das richtige<br>Druckmedium eingestellt ist. Wenn Sie ein Foto vom PC aus drucken, wählen Sie<br>das richtige <b>Druckmedium</b> in der Registerkarte <b>Grundeinstellungen</b> des<br>Druckertreibers.                                       |
|                                                                   | Vergewissern Sie sich, dass Sie Brother original Innobella™-Tinte verwenden.                                                                                                    |

#### Drucken (Fortsetzung)

| Problem                                                                        | Mögliche Abhilfe                                                                                                    |
|--------------------------------------------------------------------------------|----------------------------------------------------------------------------------------------------|
| Flecken auf der Rückseite oder am<br>unteren Rand der Seiten.                  | Vergewissern Sie sich, dass die Druckwalze nicht mit Tinte verschmutzt ist. (Siehe Druckwalze des Gerätes reinigen in Anhang A im Benutzerhandbuch - Erweiterte Funktionen.)                                                                                                    |
|                                                                                | Vergewissern Sie sich, dass die Papierstütze ausgeklappt ist. (Siehe Papier und andere Druckmedien einlegen auf Seite 9.)                                                                                                    |
| Einige Zeilen oder Linien erscheinen komprimiert.                              | Aktivieren Sie <b>Umgekehrte Reihenfolge</b> in der Registerkarte <b>Grundeinstellungen</b> des Druckertreibers.                                                                                                    |
| Die Ausdrucke sind zerknittert.                                                | Klicken Sie im Druckertreiber in der Registerkarte <b>Erweitert</b> auf <b>Farbeinstellungen</b> und deaktivieren Sie <b>Druck in beide Richtungen</b> .                                                                                                    |
|                                                                                | Vergewissern Sie sich, dass Sie Brother original Innobella™-Tinte verwenden.                                                                                                    |
| "Mehrseitendruck" kann nicht ausgeführt werden.                                | Stellen Sie im Anwendungsprogramm und im Druckertreiber des Gerätes das gleiche Papierformat ein.                                                                                                    |
| Das Gerät druckt zu langsam.                                                   | Ändern Sie die Druckertreiber-Einstellung. Beim Drucken mit höchster Auflösung<br>erhöht sich die zur Datenverarbeitung, zur Datenübertragung und zum Drucken<br>benötigte Zeit. Probieren Sie andere Qualitätseinstellungen in der Registerkarte<br><b>Erweitert</b> des Druckertreibers aus. Klicken Sie auch auf <b>Farbeinstellungen</b> und<br>vergewissern Sie sich, dass <b>Farboptimierung</b> nicht aktiviert ist. |
|                                                                                | Schalten Sie das randlose Drucken aus. Der randlose Ausdruck erfolgt langsamer<br>als das normale Drucken. (Siehe <i>Drucken</i> für Windows <sup>®</sup> bzw. <i>Drucken und Faxen</i><br>für Macintosh im <i>Software-Handbuch</i> .)                                                                                                    |
| Die Farboptimierung funktioniert nicht richtig.                                | Wenn die Bilddaten Ihrer Anwendung nicht mit hoher Farbeinstellung (wie z. B. 256 Farben) erstellt wurden, funktioniert die Farboptimierung nicht. Benutzen Sie zusammen mit der Farboptimierung mindestens 24-Bit-Farbdaten.                                                                                                    |
| Fotopapier wird nicht richtig<br>eingezogen.                                   | Bei Verwendung von Brother Photo-Papier legen Sie ein zusätzliches Blatt des gleichen Photo-Papiers in die Zufuhr. In der Packung ist dazu ein Blatt mehr als angegeben enthalten.                                                                                                    |
|                                                                                | Reinigen Sie die Papiereinzugsrollen. (Siehe <i>Papiereinzugsrollen reinigen</i> auf Seite 36.)                                                                                                    |
| Es werden mehrere Blätter auf<br>einmal aus der Papierzufuhr<br>eingezogen.    | Vergewissern Sie sich, dass das Papier richtig eingelegt ist. (Siehe <i>Papier und andere Druckmedien einlegen</i> auf Seite 9.)                                                                                                    |
|                                                                                | Stellen Sie sicher, dass nicht unterschiedliche Sorten Papier in die Zufuhr eingelegt sind.                                                                                                    |
| Es ist ein Papierstau aufgetreten.                                             | Vergewissern Sie sich, dass die Papierlängen-Führung entsprechend der<br>Papiergröße eingestellt ist. Verlängern Sie die Papierkassette nicht, wenn Sie A5-<br>Papier oder kleinere Formate einlegen. (Siehe <i>Papierstau</i> auf Seite 43.)                                                                                                    |
| Die bedruckten Seiten werden<br>nicht richtig gestapelt.                       | Vergewissern Sie sich, dass die Papierstütze ausgeklappt ist. (Siehe Papier und andere Druckmedien einlegen auf Seite 9.)                                                                                                    |
| Mit Adobe <sup>®</sup> Illustrator <sup>®</sup> kann nicht<br>gedruckt werden. | Verringern Sie die Auflösung. (Siehe <i>Drucken</i> für Windows <sup>®</sup> bzw. <i>Drucken und Faxen</i> für Macintosh im <i>Software-Handbuch</i> .)                                                                                                    |

#### Kopierprobleme

| Problem                                                                     | Mögliche Abhilfe                                                                                                    |
|-----------------------------------------------------------------------------|----------------------------------------------------------------------------------------------------|
| Vertikale schwarze Linien oder<br>Streifen auf den Kopien.                  | Vertikale schwarze Linien oder Streifen in den Kopien treten auf, wenn der<br>Scanner verschmutzt ist. Reinigen Sie das Vorlagenglas und die weiße Folie<br>darüber. (Siehe Vorlagenglas reinigen auf Seite 35.) |
| Das Anpassen der Kopie an die<br>Seitengröße funktioniert nicht<br>richtig. | Vergewissern Sie sich, dass das Dokument nicht schief auf dem Vorlagenglas<br>liegt. Richten Sie das Dokument aus und versuchen Sie es erneut.                                                                   |

#### Scanprobleme

| Problem                                                    | Mögliche Abhilfe                                                                                |
|------------------------------------------------------------|-------------------------------------------------------------------------------------------------|
| Beim Scannen wird ein TWAIN-<br>oder WIA-Fehler angezeigt. | Vergewissern Sie sich, dass der Brother TWAIN- oder WIA-Treiber als primäre Quelle gewählt ist. |

#### Software-Probleme

| Problem                                                                       | Mögliche Abhilfe                                                                                                    |
|-------------------------------------------------------------------------------|----------------------------------------------------------------------------------------------------|
| Die Software kann nicht installiert<br>oder es kann nicht gedruckt<br>werden. | (Nur Windows <sup>®</sup> -Benutzer)<br>Starten Sie das Programm <b>MFL-Pro Suite reparieren</b> auf der Installations-<br>CD-ROM. Dieses Programm repariert die Software und installiert sie neu.                                    |
| Eine Fehlermeldung, dass das<br>Gerät beschäftigt ist, erscheint.             | Vergewissern Sie sich, dass das Gerät keine Fehlermeldung im Display anzeigt.                                                                                                    |
| Bilder können mit FaceFilter Studio nicht gedruckt werden.                    | Zur Verwendung des FaceFilter Studios müssen Sie die Anwendung<br>FaceFilter Studio von der mitgelieferten Installations-CD-ROM installieren. Zur<br>Installation des FaceFilter Studio lesen Sie die <i>Installationsanleitung</i> . |
|                                                                               | den Computer anschließen und einschalten. Danach können Sie auf alle<br>Funktionen des FaceFilter Studios zugreifen.                                                                                                    |

#### Speichermedium-Probleme

| Problem                                                                                                    | Mögliche Abhilfe                                                                                                    |
|----------------------------------------------------------------------------------------------------|----------------------------------------------------------------------------------------------------|
| Die Wechseldatenträger-<br>Funktionen arbeiten nicht richtig.                                               | <ol> <li>Haben Sie das Windows<sup>®</sup> 2000 Update installiert? Wenn nicht, gehen Sie wie<br/>folgt vor:</li> </ol>                                                                                                    |
|                                                                                                    | 1) Ziehen Sie das USB-Kabel ab.                                                                                                    |
|                                                                                                    | <ol> <li>Installieren Sie das Windows<sup>®</sup> 2000 Update. Sie haben dazu die<br/>folgenden Möglichkeiten:</li> </ol>                                                                                                    |
|                                                                                                    | <ul> <li>Installieren Sie die MFL-Pro Suite von der Installations-CD-ROM.<br/>(Siehe die Installationsanleitung.)</li> </ul>                                                                                                    |
|                                                                                                    | Laden Sie das neuste Service Pack von der Microsoft Website<br>herunter.                                                                                                    |
|                                                                                                    | <ol> <li>Warten Sie nach dem Neustart des PCs ca. 1 Minute und schließen Sie<br/>dann das USB-Kabel an.</li> </ol>                                                                                                    |
|                                                                                                    | 2 Nehmen Sie die Speicherkarte heraus und setzen Sie sie wieder ein.                                                                                                    |
|                                                                                                    | 3 Wenn Sie am PC unter Windows <sup>®</sup> den Befehl "Auswerfen" verwendet haben,<br>müssen Sie zuerst die Speicherkarte herausnehmen, bevor Sie fortfahren.                                                                                      |
|                                                                                                    | 4 Wenn bei Verwendung des Befehls "Auswerfen" eine Fehlermeldung<br>erscheint, bedeutet dies, dass auf die Speicherkarte zugegriffen wird. Warten<br>Sie ein wenig und versuchen Sie es dann noch einmal.                                           |
|                                                                                                    | 5 Wenn all dies nicht hilft, schalten Sie den PC und Ihr Gerät aus und wieder<br>ein. (Zum Ausschalten des Gerätes müssen Sie den Netzstecker aus der<br>Steckdose ziehen.)                                                                         |
| Über das Desktop-Symbol<br>(Wechseldatenträger) kann nicht<br>auf das Speichermedium<br>zugegriffen werden. | Vergewissern Sie sich, dass Sie die Speicherkarte richtig eingesetzt haben.                                                                                                    |
| Ein Teil des Fotos wird nicht ausgedruckt.                                                                  | Vergewissern Sie sich, dass der randlose Druck und das Anpassen der Größe<br>ausgeschaltet sind. (Siehe <i>Randlos drucken</i> in <i>Kapitel 4</i> und <i>Anpassen</i> in<br><i>Kapitel 4</i> im <i>Benutzerhandbuch - Erweiterte Funktionen</i> .) |

#### Netzwerkprobleme (nur DCP-J315W)

| Problem                                                                  | Mögliche Abhilfe                                                                                                    |
|--------------------------------------------------------------------------|----------------------------------------------------------------------------------------------------|
| Es kann nicht über das Netzwerk<br>gedruckt werden.                      | Vergewissern Sie sich, dass das Gerät mit Strom versorgt, online und im<br>Bereitschaftsmodus ist. Drucken Sie eine Netzwerk-Konfigurationsliste aus (siehe<br><i>Berichte und Listen ausdrucken</i> in <i>Kapitel 2</i> im <i>Benutzerhandbuch - Erweiterte</i><br><i>Funktionen</i> ) und überprüfen Sie in dieser Liste die ausgedruckten aktuellen<br>Netzwerkeinstellungen. |
|                                                                          | (Wenn Netzwerkprobleme auftreten, finden Sie weitere Informationen im <i>Netzwerkhandbuch</i> .)                                                                                                    |
| Es kann nicht über das Netzwerk gescannt werden.                         | (Windows <sup>®</sup> -Benutzer)<br>Eine Sicherheits-/Firewall-Software von Drittfirmen muss so konfiguriert sein,<br>dass das Scannen im Netzwerk erlaubt ist. Um den Port 54925 für das Scannen<br>im Netzwerk hinzuzufügen, geben Sie die folgenden Informationen ein:                                                                                                    |
|                                                                          | Im Feld Name: Geben Sie eine beliebige Beschreibung ein, zum Beispiel "Brother NetScan".                                                                                                    |
|                                                                          | Im Feld Portnummer: Geben Sie "54925" ein.                                                                                                    |
|                                                                          | Im Feld Protokoll: Vergewissern Sie sich, dass UDP gewählt ist.                                                                                                    |
|                                                                          | Lesen Sie die Bedienungsanleitung, die mit der Sicherheits-/Firewall-Software der Drittfirma geliefert wurde, oder wenden Sie sich an den Hersteller dieser Software.                                                                                                    |
|                                                                          | (Macintosh-Benutzer)<br>Wählen Sie das Gerät erneut mit dem <b>DeviceSelector</b> oder im Modell-Listenfeld<br>des ControlCenter2 aus. Den DeviceSelector finden Sie unter<br><b>Macintosh HD/Library/Printers/Brother/Utilities/DeviceSelector</b> .                                                                                                    |
| Die Brother-Software kann nicht installiert werden.                      | (Windows <sup>®</sup> -Benutzer)<br>Erlauben Sie folgenden Programmen den Zugriff auf das Netzwerk, wenn<br>während der Installation der MFL-Pro Suite eine Warnmeldung Ihrer<br>Sicherheitssoftware angezeigt wird.                                                                                                    |
|                                                                          | BrC3Rgin.exe                                                                                                    |
|                                                                          | BrnIPMon                                                                                                    |
|                                                                          | Brother Status Monitor (Netzwerk)                                                                                                    |
|                                                                          | ControlCenter-Programm                                                                                                    |
|                                                                          | Generic Host Process f                                                                                                    |
|                                                                          | Setup.exe                                                                                                    |
|                                                                          | Spooler SubSystem App                                                                                                    |
|                                                                          | wdsw MFC Application                                                                                                    |
|                                                                          | (Macintosh-Benutzer)<br>Wählen Sie das Gerät erneut mit dem <b>DeviceSelector</b> oder im Modell-Listenfeld<br>des ControlCenter2 aus. Den DeviceSelector finden Sie unter<br><b>Macintosh HD/Library/Printers/Brother/Utilities/DeviceSelector</b> .                                                                                                    |
| Es kann keine Verbindung zum<br>Wireless-Netzwerk hergestellt<br>werden. | Untersuchen Sie das Problem mit Hilfe des WLAN-Berichts.<br>Drücken Sie die Taste <b>Menü</b> , wählen Sie Ausdrucke und drücken Sie dann <b>OK</b> .<br>Wählen Sie WLAN-Bericht.<br>Für weitere Informationen siehe das <i>Netzwerkhandbuch</i> .                                                                                                    |
| Zurücksetzen der<br>Netzwerkeinstellungen                                | Drücken Sie die Taste <b>Menü</b> , wählen Sie Netzwerk und drücken Sie dann <b>OK</b> .<br>Wählen Sie Netzwerk-Reset.<br>Für weitere Informationen siehe das <i>Netzwerkhandbuch</i> .                                                                                                    |

# Geräteinformationen

#### Seriennummer anzeigen

Sie können sich die Seriennummer Ihres Gerätes wie folgt im Display anzeigen lassen:

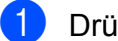

Drücken Sie Menü.

- 2 Drücken Sie ▲ oder ▼, um Geräte-Info zu wählen. Drücken Sie **OK**.
- 3 Drücken Sie ▲ oder ▼, um Serien-Nr. zu wählen. Drücken Sie **OK**.

Drücken Sie Stopp.

#### **Reset-Funktionen**

Die folgenden Reset-Funktionen stehen zum Zurücksetzen von Einstellungen zur Verfügung:

1 Netzwerk (nur DCP-J315W)

Sie können den MFC/DCP-Server auf seine werkseitigen Einstellungen zurücksetzen (zum Beispiel die IP-Adresse).

2 Alle Einstell.

Sie können alle Geräteeinstellungen auf die werkseitigen Einstellungen zurücksetzen.

Brother empfiehlt dringend, diese Reset-Funktion zu verwenden, bevor Sie das Gerät entsorgen.

#### Einstellungen des Gerätes zurücksetzen

- Drücken Sie Menü.
- 2 Drücken Sie ▲ oder ▼, um Inbetriebnahme zu wählen. Drücken Sie **OK**.
- Orücken Sie ▲ oder ▼, um Zurücksetzen zu wählen. Drücken Sie OK.
- Drücken Sie ▲ oder ▼, um die gewünschte Reset-Funktion zu wählen. Drücken Sie **OK**. Drücken Sie + zur Bestätigung.
- 5 Drücken Sie +, um das Gerät neu zu starten.

С

# Menü und Funktionen

## Benutzerfreundliche Bedienung

Die Funktionen des Gerätes werden entweder mit den Menütasten oder in einem übersichtlichen und leicht zu bedienenden Displaymenü eingestellt. Die benutzerfreundliche Bedienerführung hilft Ihnen, alle Vorteile der Menüfunktionen Ihres Gerätes optimal zu nutzen.

Das Display zeigt Ihnen jeweils Schritt für Schritt an, was zu tun ist. Sie müssen nur den Anweisungen im Display zur Auswahl von Menüs und Einstellungen folgen.

С

# Funktionstabelle

Die Funktionstabelle zeigt die verfügbaren Menüs und Funktionseinstellungen. Die werkseitigen Einstellungen sind fettgedruckt und mit einem Sternchen markiert.

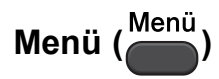

| Ebene 1        | Ebene 2                           | Ebene 3               | Optionen                | Beschreibung                                  | Seite                |
|----------------|-----------------------------------|-----------------------|-------------------------|-----------------------------------------------|----------------------|
| Tinte          | Testdruck                         | —                     | Druckqualität           | Zur Überprüfung der                           | 37                   |
|                |                                   |                       | Ausrichtung             | Druckqualität und der vertikalen Ausrichtung. |                      |
|                | Reinigen                          | —                     | Schwarz                 | Zum Reinigen des                              | 36                   |
|                |                                   |                       | Farbe                   | Druckkopfes.                                  |                      |
|                |                                   |                       | Alle                    |                                               |                      |
|                | Tintenvorrat                      | —                     | —                       | Zeigt den Tintenvorrat an.                    | Siehe <sup>1</sup> . |
| Geräteeinstell | Druckmedium                       | —                     | Normal*                 | Zum Einstellen des                            | 15                   |
|                |                                   |                       | Inkjet                  | Druckmediums<br>entsprechend dem in die       |                      |
|                |                                   |                       | Brother BP71            | Papierzufuhreingelegten                       |                      |
|                |                                   |                       | Brother BP61            | Papier.                                       |                      |
|                |                                   |                       | Anderes Glanzp.         |                                               |                      |
|                |                                   |                       | Folie                   |                                               |                      |
|                | Papierformat                      | —                     | A4*                     | Zum Einstellen des                            | 15                   |
|                |                                   |                       | A5                      | Papierformats<br>entsprechend dem in die      |                      |
|                |                                   |                       | 10x15cm                 | Papierzufuhreingelegten                       |                      |
|                |                                   |                       | Letter                  | Papier.                                       |                      |
|                |                                   |                       | Legal                   |                                               |                      |
|                | <sup>1</sup> Siehe <i>Benutze</i> | rhandbuch - Erweite   | erte Funktionen.        |                                               |                      |
|                | Die werkseitigen E                | instellungen sind fet | tgedruckt und mit einer | n Sternchen markiert.                         |                      |

| Ebene 1                         | Ebene 2                                                      | Ebene 3               | Optionen                | Beschreibung                                                                  | Seite                |  |  |
|---------------------------------|--------------------------------------------------------------|-----------------------|-------------------------|-------------------------------------------------------------------------------|----------------------|--|--|
| Geräteeinstell<br>(Fortsetzung) | LCD-Einstell.                                                | LCD-Kontrast          |                         | Zum Einstellen des<br>Display-Kontrastes.                                     | Siehe <sup>1</sup> . |  |  |
|                                 |                                                              | Beleuchtung           | Hell*                   | Sie können die Helligkeit<br>der                                              | 8                    |  |  |
|                                 |                                                              |                       | Normal                  | Hintergrundbeleuchtung                                                        |                      |  |  |
|                                 |                                                              |                       | Dunkel                  | ändern.                                                                       |                      |  |  |
|                                 |                                                              | Dimmer                | Aus                     | Sie können einstellen,                                                        | Siehe <sup>1</sup> . |  |  |
|                                 |                                                              |                       | 10Sek.                  | Hintergrund des Displays                                                      |                      |  |  |
|                                 |                                                              |                       | 20Sek.                  | noch leuchten soll,                                                           |                      |  |  |
|                                 |                                                              |                       | 30Sek.*                 | nachdem das Gerät<br>wieder zur<br>Bereitschaftsanzeige<br>zurückgekehrt ist. |                      |  |  |
|                                 | Energiesparen                                                | _                     | 1Min                    | Sie können wählen, wie                                                        |                      |  |  |
|                                 |                                                              |                       | 2Min.                   | lange nach der letzten<br>Verwendung des                                      |                      |  |  |
|                                 |                                                              |                       | 3Min.                   | Gerätes automatisch                                                           |                      |  |  |
|                                 |                                                              |                       | 5Min.*                  | zum Energiesparmodus<br>umgeschaltet werden                                   |                      |  |  |
|                                 |                                                              |                       | 10Min.                  | soll.                                                                         |                      |  |  |
|                                 |                                                              |                       | 30Min.                  |                                                                               |                      |  |  |
|                                 |                                                              |                       | 60Min.                  |                                                                               |                      |  |  |
|                                 | <sup>1</sup> Siehe Benutzerhandbuch - Erweiterte Funktionen. |                       |                         |                                                                               |                      |  |  |
|                                 | Die werkseitigen E                                           | instellungen sind fet | tgedruckt und mit einen | n Sternchen markiert.                                                         |                      |  |  |

#### Netzwerk-Menü (DCP-J315W)

| Ebene 1  | Ebene 2              | Ebene 3                | Optionen                 | Beschreibung                               |
|----------|----------------------|------------------------|--------------------------|--------------------------------------------|
| Netzwerk | TCP/IP               | Boot-Methode           | Auto*                    | Zur Auswahl der                            |
|          |                      |                        | Fest                     | BOOT-Methode.                              |
|          |                      |                        | RARP                     |                                            |
|          |                      |                        | BOOTP                    |                                            |
|          |                      |                        | DHCP                     |                                            |
|          |                      | IP-Adresse             | [000-255].               | Geben Sie die IP-Adresse                   |
|          |                      |                        | [000-255].               | ein.                                       |
|          |                      |                        | [000-255].               |                                            |
|          |                      |                        | [000-255]                |                                            |
|          |                      | Subnet-Mask            | [000-255].               | Geben Sie die                              |
|          |                      |                        | [000-255].               | Subnetzmaske ein.                          |
|          |                      |                        | [000-255].               |                                            |
|          |                      |                        | [000-255]                |                                            |
|          |                      | Gateway                | [000-255].               | Geben Sie die                              |
|          |                      |                        | [000-255].               | Gateway-Adresse ein.                       |
|          |                      |                        | [000-255].               |                                            |
|          |                      |                        | [000-255]                |                                            |
|          |                      | Knotenname             | BRWXXXXXXXXXXXX          | Zeigt den aktuellen<br>Knotennamen an.     |
|          |                      | WINS-Konfig.           | Auto*                    | Sie können den                             |
|          |                      |                        | Fest                     | WINS-Konfigurationsmodus<br>wählen.        |
|          |                      | WINS-Server            | (Primär)                 | Zur Angabe der IP-Adresse                  |
|          |                      |                        | 000.000.000.000          | sekundären Server.                         |
|          |                      |                        | (Sekundär)               |                                            |
|          |                      |                        | 000.000.000.000          |                                            |
|          |                      | DNS-Server             | (Primär)                 | Zur Angabe der IP-Adresse                  |
|          |                      |                        | 000.000.000.000          | sekundären Server.                         |
|          |                      |                        | (Sekundär)               |                                            |
|          |                      |                        | 000.000.000.000          |                                            |
|          |                      | APIPA                  | Ein*                     | Weist automatisch eine                     |
|          |                      |                        | Aus                      | einem bestimmten                           |
|          |                      |                        |                          | Adressbereich zu.                          |
|          | Setup-Assist.        | —                      | —                        | Sie können Ihren<br>MEC/DCP-Server für ein |
|          |                      |                        |                          | Wireless-Netzwerk manuell                  |
|          |                      |                        |                          | konfigurieren.                             |
|          | Siehe Netzwerkhan    | dbuch.                 |                          |                                            |
|          | Die werkseitigen Eir | stellungen sind fettge | druckt und mit einem Sto | ernchen markiert.                          |

| Ebene 1                   | Ebene 2              | Ebene 3                | Optionen                 | Beschreibung                                                                                        |
|---------------------------|----------------------|------------------------|--------------------------|----------------------------------------------------------------------------------------------------|
| Netzwerk<br>(Fortsetzung) | WPS/AOSS             | _                      | _                        | Sie können die<br>Wireless-Netzwerkeinstellungen<br>einfach per Tastendruck<br>konfigurieren.       |
|                           | WPS + PIN-Code       | _                      | _                        | Sie können die<br>Wireless-Netzwerkeinstellungen<br>einfach über WPS mit PIN-Code<br>konfigurieren. |
|                           | WLAN-Status          | Status                 | _                        | Zeigt den aktuellen Status der<br>Wireless-Netzwerkverbindung<br>an.                                |
|                           |                      | Signal                 | _                        | Zeigt die aktuelle Signalstärke<br>der<br>Wireless-Netzwerkverbindung<br>an.                        |
|                           |                      | SSID                   | —                        | Zeigt die aktuelle SSID an.                                                                         |
|                           |                      | KommModus              | —                        | Zeigt den aktuellen<br>Kommunikationsmodus an.                                                      |
|                           | MAC-Adresse          | _                      | —                        | Zeigt die MAC-Adresse des<br>Gerätes im Display an.                                                 |
|                           | WLAN aktiv           | _                      | Ein<br>Aus*              | Zur Verwendung der<br>Wireless-Netzwerkverbindung.                                                  |
|                           | Netzwerk-Reset       | _                      | _                        | Setzt alle<br>Netzwerkeinstellungen auf<br>die werkseitigen<br>Einstellungen zurück.                |
|                           | Siehe Netzwerkhand   | dbuch.                 |                          |                                                                                                    |
|                           | Die werkseitigen Ein | stellungen sind fettge | druckt und mit einem Ste | ernchen markiert.                                                                                   |

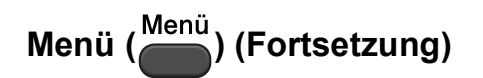

| Ebene 1        | Ebene 2                                                                                                    | Ebene 3                     | Optionen                                                      | Beschreibung                                                                                                    | Seite                |  |
|----------------|----------------------------------------------------------------------------------------------------|-----------------------------|---------------------------------------------------------------|----------------------------------------------------------------------------------------------------|----------------------|--|
| Ausdrucke      | Hilfe                                                                                                    | —                           | _                                                             | Zum Ausdrucken dieser                                                                                                    | Siehe <sup>1</sup> . |  |
|                | Geräteeinstell                                                                                             | —                           | _                                                             | Berichte und Listen.                                                                                                    |                      |  |
|                | Netzwerk-Konf.                                                                                             | —                           | —                                                             |                                                                                                    |                      |  |
|                | (nur DCP-J315W)                                                                                            |                             |                                                               |                                                                                                    |                      |  |
|                | WLAN-Bericht                                                                                               | —                           | —                                                             |                                                                                                    |                      |  |
|                | (nur DCP-J315W)                                                                                            |                             |                                                               |                                                                                                    |                      |  |
| Geräte-Info    | Serien-Nr.                                                                                                 | —                           | —                                                             | Zeigt die Seriennummer<br>des Gerätes an.                                                                                | 52                   |  |
| Inbetriebnahme | Datum/Uhrzeit                                                                                              | _                           | —                                                             | Zur Eingabe von Datum und Uhrzeit.                                                                                       | Siehe <sup>2</sup> . |  |
|                | Zurücksetzen                                                                                               | Netzwerk<br>(nur DCP-J315W) | _                                                             | Setzt den<br>MFC/DCP-Server auf die<br>werkseitigen<br>Standardeinstellungen<br>zurück (zum Beispiel die<br>IP-Adresse). | 52                   |  |
|                |                                                                                                    | Alle Einstell.              | _                                                             | Setzt alle<br>Geräteeinstellungen auf<br>die werkseitigen<br>Einstellungen zurück.                                       | 52                   |  |
|                | Displaysprache<br>(nicht für<br>Deutschland und<br>Österreich)                                             | _                           | (Wählen Sie die<br>Sprache, die Sie<br>verwenden<br>möchten.) | Zur Auswahl der<br>Displayanzeigensprache.                                                                               | Siehe <sup>1</sup> . |  |
|                | <ol> <li>Siehe Benutzerhandbuch - Erweiterte Funktionen.</li> <li>Siehe Installationsanleitung.</li> </ol> |                             |                                                               |                                                                                                    |                      |  |
|                | Die werkseitigen Ei                                                                                        | nstellungen sind fe         | ttgedruckt und mit e                                          | inem Sternchen markiert.                                                                                                 |                      |  |

Menü und Funktionen

#### Kopierer (Standardanzeige)

| Ebene 1        | Ebene 2                                                   | Ebene 3 | Optionen                                                                      | Beschreibung                                                                                     | Seite                |  |  |
|----------------|-----------------------------------------------------------|---------|-------------------------------------------------------------------------------|--------------------------------------------------------------------------------------------------|----------------------|--|--|
| Qualität       | _                                                         | _       | Entwurf<br>Normal*                                                            | Wählen Sie die<br>Kopierauflösung<br>entsprechend der Art des<br>Dokumentes                      | Siehe <sup>1</sup> . |  |  |
| Vorgr /Vorkl   | 100%*                                                     |         |                                                                               |                                                                                                  |                      |  |  |
| Vergr., verkr. | Vergrößern                                                | _       | 198% 10x15cm→A4<br>186% 10x15cm→LTR                                           | Sie können die<br>Vergrößerungsstufe für<br>die nächste Kopie                                    |                      |  |  |
|                | Verkleinern                                               | _       | 97% LTR→A4<br>93% A4→LTR<br>83%<br>69% A4→A5                                  | Sie können die<br>Verkleinerungsstufe für<br>die nächste Kopie<br>wählen.                        |                      |  |  |
|                | Auf Seitengr.                                             | _       | 47% A4→10x15cm<br>—                                                           | Das Gerät passt die<br>Größe der Kopie<br>automatisch an das<br>eingestellte Papierformat<br>an. |                      |  |  |
|                | Benutz.:25-400%                                           | -       |                                                                               | Zur Auswahl der<br>Vergrößerungs-<br>/Verkleinerungsstufe für<br>die nächste Kopie.              |                      |  |  |
| Druckmedium    |                                                           | _       | Normal*<br>Inkjet<br>Brother BP71<br>Brother BP61<br>Anderes Glanzp.<br>Folie | Wählen Sie das<br>Druckmedium<br>entsprechend dem in die<br>Papierzufuhr eingelegten<br>Papier.  | 23                   |  |  |
| Papierformat   |                                                           |         | A4*<br>A5<br>10x15cm<br>Letter<br>Legal                                       | Wählen Sie das<br>Papierformat<br>entsprechend dem in die<br>Papierzufuhr eingelegten<br>Papier. | 23                   |  |  |
|                | 1         Siehe Benutzerhandbuch - Erweiterte Funktionen. |         |                                                                               |                                                                                                  |                      |  |  |

| Ebene 1        | Ebene 2                           | Ebene 3               | Optionen                                                                                   | Beschreibung                                                                            | Seite                |
|----------------|-----------------------------------|-----------------------|--------------------------------------------------------------------------------------------|-----------------------------------------------------------------------------------------|----------------------|
| Dichte         | _                                 | _                     | Dunkel<br>+2<br>+1<br>0                                                                    | Zum Einstellen der<br>Dichte der Kopien.                                                | Siehe <sup>1</sup> . |
| Seitenlayout   | _                                 | _                     | Aus (1 auf 1)*<br>2 auf 1 (H)<br>2 auf 1 (Q)<br>4 auf 1 (H)<br>4 auf 1 (Q)<br>Poster (3x3) | Sie können eine<br>N-auf-1-Kopie oder ein<br>Poster erstellen.                          |                      |
| Als Standard   | _                                 | _                     | _                                                                                          | Sie können Ihre<br>Kopiereinstellungen<br>speichern.                                    |                      |
| Werkseinstell. | _                                 | _                     | _                                                                                          | Sie können alle<br>Einstellungen auf die<br>werkseitigen Einstellungen<br>zurücksetzen. |                      |
|                | <sup>1</sup> Siehe <i>Benutze</i> | rhandbuch - Erweite   | erte Funktionen.                                                                           |                                                                                         |                      |
|                | Die werkseitigen E                | instellungen sind fet | tgedruckt und mit einen                                                                    | n Sternchen markiert.                                                                   |                      |

#### PHOTO (📧)

| Ebene 1       | Ebene 2                     | Ebene 3                | Optionen                                                 | Beschreibung                                                            | Seite                |
|---------------|-----------------------------|------------------------|----------------------------------------------------------|-------------------------------------------------------------------------|----------------------|
| Fotos ansehen | _                           | _                      | Siehe die folgende<br>Tabelle der<br>Druckeinstellungen. | Sie können eine Vorschau<br>Ihrer Fotos im Display<br>ansehen.          | 27                   |
| Index drucken | 6 Fotos/Z.*                 | Druckmedium            | Normal*                                                  | Sie können einen Index mit                                              | Siehe <sup>1</sup> . |
|               | 5 Fotos/Z.                  |                        | Inkjet                                                   | Miniaturansichten<br>ausdrucken.                                        |                      |
|               |                             |                        | Brother BP71                                             |                                                                         |                      |
|               |                             |                        | Brother BP61                                             |                                                                         |                      |
|               |                             |                        | Anderes Glanzp.                                          |                                                                         |                      |
|               |                             | Papierformat           | A4*                                                      |                                                                         |                      |
|               |                             |                        | Letter                                                   |                                                                         |                      |
| Foto drucken  | —                           | —                      | Siehe die folgende<br>Tabelle der<br>Druckeinstellungen. | Sie können ein einzelnes<br>Bild drucken.                               |                      |
| Alle drucken  | _                           | _                      |                                                          | Sie können alle auf der<br>Speicherkartegespeicherten<br>Fotos drucken. |                      |
|               | <sup>1</sup> Siehe Benutzer | rhandbuch - Erweite    | rte Funktionen.                                          |                                                                         |                      |
|               | Die werkseitigen Ei         | instellungen sind fett | gedruckt und mit ein                                     | em Sternchen markiert.                                                  |                      |

Menü und Funktionen

#### Druckeinstellungen

| Option 1             | Option 2                      | Option 3              | Option 4             | Beschreibung                          | Seite                |
|----------------------|-------------------------------|-----------------------|----------------------|---------------------------------------|----------------------|
| Druckqualität        | Normal                        | —                     | —                    | Wählen Sie die                        | Siehe <sup>1</sup> . |
| (Erscheint nicht     | Foto <sup>*</sup>             |                       |                      | Druckqualität.                        |                      |
| beim<br>DPOF-Druck.) |                               |                       |                      |                                       |                      |
| Druckmedium          | Normal                        | _                     | _                    | Wählen Sie das                        | •                    |
|                      | Inkjet                        |                       |                      | Druckmedium.                          |                      |
|                      | Brother BP71                  |                       |                      |                                       |                      |
|                      | Brother BP61                  |                       |                      |                                       |                      |
|                      | Anderes Glanzp.*              |                       |                      |                                       |                      |
| Papierformat         | Letter                        | Wenn Letter oder      | _                    | Wählen Sie das Papier-                |                      |
|                      | 10x15cm*                      | A4 gewahlt ist:       |                      | und Druckformat.                      |                      |
|                      | 13x18cm                       | 8x10cm                |                      |                                       |                      |
|                      | A4                            | 9x13cm                |                      |                                       |                      |
|                      |                               | 10x15cm               |                      |                                       |                      |
|                      |                               | 13x18cm               |                      |                                       |                      |
|                      |                               | 15x20cm               |                      |                                       |                      |
|                      |                               | Max. Größe*           |                      | 7                                     |                      |
| Helligkeit           |                               | _                     | _                    | Zum Einstellen der<br>Helligkeit.     |                      |
|                      |                               |                       |                      | , , , , , , , , , , , , , , , , , , , |                      |
|                      | 0                             |                       |                      |                                       |                      |
|                      |                               |                       |                      |                                       |                      |
|                      | -2                            |                       |                      |                                       |                      |
| Kontrast             | +200000                       |                       |                      | Zum Einstellen des                    | -                    |
|                      | +1                            |                       |                      | Kontrastes.                           |                      |
|                      | 0                             |                       |                      |                                       |                      |
|                      |                               |                       |                      |                                       |                      |
| Annassen             | -2                            |                       |                      | Schneidet die Ränder                  |                      |
| Mipassen             |                               |                       |                      | eines zu langen oder zu               |                      |
|                      | Aus                           |                       |                      | breiten Bildes ab, um es              |                      |
|                      |                               |                       |                      | Druckformat                           |                      |
|                      |                               |                       |                      | anzupassen. Schalten                  |                      |
|                      |                               |                       |                      | wenn die Bilder                       |                      |
|                      |                               |                       |                      | vollständig ausgedruckt               |                      |
| Bandlos              | Ein*                          | <br>                  | <br>                 | Frweitert den                         | ł                    |
| Naliaros             |                               |                       |                      | Druckbereich bis zu den               |                      |
|                      | 114.5                         |                       |                      | Papierkanten.                         |                      |
|                      | <sup>1</sup> Siehe Benutzerha | ndbuch - Erweiterte   | Funktionen.          |                                       |                      |
|                      | Die werkseitigen Einst        | tellungen sind fettge | druckt und mit einen | n Sternchen markiert.                 |                      |

| Option 1          | Option 2                                                                           | Option 3            | Option 4    | Beschreibung             | Seite                |
|-------------------|------------------------------------------------------------------------------------|---------------------|-------------|--------------------------|----------------------|
| Datum drucken     | Ein                                                                                | —                   | —           | Druckt das Datum auf Ihr | Siehe <sup>1</sup> . |
| (Erscheint nicht, | Aus*                                                                               |                     |             |                          |                      |
| DPOF-Druck        |                                                                                    |                     |             |                          |                      |
| gewählt ist.)     |                                                                                    |                     |             |                          |                      |
| Als Standard      | —                                                                                  | —                   | —           | Sie können Ihre          |                      |
|                   |                                                                                    |                     |             | Druckeinstellungen       |                      |
| Worksoinstell     |                                                                                    |                     |             | Sie können alle          |                      |
| werkseinsterr.    |                                                                                    |                     |             | Einstellungen auf die    |                      |
|                   |                                                                                    |                     |             | werkseitigen             |                      |
|                   |                                                                                    |                     |             | Einstellungen            |                      |
|                   |                                                                                    |                     |             | zurücksetzen.            |                      |
|                   | <sup>1</sup> Siehe Benutzerha                                                      | ndbuch - Erweiterte | Funktionen. |                          |                      |
|                   | Die werkseitigen Einstellungen sind fettgedruckt und mit einem Sternchen markiert. |                     |             |                          |                      |

Menü und Funktionen

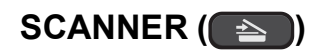

| Ebene 1                   | Option 1                      | Option 2              | Option 3                                                           | Beschreibung                                                                                       | Seite                |
|---------------------------|-------------------------------|-----------------------|--------------------------------------------------------------------|----------------------------------------------------------------------------------------------------|----------------------|
| Scannen:Datei             | _                             | _                     | _                                                                  | Sie können ein<br>schwarzweißes oder farbiges<br>Dokument einscannen und<br>als Datei speichern.   | Siehe <sup>1</sup> . |
| Scannen:Medium            | Qualität                      | —                     | Farbe 150 dpi*                                                     | Sie können die                                                                                     | 28                   |
| (Wenn eine                |                               |                       | Farbe 300 dpi                                                      | Scanauflösung (Qualität) und<br>den Dateityn für das                                               |                      |
| Speicherkarte             |                               |                       | Farbe 600 dpi                                                      | Dokument wählen.                                                                                   |                      |
|                           |                               |                       | SW 200x100 dpi                                                     |                                                                                                    |                      |
|                           |                               |                       | SW 200 dpi                                                         |                                                                                                    |                      |
|                           | Dateityp                      | _                     | Wenn Sie als<br>Qualität eine<br>Farbeinstellung<br>gewählt haben: |                                                                                                    |                      |
|                           |                               |                       | PDF*                                                               |                                                                                                    |                      |
|                           |                               |                       | JPEG                                                               |                                                                                                    |                      |
|                           |                               |                       | Wenn Sie als<br>Qualität eine<br>SW-Einstellung<br>gewählt haben:  |                                                                                                    |                      |
|                           |                               |                       | TIFF                                                               |                                                                                                    |                      |
|                           |                               |                       | PDF*                                                               |                                                                                                    |                      |
|                           | Dateiname                     | —                     | —                                                                  |                                                                                                    |                      |
|                           | Als Standard                  | _                     | _                                                                  | Sie können Ihre<br>Scaneinstellungen<br>speichern.                                                 | Siehe <sup>2</sup> . |
|                           | Werkseinstell.                | _                     | _                                                                  | Sie können alle Einstellungen<br>auf die werkseitigen<br>Einstellungen zurücksetzen.               |                      |
| Scannen:E-Mail            | —                             | _                     | _                                                                  | Sie können ein<br>schwarzweißes oder farbiges<br>Dokument als Anhang in eine<br>E-Mail einscannen. | Siehe <sup>1</sup> . |
| Scannen:Text <sup>3</sup> | —                             | _                     | _                                                                  | Sie können ein<br>Textdokument einscannen<br>und in einen bearbeitbaren<br>Text konvertieren.      |                      |
| Scannen:Bild              | _                             | _                     | _                                                                  | Sie können ein farbiges Bild<br>in Ihr Grafikprogramm<br>einscannen.                               |                      |
|                           | <sup>1</sup> Siehe Software-I | Handbuch.             |                                                                    |                                                                                                    |                      |
|                           | <sup>2</sup> Siehe Benutzerh  | andbuch - Erweiter    | te Funktionen.                                                     |                                                                                                    |                      |
|                           | <sup>3</sup> Diese Funktion s | steht nicht zur Verfü | gung.                                                              |                                                                                                    |                      |
|                           | Die werkseitigen Ein          | stellungen sind fette | gedruckt und mit e                                                 | inem Sternchen markiert.                                                                           |                      |

# Texteingabe

Drücken Sie ▲, ▼, ◀ oder ▶, um die Ziffer oder den Buchstaben auszuwählen, den Sie verwenden möchten. Drücken Sie dann **OK**, um den Buchstaben einzugeben.

Wenn Sie alle Zeichen eingegeben haben, drücken Sie  $\blacktriangle$ ,  $\P$ ,  $\triangleleft$  oder  $\triangleright$ , um  $\bigcirc$  im Display zu wählen, und drücken Sie dann **OK**.

| 01031 <u>0</u> |   |   |   |   |   |   |   |   |   |                          |
|----------------|---|---|---|---|---|---|---|---|---|--------------------------|
| 0              | 1 | 2 | 3 | 4 | 5 | 6 | 7 | 8 | 9 | $\langle \times \rangle$ |
| Α              | В | С | D | E | F | G | Η |   | J | A1 @                     |
| Κ              | L | Μ | Ν | 0 | Ρ | Q | R | S | Τ | < >                      |
| U              | V | W | Х | Υ | Ζ |   |   |   |   | OK                       |

#### Sonderzeichen einfügen

Um Sonderzeichen einzugeben, drücken Sie ▲, ▼, ◀ oder ►, um A1 () zu wählen, und drücken Sie OK.

#### Korrigieren

Wenn Sie ein falsches Zeichen eingegeben haben und dieses ändern möchten, drücken Sie ▲, ▼,

doder ▶, um < oder > zu wählen.

Drücken Sie **OK** mehrmals, um den Cursor unter das falsch geschriebene Zeichen zu bewegen.

Drücken Sie dann ▲, ▼, ◀ oder ▶, um Zu wählen, und drücken Sie **OK**. Geben Sie das richtige Zeichen ein.
D

# **Technische Daten**

### Allgemein

| Druckwerk                                 | Tintenstrahl-Druckwerk  |                                           |  |
|-------------------------------------------|-------------------------|-------------------------------------------|--|
| Druckmethode                              | Schwarzweiß:            | Piezo-Technologie mit 94 $\times$ 1 Düse  |  |
|                                           | Farbe:                  | Piezo-Technologie mit 94 $\times$ 3 Düsen |  |
| Speicher                                  | 32 MB                   |                                           |  |
| Display (LCD -<br>Flüssigkristallanzeige) | STN-Farbdisplay, 1      | l,9 Zoll (48,98 mm)                       |  |
| Netzanschluss                             | AC 220 bis 240 V,       | 50/60 Hz                                  |  |
| Leistungsaufnahme <sup>1</sup>            | (DCP-J125)              |                                           |  |
|                                           | In Betrieb:             | Ca. 17 W <sup>2</sup>                     |  |
|                                           | In Bereitschaft:        | Ca. 3,5 W                                 |  |
|                                           | lm<br>Energiesparmodus: | Ca. 1,5 W                                 |  |
|                                           | Ausgeschaltet:          | Ca. 0,45 W                                |  |
|                                           | (DCP-J315W)             |                                           |  |
|                                           | In Betrieb:             | Ca. 17 W <sup>2</sup>                     |  |
|                                           | In Bereitschaft:        | Ca. 3,5 W                                 |  |
|                                           | lm<br>Energiesparmodus: | Ca. 2 W                                   |  |
|                                           | Ausgeschaltet:          | Ca. 0,45 W                                |  |

<sup>1</sup> In Verbindung mit einem USB-Anschluss.

<sup>2</sup> Mit Auflösung: Normal, Entwurf: Gedrucktes ISO/IEC24712-Muster

D

#### Abmessungen

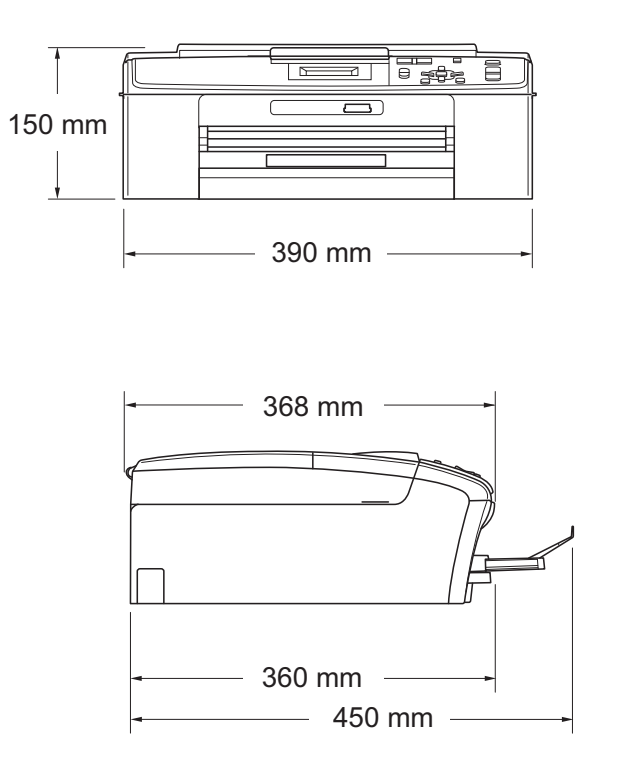

| Gewicht             |                                   | 6,8 kg                                                                                                    |  |
|---------------------|-----------------------------------|----------------------------------------------------------------------------------------------------|--|
| Geräuschpegel       | Betrieb:                          | LPAm = 50 dB (A) oder weniger <sup>1</sup>                                                                                                    |  |
| Geräuschpegel gemäß | Betrieb:                          | Lwad = 62,3 dB (A) (Schwarzweiß)                                                                                                    |  |
| ISO 9296            |                                   | Lwad = 56,7 dB (A) (Farbe)                                                                                                    |  |
|                     |                                   | Bürogeräte mit LwAd > 63,0 dB (A) sind nicht<br>zur Verwendung in Räumen geeignet, in<br>denen vorwiegend geistig gearbeitet wird.<br>Solche Geräte sollten aufgrund der<br>Lärmemission in gesonderten Räumen<br>aufgestellt werden. |  |
| Temperatur          | Betrieb:                          | 10 - 35 °C                                                                                                    |  |
|                     | Beste Druckqualität:              | 20 - 33 °C                                                                                                    |  |
| Luftfeuchtigkeit    | Betrieb:                          | 20 - 80 % (ohne Kondensation)                                                                                                    |  |
|                     | Beste Druckqualität:              | 20 - 80 % (ohne Kondensation)                                                                                                    |  |
| Dokumentengröße     | Vorlagenglas (Breit               | e): Max. 215,9 mm                                                                                                    |  |
|                     | Vorlagenglas (Länge): Max. 297 mm |                                                                                                    |  |

<sup>1</sup> Geräuschpegel abhängig von den Druckbedingungen

### Druckmedien

| Papierzufuhr  | Papierkassette                                                                                                    |  |  |
|---------------|----------------------------------------------------------------------------------------------------|--|--|
|               | Druckmedium:                                                                                                    |  |  |
|               | Normalpapier, Inkjet-Papier (beschichtetes Papier),<br>Fotopapier (Glanzpapier) <sup>1</sup> , Folien <sup>1 2</sup> und Umschläge                                                                           |  |  |
|               | Papierformat:                                                                                                    |  |  |
|               | A4, Legal, Executive, Letter, A5, A6, JIS B5,<br>Umschläge (COM 10, DL, C5, Monarch, JE4),<br>Photo 1 (10 $\times$ 15 cm), Photo 2L (13 $\times$ 18 cm),<br>Karteikarte (Photo 2) und Postkarte <sup>3</sup> |  |  |
|               | Breite: 98 mm bis 215,9 mm                                                                                                    |  |  |
|               | Länge: 148 mm bis 355,6 mm                                                                                                    |  |  |
|               | Genaueres finden Sie unter <i>Papiergewicht/-stärke und</i><br><i>Kapazität der Papierzufuhr</i> auf Seite 19.                                                                                               |  |  |
|               | Fassungsvermögen der Zufuhr:                                                                                                    |  |  |
|               | Ca. 100 Blatt Normalpapier (80 g/m <sup>2</sup> )                                                                                                    |  |  |
| Papierausgabe | Bis zu 50 Blatt A4-Normalpapier (Ausgabe mit der Druckseite nach oben) <sup>1</sup>                                                                                                    |  |  |
| 4             |                                                                                                    |  |  |

- <sup>1</sup> Nehmen Sie die bedruckten Glanzpapiere und Folien direkt nach dem Ausdruck von der Papierablage, um das Verschmieren des Druckbildes zu vermeiden.
- <sup>2</sup> Verwenden Sie nur speziell für Tintenstrahlgeräte empfohlene Folien.
- <sup>3</sup> Siehe *Druckmedien und Verwendungsmöglichkeiten* auf Seite 18.

D

### Kopierer

Farbe/Schwarzweiß Kopierbreite Mehrfachkopien Vergrößern/Verkleinern Auflösung (vertikal x horizontal) Ja/Ja Max. 210 mm Gestapelt bis zu 99 25 % bis 400 % (in 1-%-Schritten) (Schwarzweiß) Ausdruck bis zu 1200 × 1200 dpi (Farbe) Ausdruck bis zu 1200 × 600 dpi

### **Speichermedium-Funktionen**

| Kompatible Speichermedien <sup>1</sup> | Memory Stick™ (16 MB - 128 MB)                                           |
|----------------------------------------|--------------------------------------------------------------------------|
|                                        | Memory Stick PRO™ (256 MB - 16 GB)                                       |
|                                        | Memory Stick Duo™ (16 MB - 128 MB)                                       |
|                                        | Memory Stick PRO Duo™ (256 MB - 16 GB)                                   |
|                                        | Memory Stick Micro™ (M2™) mit Adapter                                    |
|                                        | SD (16 MB bis 2 GB)                                                      |
|                                        | SDHC (4 GB bis 16 GB)                                                    |
|                                        | microSD mit Adapter                                                      |
|                                        | miniSD mit Adapter                                                       |
| Auflösung<br>(vertikal x horizontal)   | Bis zu 2400 × 1200 dpi                                                   |
| Dateityp                               | DPOF (Version 1.0, Version 1.1),<br>Exif DCF (bis zu Version 2.1)        |
| (Mediumformat)                         | Fotodruck: JPEG <sup>2</sup>                                             |
| (Bildformat)                           | Scan to Medium: JPEG, PDF (Farbe)                                        |
|                                        | TIFF, PDF (Schwarzweiß)                                                  |
| Max. Dateienanzahl                     | Bis zu 999 Dateien                                                       |
|                                        | (Die Ordner der Speicherkarte werden mitgezählt.)                        |
| Ordnerstruktur                         | Die Datei muss in der 4. Ordnerebene der Speicherkarte gespeichert sein. |
| Randlos drucken                        | A4, Letter, Photo 1 (10 $	imes$ 15 cm), Photo 2L (13 $	imes$ 18 cm) $^3$ |

<sup>1</sup> Speicherkarten und Adapter gehören nicht zum Lieferumfang.

<sup>2</sup> Das progressive JPEG-Format wird nicht unterstützt.

<sup>3</sup> Siehe *Druckmedien und Verwendungsmöglichkeiten* auf Seite 18.

### Scanner

| Farbe/Schwarzweiß       | Ja/Ja                                                                                                    |  |  |
|-------------------------|----------------------------------------------------------------------------------------------------|--|--|
| TWAIN-kompatibel        | Ja (Windows <sup>®</sup> 2000 Professional/Windows <sup>®</sup> XP/<br>Windows <sup>®</sup> XP Professional x64 Edition/Windows Vista <sup>®</sup> /<br>Windows <sup>®</sup> 7) |  |  |
|                         | Mac OS X 10.4.11, 10.5.x, 10.6.x <sup>1</sup>                                                                                                    |  |  |
| WIA-kompatibel          | Ja (Windows <sup>®</sup> XP <sup>2</sup> /Windows Vista <sup>®</sup> /Windows <sup>®</sup> 7)                                                                                   |  |  |
| ICA-kompatibel          | Ja (Mac OS X 10.6.x)                                                                                                    |  |  |
| Farbtiefe               | 36 Bit Farbe (intern)                                                                                                    |  |  |
|                         | 24 Bit Farbe (extern)                                                                                                    |  |  |
|                         | (Tatsächlich intern: 30 Bit Farbe/Tatsächlich extern: 24 Bit Farbe)                                                                                                    |  |  |
| Auflösung               | Bis zu 19200 $\times$ 19200 dpi (interpoliert) $^3$                                                                                                    |  |  |
| (vertikal x horizontal) | Bis zu 2400 $\times$ 1200 dpi (optisch)                                                                                                    |  |  |
| Scangeschwindigkeit     | Schwarzweiß: Bis zu 3,44 Sekunden                                                                                                    |  |  |
|                         | Farbe: Bis zu 4,83 Sekunden                                                                                                    |  |  |
|                         | (A4-Dokument mit 100 $	imes$ 100 dpi)                                                                                                    |  |  |
| Abtastbreite            | Bis zu 210 mm                                                                                                    |  |  |
| Abtastlänge             | Bis zu 291 mm                                                                                                    |  |  |
| Graustufen              | 256                                                                                                    |  |  |

<sup>1</sup> Die neusten Treiber-Updates für das Betriebssystem Mac OS X, das Sie verwenden, finden Sie unter <u>http://solutions.brother.com/</u>

- <sup>2</sup> Windows<sup>®</sup> XP in diesem Benutzerhandbuch schließt Windows<sup>®</sup> XP Home Edition, Windows<sup>®</sup> XP Professional und Windows<sup>®</sup> XP Professional x64 Edition mit ein.
- <sup>3</sup> Mit dem WIA-Treiber für Windows<sup>®</sup> XP, Windows Vista<sup>®</sup> und Windows<sup>®</sup> 7 kann maximal mit 1200 × 1200 dpi gescannt werden.

(Zur Verwendung von Auflösungen bis zu  $19200 \times 19200$  dpi verwenden Sie bitte das Brother Scanner-Dienstprogramm.)

### Drucker

| Auflösung<br>(vertikal x horizontal) | Bis zu 6000 × 1200 dpi                                                                                                    |
|--------------------------------------|----------------------------------------------------------------------------------------------------|
| Druckbreite                          | 204 mm [210 mm (randlos) <sup>1</sup> ] <sup>3</sup>                                                                                                    |
| Randlos drucken                      | A4, Letter, A6, Photo 1 (10 $\times$ 15 cm), Karteikarte (Photo 2) (127 $\times$ 203 mm), Photo 2L (13 $\times$ 18 cm), Postkarte 1 (100 $\times$ 148 mm) <sup>2</sup> |

<sup>1</sup> Wenn das randlose Drucken eingeschaltet ist.

<sup>2</sup> Siehe *Druckmedien und Verwendungsmöglichkeiten* auf Seite 18.

<sup>3</sup> Beim Bedrucken von A4-Papier

### Schnittstellen

USB<sup>12</sup>

WLAN (nur DCP-J315W) Verwenden Sie ein USB-2.0-Kabel, das nicht länger als 2 m ist.

IEEE 802.11b/g (Infrastruktur-/Ad-hoc-Modus)

<sup>1</sup> Ihr Gerät hat einen USB-2.0 Full-Speed-Anschluss. Dieser Anschluss ist kompatibel mit USB 2.0 Hi-Speed, überträgt jedoch höchstens 12 Mbits/s. Das Gerät kann auch an einen Computer mit USB 1.1-Schnittstelle angeschlossen werden.

<sup>2</sup> USB-Anschlüsse von Drittfirmen werden nicht unterstützt.

### Systemvoraussetzungen

| UNTERSTÜTZTE BETRIEBSSYSTEME UND SOFTWARE-FUNKTIONEN                                                                                                 |                                                                                                    |                                                                               |                                                                  |                                                                                                    |                                      |                                      |                                                |                    |
|----------------------------------------------------------------------------------------------------|----------------------------------------------------------------------------------------------------|-------------------------------------------------------------------------------|------------------------------------------------------------------|----------------------------------------------------------------------------------------------------|--------------------------------------|--------------------------------------|------------------------------------------------|--------------------|
| Computerplattform &<br>Betriebssystemversion                                                                                                    |                                                                                                    | Unterstützte<br>Computer- PC-<br>Software- Schnitts<br>Funktionen             | PC-                                                              | C- Prozessorgeschwindigkeit                                                                                                    | RAM                                  | RAM                                  | Freier Festplattenspeicher<br>zur Installation |                    |
|                                                                                                    |                                                                                                    |                                                                               | Schnittstelle                                                    | (Minimum)                                                                                                    | (Minimum)                            | (empfohlen)                          | Für<br>Treiber                                 | Für<br>Anwendungen |
| Windows <sup>®</sup> -<br>Retriebssystem 1                                                                                                    | Windows <sup>®</sup> 2000<br>Professional                                                               | Drucken,<br>Scannen und                                                       | USB, Wireless<br>802.11b/g                                       | Intel <sup>®</sup> Pentium <sup>®</sup> II<br>oder gleichwertig                                                                 | 64 MB                                | 256 MB                               | 110 MB                                         | 340 MB             |
| V V                                                                                                    | Windows <sup>®</sup> XP Home <sup>2</sup><br>Windows <sup>®</sup> XP<br>Professional <sup>2</sup>       | Wechseldaten-<br>träger <sup>4</sup>                                          | (DCP-J315W)                                                      |                                                                                                    | 128 MB                               |                                      | 110 MB                                         | 340 MB             |
|                                                                                                    | Windows <sup>®</sup> XP<br>Professional x64 Edition <sup>2</sup>                                        | -                                                                             |                                                                  | 64-Bit (Intel <sup>®</sup> 64 oder<br>AMD64) unterstützte CPU                                                                   | 256 MB                               | 512 MB                               | 110 MB                                         | 340 MB             |
|                                                                                                    | Windows Vista <sup>® 2</sup>                                                                            |                                                                               |                                                                  | Intel <sup>®</sup> Pentium <sup>®</sup> 4                                                                                       | 512 MB                               | 1 GB                                 | 600 MB                                         | 530 MB             |
|                                                                                                    | Windows <sup>®</sup> 7 <sup>2</sup>                                                                     |                                                                               |                                                                  | oder gleichwertig<br>64-Bit (Intel <sup>®</sup> 64<br>oder AMD64)<br>unterstützte CPU                                           | 1 GB<br>(32 Bit)<br>2 GB<br>(64 Bit) | 1 GB<br>(32 Bit)<br>2 GB<br>(64 Bit) | 650 MB                                         | 530 MB             |
|                                                                                                    | Windows Server <sup>®</sup> 2003<br>(nur Drucken über Netzwerk)                                         | Drucken                                                                       | Wireless<br>802.11b/g                                            | Intel <sup>®</sup> Pentium <sup>®</sup> III<br>oder gleichwertig                                                                | 256 MB                               | 512 MB                               | 50 MB                                          | N/A                |
|                                                                                                    | Windows Server <sup>®</sup> 2003<br>x64 Edition (nur Drucken<br>über Netzwerk)                          | (DCP-J315W)                                                                   | (DCP-J315W)                                                      | 64-Bit (Intel <sup>®</sup> 64<br>oder AMD64)<br>unterstützte CPU                                                                |                                      |                                      |                                                |                    |
|                                                                                                    | Windows Server <sup>®</sup> 2003 R2<br>(nur Drucken über Netzwerk)                                      |                                                                               |                                                                  | Intel <sup>®</sup> Pentium <sup>®</sup> III<br>oder gleichwertig                                                                |                                      |                                      |                                                |                    |
|                                                                                                    | Windows Server <sup>®</sup> 2003 R2<br>x64 Edition<br>(nur Drucken über Netzwerk)                       |                                                                               | 64-Bit (Intel <sup>®</sup> 64<br>oder AMD64)<br>unterstützte CPU | 512 MB                                                                                                    | 1 GB                                 |                                      |                                                |                    |
|                                                                                                    | Windows Server <sup>®</sup> 2008<br>(nur Drucken über<br>Netzwerk)                                      |                                                                               |                                                                  | Intel <sup>®</sup> Pentium <sup>®</sup> 4 oder<br>gleichwertig 64-Bit<br>(Intel <sup>®</sup> 64 oder AMD64)<br>unterstützte CPU |                                      | 2 GB                                 |                                                |                    |
|                                                                                                    | Windows Server <sup>®</sup> 2008 R2<br>(nur Drucken über Netzwerk)                                      |                                                                               |                                                                  | 64-Bit (Intel <sup>®</sup> 64 oder<br>AMD64) unterstützte CPU                                                                   |                                      |                                      |                                                |                    |
| Macintosh-<br>Betriebssystem                                                                                                    | Mac OS X<br>10.4.11, 10.5.x                                                                             | Drucken,<br>Scannen und<br>Wechseldaten-                                      | USB <sup>3</sup> ,<br>Wireless<br>802.11b/g                      | PowerPC G4/G5<br>Intel <sup>®</sup> Core™-<br>Prozessor                                                                         | 512 MB                               | 1 GB                                 | 80 MB                                          | 400 MB             |
|                                                                                                    | Mac OS X 10.6.x                                                                                         | träger 4                                                                      | r <sup>4</sup> (DCP-J315W)                                       | Intel <sup>®</sup> Core™-<br>Prozessor                                                                                          | 1 GB                                 | 2 GB                                 |                                                |                    |
| Bedingun                                                                                                    | gen:                                                                                                    |                                                                               |                                                                  |                                                                                                    |                                      |                                      |                                                |                    |
| <ol> <li>Microsoft<sup>®</sup> Internet Explorer<sup>®</sup> 5.5 oder höher.</li> <li>Auflösung für WIA 1200 × 1200. Das Brother Scapper-</li> </ol> |                                                                                                    | Die neusten Treiber-Updates finden Sie unter<br>http://solutions.brother.com/ |                                                                  |                                                                                                    |                                      |                                      |                                                |                    |
| Dienstp<br>Auflösu<br><sup>3</sup> USB-Ar<br><sup>4</sup> Mit der                                                                                    | orogramm ermöglicht die<br>Ing von bis zu 19200 ×<br>nschlüsse von Drittfirmer<br>n Laufwerken des Gerä | e Verwendun<br>19200 dpi.<br>1 werden nicht<br>ates.                          | g einer<br>: unterstützt.                                        | Alle Warenzeiche<br>Eigentum der ent                                                                                            | en, Marke<br>tsprecher               | en und Pro<br>nden Firm              | oduktnam<br>en.                                | ien sind           |

### Verbrauchsmaterialien

| Tintenpatronen                      | Das Gerät verwendet 1 schwarze und 3 einzelne farbige Patronen (Cyan, Magenta und Gelb), separat vom Druckkopf austauschbar.                                                                                                    |
|-------------------------------------|----------------------------------------------------------------------------------------------------|
| Lebensdauer der<br>Tintenpatronen   | Bei der Erstinstallation wird Tinte zum Auffüllen des<br>Tintenleitungssystems verbraucht, um Ausdrucke in hoher Qualität<br>erstellen zu können. Dies geschieht nur einmal. Nach Beendigung<br>dieses Vorgangs haben die im Lieferumfang enthaltenen<br>Tintenpatronen eine geringere Reichweite als<br>Standard-Tintenpatronen (65 %). Mit allen nachfolgend eingesetzten<br>Tintenpatronen kann die angegebene Seitenzahl gedruckt werden. |
| Verfügbare<br>Verbrauchsmaterialien | <schwarz> LC985BK, <cyan> LC985C,<br/><magenta> LC985M, <gelb> LC985Y</gelb></magenta></cyan></schwarz>                                                                                                    |
|                                     | Schwarz - Ca. 300 Seiten <sup>1</sup>                                                                                                    |
|                                     | Cyan, Magenta und Gelb - Ca. 260 Seiten <sup>1</sup>                                                                                                    |
|                                     | <sup>1</sup> Diese ungefähren Angaben zur Reichweite entsprechen der Norm ISO/IEC 24711.                                                                                                    |
|                                     | Weitere Informationen zu den Verbrauchsmaterialien finden Sie unter <u>www.brother.com/pageyield</u>                                                                                                    |

#### Was ist Innobella™?

Innobella<sup>™</sup> ist eine neue Reihe von Verbrauchsmaterialien, die von Brother angeboten werden. Der Name "Innobella<sup>™</sup>" leitet sich von den Begriffen "Innovation" und "Bella" (was auf italienisch "schön" bedeutet) ab und repräsentiert eine innovative Technologie, die den Brother-Kunden schöne und langlebige Druckergebnisse liefert.

Zum Ausdruck von Fotos empfiehlt Brother Innobella™ Glossy Photo-Papier (BP71-Serie) für hohe Qualität. Hervorragende Druckergebnisse erzielen Sie mit Innobella™ Tinte und Papier.

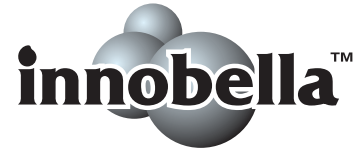

## Netzwerk (LAN) (nur DCP-J315W)

| Hinweis                                                                                       |                                                                                                    |                                                                   |  |  |
|-----------------------------------------------------------------------------------------------|----------------------------------------------------------------------------------------------------|-------------------------------------------------------------------|--|--|
| Genauere Angaben zu den vollständigen Netzwerkspezifikationen finden Sie im Netzwerkhandbuch. |                                                                                                    |                                                                   |  |  |
|                                                                                               | Cia kännen des Ca                                                                                                    |                                                                   |  |  |
| LAN                                                                                           | Sie konnen das Gerät in einem Netzwerk anschließen und es als<br>Netzwerkdrucker und Netzwerkscanner verwenden sowie auf Fotos<br>über die Speichermedium-Funktionen zugreifen <sup>1</sup> . |                                                                   |  |  |
|                                                                                               | Die Netzwerkverwa<br>Lieferumfang entha                                                                                                    | ltungssoftware Brother BRAdmin Light <sup>2</sup> ist im<br>Iten. |  |  |
| Wireless-Netzwerk-Sicherheit                                                                  | SSID (32 Zeichen),<br>WPA2-PSK (AES)                                                                                                    | WEP 64/128 Bit, WPA-PSK (TKIP/AES),                               |  |  |
| Installationshilfen                                                                           | AOSS™                                                                                                    | Ja                                                                |  |  |
|                                                                                               | WPS                                                                                                    | Ja                                                                |  |  |

<sup>1</sup> Siehe Tabelle "Systemvoraussetzungen" auf Seite 73.

<sup>2</sup> Wenn Sie ein erweitertes Druckerverwaltungsprogramm benötigen, sollten Sie die neuste Version von Brother BRAdmin Professional verwenden. Sie können diese von <u>http://solutions.brother.com/</u> herunterladen.

# Stichwortverzeichnis

### A

| Apple Macintosh          |    |
|--------------------------|----|
| Siehe Software-Handbuch. |    |
| Auflösung                |    |
| Drucken                  | 71 |
| Kopieren                 | 68 |
| Scannen                  | 70 |
|                          |    |

#### В

| Betriebsart wählen |   |
|--------------------|---|
| Photo              | 6 |
| Scanner            | 6 |

#### С

ControlCenter Siehe Software-Handbuch.

#### D

| Display (Flüssigkristallanzeige)<br>Helligkeit | 53<br>8 |
|------------------------------------------------|---------|
| Dokumente                                      |         |
| einlegen                                       | 20      |
| Drucken                                        |         |
| auf kleines Papier                             | 13      |
| Auflösung                                      | 71      |
| Bedruckbarer Bereich                           | 14      |
| Papierstau                                     | 43      |
| Probleme                                       | 46      |
| Qualität steigern                              |         |
| Technische Daten                               | 71      |
|                                                |         |

#### Е

| Ein/Aus-Taste | 6 |
|---------------|---|
|               | • |

#### F

| Fehlermeldungen im Display    | 39 |
|-------------------------------|----|
| Abdeckung offen               | 39 |
| Druck unmöglich               | 39 |
| Fehler:Drucken                | 39 |
| Fehler:Init.                  | 39 |
| Fehler:Reinigen               | 39 |
| Fehler:Scannen                | 39 |
| Keine Tintenpat.              | 40 |
| Nur S/W-Druck                 | 40 |
| Papier prüfen                 | 41 |
| Papierstau                    | 41 |
| Restdaten                     | 41 |
| Speicher voll                 | 42 |
| Tintenabs. fast voll          | 42 |
| Tintenabsorber voll           | 42 |
| Wenig Tinte                   | 42 |
| Folien 15, 16, 17, 18, 19,    | 67 |
| Funktionstastenfeld-Übersicht | 5  |

\_\_\_\_

#### G

| Geräteeinstellungen | 53 |
|---------------------|----|
| Graustufen          | 70 |

#### Н

| Hilfe               |    |
|---------------------|----|
| Anzeigen im Display | 53 |
| Funktionstabelle    | 54 |

| 7 | 74 |
|---|----|
|   |    |

#### Κ

| Kopienanzahl-Taste | 5 |
|--------------------|---|
| Kopieren           |   |
| Druckmedium        |   |
| Papierformat       |   |

#### Μ

Macintosh Siehe Software-Handbuch.

#### Ν

| Netzwerk                 |
|--------------------------|
| Drucken                  |
| Siehe Netzwerkhandbuch.  |
| Scannen                  |
| Siehe Software-Handbuch. |
|                          |

#### Ρ

| Papier                             | 7 |
|------------------------------------|---|
| Bedruckbarer Bereich14             | 4 |
| Dokumentengröße20                  | ) |
| Druckmedium 15, 18                 | 3 |
| einlegen                           | 1 |
| Kapazität19                        | 9 |
| Papierformat                       | 3 |
| Umschläge und Postkarten einlegen1 | 1 |
| Papierstau                         |   |
| Papier43                           | 3 |
| Problemlösung46                    | 3 |
| Druckqualität                      | 7 |
| Fehlermeldungen im Display         | 9 |
| Papierstau43                       | 3 |
| Vertikale Ausrichtung              | 3 |
| wenn Probleme auftreten            |   |
| Drucken46                          | 3 |
| Kopieren49                         | 9 |
| Netzwerk57                         | 1 |
| Scannen49                          | 9 |
| Software49                         | 9 |
| Speichermedium-Funktionen50        | ) |

#### R

| 35 |
|----|
|    |

### S

| Scanbereich               | 21       |
|---------------------------|----------|
| Scannen                   |          |
| Siehe Software-Handbuch.  |          |
| Seriennummer              |          |
| findensiehe zweite Umschl | aaseite  |
| Speichermedium-Funktionen |          |
| Druckeinstellungen        |          |
| Qualität                  | 27       |
| Fotovorschau              | 27       |
| Memory Stick PRO™         | 24       |
| Memory Stick™             |          |
|                           | 24<br>24 |
| SDHC                      | 24<br>24 |
| Technische Daten          |          |
| vom PC                    |          |
| Siobo Softwara Handbuch   |          |
| Siene Sollware-Handbuch.  | 40       |
| Speicher-voli-ivieldung   | 42       |

#### T

| Tintenpatronen    |  |
|-------------------|--|
| Tintenpunktzähler |  |
| wechseln          |  |

#### U

| Umschläge | 11.       | 12.          | 18. | 19 |
|-----------|-----------|--------------|-----|----|
| omoomuge  | <br>· · , | · <b>-</b> , | 10, | 10 |

#### V

| Verbrauchsmaterialien | 74 |
|-----------------------|----|
| Vorlagenglas          |    |
| reinigen              | 35 |
| verwenden             | 20 |

#### W

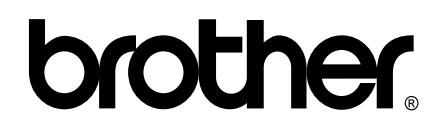

#### Besuchen Sie unsere Website http://www.brother.com

Dieses Gerät entspricht den Bestimmungen des Landes, für das es zugelassen wurde. Die Brother-Vertretungen und Brother-Händler der einzelnen Länder können die technische Unterstützung nur für die Geräte übernehmen, die in ihrem jeweiligen Land gekauft wurden.